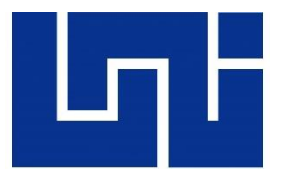

AN IN THE REAL CONTRACT OF AN OF AN

**UNIVERSIDAD NACIONAL DE INGENIERÍA** 

## FACULTAD DE ELECTROTECNIA Y COMPUTACIÓN

## "DISEÑO E IMPLEMENTACIÓN DE UN CALL CENTER BASADO EN ELASTIX PARA SU INTEGRACIÓN EN EL AMBIENTE SIP DE UNA CENTRAL DE CONMUTACIÓN MÓVIL"

## TRABAJO MONOGRÁFICO PARA OPTAR AL TÍTULO DE INGENIERO ELECTRÓNICO.

**PRESENTADO POR:** 

Br. Cristian Javier Escorcia Obando

TUTOR:

TkL. Marco A. Munguía Mena FEC

MANAGUA, NICARAGUA, AGOSTO DE 2017

## DEDICATORIA

A mi mamá Lillieth, papá Xavier y hermano Carlos: Ella por haberse esforzado tanto en criarme tal y como soy, y por buscar siempre las mejores oportunidades para mi vida. Él por fomentarme desde niño, la paciencia y perseverancia que tanto me han servido. Y Carlos por considerarme su gran ejemplo a seguir, razón que me impulsa siempre a dar un paso más.

A todos los maestros involucrados en mi formación durante mi estancia en esta institución, especialmente aquellos que además de cumplir con el rol de educador, se convirtieron en mis mentores y amigos, retándome, aconsejándome, corrigiéndome y forjándome para un mejor futuro como profesional.

A mi tutor, por darme la oportunidad de trabajar con él y creer en mí para el desarrollo de este importante proyecto, durante el cual también supo guiarme por el camino correcto hasta alcanzar los resultados esperados.

A mis familiares, amigos de la universidad, compañeros de clases, de comedor y del trabajo, por las buenas vivencias, experiencias y todo lo que me hiciera disfrutar de tan magnífico trayecto.

A mi novia Hanoi, por estar conmigo en una etapa difícil al final de mi carrera universitaria, y ayudarme con su inmenso amor y motivación a salir de eso para cumplir con valentía mis objetivos profesionales y personales.

A todos los hombres y mujeres de ciencia que han existido y se han preocupado por hacer de este mundo un lugar mejor.

A mi patria, Nicaragua.

Para ellos es esta dedicatoria de trabajo monográfico.

## RESUMEN

El presente trabajo monográfico: "DISEÑO E IMPLEMENTACIÓN DE UN CALL CENTER ELASTIX PARA SU INTEGRACIÓN EN EL AMBIENTE SIP DE UNA CENTRAL DE CONMUTACIÓN MÓVIL" debe su razón de ser a la motivación por parte de una empresa de Telecomunicaciones, de implementar y ofrecer servicios basados en nuevas tecnologías, de bajo costo y alto rendimiento.

El objetivo es dar solución a diferentes déficits de atención a los clientes, a través de la implementación de una herramienta tecnológica gratuita y moderna, todo lo anterior sin comprometer la calidad de los servicios relacionados directa o indirectamente a dicha solución. Por la razón antes expuesta, se acudió a la utilización de Elastix 4.0.74 (Última versión estable), una distribución basada en Asterisk, que ha sido configurada en éste trabajo para ejercer funciones de PBX (Private Branch Exchange – Central Telefónica Privada) dentro de la empresa.

Inicialmente se realizó un análisis detallado de los aspectos fundamentales del software de Elastix, sus protocolos de funcionamiento, el manejo de troncales, capacidades de interconexión hacia otras redes, la señalización, los distintos códecs, etc. Una vez finalizado éste análisis, se procedió a escoger todas las características necesarias para el funcionamiento del call center en la empresa.

En la fase siguiente se llevaron a cabo una serie de configuraciones necesarias tales como: Virtualización del servidor donde se alojaría el sistema, configuración de interconexión entre la PBX y la central de conmutación móvil de la empresa, creación del algoritmo, IVRs, colas, extensiones, y otros parámetros, tanto a través de la interfaz gráfica como a través del *CLI (Command Line Interface)* del núcleo Asterisk.

Como procedimiento final, se realizaron pruebas de funcionamiento y calidad de servicio, con el objetivo de validar todas aquellas configuraciones hechas y optimizar o añadir las que fuesen necesarias.

Finalmente se puede afirmar que los objetivos planteados inicialmente en este trabajo monográfico fueron cumplidos satisfactoriamente, ya que se logró dotar a la empresa de esta gran herramienta de servicio al cliente que antes no tenía. Y, por ende, se concluye que la implementación de sistemas VoIP como Elastix resulta ser una excelente inversión. Es una tecnología económica, escalable, sencilla (en comparación a las viejas centrales), moderna y con todas las características necesarias para brindar una excelente calidad de servicios.

Palabras clave: Call Center, Elastix, Central de Conmutación, VoIP, PBX, PSTN, ISDN, Zoiper, Cliente, Virtualización, Señalización.

## ABSTRACT

This monograph document "DESIGN AND IMPLEMENTATION OF A ELASTIX CALL CENTER FOR ITS INTEGRATION INTO A SIP ENVIRONMENT OF A MOBILE SWITCHING CENTER" owe its raison d'etre to a Telecom Company motivation, that wanted to implement and offer new technologies, low cost and high performance based services.

The main goal is to solve different Customer Service deficits through the implementation of a free modern and technological tool all that without compromising the quality of services involved directly or indirectly with the solution. For the reason given before, it has been decided to use ELASTIX 4.0.74 (Last stable version), an Asterisk based distribution that was configured in this Project to work as a PBX (Private Branch Exchange).

Initially, a detailed analysis of the fundamental aspects of Elastix (protocols, trunks management, networking capabilities, signaling, codecs, etc) was made. Upon completion of this analysis, we proceeded to choose all necessary features to ensure the best call center performance.

In the next phase, several of necessary settings such as: server's virtualization, Interconnection between PBX and the Mobile Switching Centre, IVRs, Queues, Extensions creation, and many other parameters, both via Elastix Web GUI and via CLI (Command Line Interface) were carried out.

As a final procedure, performance and QoS tests were conducted in order to validate all the current settings, it permitted to optimize or add whatever necessary.

Finally, it can be affirmed that the objectives initially set out in this monographic work were satisfactorily fulfilled, as it was able to provide the company with this great tool of customer service that it did not have before.

By this way, I concluded that the implementation of VoIP Systems such as Elastix turns out to be an excellent investment. It is a simple, scalable, affordable technology compared to old PBX, modern, and full of good quality features.

Keywords: Call Center, Elastix, Switching Centre, VoIP, PBX, PSTN, ISDN, Zoiper, Customer, Virtualization, Signalling.

# ÍNDICE DE CONTENIDO

| DEDICATORIAiii                         |
|----------------------------------------|
| RESUMENiv                              |
| ABSTRACT v                             |
| ÍNDICE DE CONTENIDOvi                  |
| ÍNDICE DE FIGURAS x                    |
| ÍNDICE DE TABLASxiii                   |
| INTRODUCCIÓN 1                         |
| JUSTIFICACIÓN 2                        |
| PLANTEAMIENTO DEL PROBLEMA             |
| OBJETIVOS 4                            |
| GENERAL                                |
| ESPECÍFICOS                            |
| 1 CAPÍTULO I: GENERALIDADES DE ELASTIX |
| 1.1 Breve Historia                     |
| 1.2 Características de Elastix7        |
| Generales7                             |
| VoIP PBX7                              |
| Fax9                                   |
| Email9<br>vi                           |

| Colabora   | ación                                                 | 9   |
|------------|-------------------------------------------------------|-----|
| Extras     |                                                       | 10  |
| Mensajei   | ría instantánea                                       | 10  |
| Licenciar  | miento                                                | 10  |
| Interfaz o | de Administración WEB de Elastix                      | 11  |
| 1.3 Tecno  | ología SIP de la Empresa                              | 11  |
| 1.4 Requ   | erimientos Técnicos de Implementación                 | 13  |
| 1.5 Reco   | mendaciones de Hardware y Casos de Éxito              | 14  |
| CASO D     | E ÉXITO 1: Configuración en Oficina Pequeña           | 14  |
| CASO D     | E ÉXITO 2: Configuración de Campus en Reino Unido.    | 17  |
| 2 CAPÍTULO | O II: DISEÑO E IMPLEMENTACIÓN DE UNA PBX ELASTI>      | (19 |
| 2.1 Invest | stigación                                             | 19  |
| Selecció   | n de la Solución VoIP a Implementar                   | 19  |
| 2.2 Dime   | nsionamiento                                          | 21  |
| Dimensio   | onamiento Telefónico                                  | 21  |
| Tasa Pro   | omedio de Llamadas Entrantes:                         | 22  |
| Intensida  | ad del Tráfico: Parámetro denotado con la letra U     | 22  |
| Ocupació   | ón de los Agentes: Identificada con la letra griega ρ | 22  |
| Erlang C   | ,<br>,                                                | 23  |
| Velocida   | d media de respuesta: (ASA)                           | 23  |
|            |                                                       | vii |

|   | Ni | vel de Servicio23                                    | 3  |
|---|----|------------------------------------------------------|----|
|   | Di | mensionamiento de Hardware24                         | 4  |
| 2 | .3 | Instalación y configuración del call center24        | 4  |
|   | Si | stema Operativo Base24                               | 4  |
|   | Hy | /per-V28                                             | 5  |
|   | In | stalación y Configuración de Elastix                 | 3  |
| 2 | .4 | Diseño del Diagrama de Flujo del Call Center48       | 5  |
|   | M  | arcación corta                                       | 5  |
|   | AI | goritmo del 161: Clientes Masivos46                  | 3  |
|   | AI | goritmo del 166: Clientes Corporativos47             | 7  |
| 2 | .5 | Configuración de Parámetros 48                       | 3  |
|   | In | terfaz de Red 48                                     | 3  |
|   | In | stalación del Códec G729 49                          | 9  |
|   | Cr | eación de la Troncal entre Elastix y el GW de Borde5 | 1  |
|   | Cr | eación de las Extensiones52                          | 2  |
|   | M  | odificación de la Música en Espera (Music on Hold)54 | 1  |
|   | С  | onfiguración de otras locuciones58                   | 5  |
|   | Cr | eación de Colas                                      | 3  |
|   | Cr | eación de IVRs58                                     | 3  |
|   | Cr | eación de Grupos Horarios y Condiciones Horarias60   | )  |
|   |    | vii                                                  | ii |

|   | С   | reación de usuario "Supervisor"                                 | 62   |
|---|-----|-----------------------------------------------------------------|------|
|   | С   | onfiguración de Códigos de Funcionalidades                      | 63   |
|   | 2.6 | Configuración de PAP2T y Softphones.                            | 63   |
|   | С   | onfiguración de Adaptadores PAP2T de Linksys                    | 64   |
|   | С   | onfiguración de Softphones Zoiper                               | 66   |
| 3 | CA  | APÍTULO III: PRUEBAS DE FUNCIONAMIENTO                          | 70   |
|   | 3.1 | Prueba de Ingreso a la interfaz web de Elastix por roles        | 70   |
|   | In  | greso como "admin"                                              | 70   |
|   | In  | greso como usuario "Supervisor"                                 | 70   |
|   | 3.2 | Estado de las extensiones de agentes.                           | 71   |
|   | 3.3 | Prueba de llamadas entre extensiones internas                   | 71   |
|   | 3.4 | Prueba de llamadas entre la red pública y la red del Call Cente | r.72 |
|   | 3.5 | Prueba de Códigos de Funcionalidades                            | 73   |
| 4 | CA  | APÍTULO IV: RESULTADOS Y ANÁLISIS                               | 78   |
|   | 4.1 | Esquema de red posterior a la interconexión.                    | 78   |
|   | 4.2 | Reportes CDR.                                                   | 79   |
|   | 4.3 | Tráfico de Llamadas vs Desempeño de Elastix                     | 82   |
| 5 | CA  | APÍTULO V: CONCLUSIONES Y RECOMENDACIONES                       | 84   |
|   | 5.1 | Conclusiones.                                                   | 84   |
|   | 5.2 | Recomendaciones                                                 | 85   |

| 6 | RE  | FERENCIAS BIBLIOGRÁFICAS   | .86 |
|---|-----|----------------------------|-----|
| 7 | GL  | OSARIO DE TÉRMINOS         | 87  |
| 8 | AN  | EXOS                       | 91  |
|   | 8.1 | PBX de Pago vs PBX Elastix | .91 |
|   | 8.2 | Imágenes del Proyecto      | 92  |

# ÍNDICE DE FIGURAS

| Ilustración 1 Interfaz Gráfica del Sistema de Elastix           |
|-----------------------------------------------------------------|
| Ilustración 2 Red de acceso de llamadas de la empresa12         |
| Ilustración 3 Instalación y Configuración de Hyper-V Paso 126   |
| Ilustración 4 Instalación y Configuración de Hyper-V Paso 226   |
| Ilustración 5 Instalación y Configuración de Hyper-V Paso 327   |
| Ilustración 6 Instalación y Configuración de Hyper-V Paso 427   |
| Ilustración 7 Instalación y Configuración de Hyper-V Paso 528   |
| Ilustración 8 Instalación y Configuración de Hyper-V Paso 628   |
| Ilustración 9 Instalación y Configuración de Hyper-V Paso 729   |
| Ilustración 10 Instalación y Configuración de Hyper-V Paso 829  |
| Ilustración 11 Instalación y Configuración de Hyper-V Paso 9    |
| Ilustración 12 Instalación y Configuración de Hyper-V Paso 10   |
| Ilustración 13 Instalación y Configuración de Hyper-V Paso 1131 |
| Ilustración 14 Instalación y Configuración de Hyper-V Paso 1231 |

| Ilustración 15 Instalación y Configuración de Hyper-V Paso 1332  |
|------------------------------------------------------------------|
| Ilustración 16 Instalación y Configuración de Hyper-V Paso 1432  |
| Ilustración 17 Instalación y Configuración de Elastix Paso 1     |
| Ilustración 18 Instalación y Configuración de Elastix Paso 2     |
| Ilustración 19 Instalación y Configuración de Elastix Paso 3     |
| Ilustración 20 Instalación y Configuración de Elastix Paso 4     |
| Ilustración 21 Instalación y Configuración de Elastix Paso 5     |
| Ilustración 22 Instalación y Configuración de Elastix Paso 6     |
| Ilustración 23 Instalación y Configuración de Elastix Paso 7     |
| Ilustración 24 Instalación y Configuración de Elastix Paso 8     |
| Ilustración 25 Instalación y Configuración de Elastix Paso 9     |
| Ilustración 26 Instalación y Configuración de Elastix Paso 10    |
| Ilustración 27 Instalación y Configuración de Elastix Paso 11    |
| Ilustración 28 Instalación y Configuración de Elastix Paso 12    |
| Ilustración 29 Instalación y Configuración de Elastix Paso 13    |
| Ilustración 30 Instalación y Configuración de Elastix Paso 14 40 |
| Ilustración 31 Instalación y Configuración de Elastix Paso 15 40 |
| Ilustración 32 Instalación y Configuración de Elastix Paso 16 41 |
| Ilustración 33 Instalación y Configuración de Elastix Paso 17 41 |
| Ilustración 34 Instalación y Configuración de Elastix Paso 18 42 |
| Ilustración 35 Instalación y Configuración de Elastix Paso 19 42 |
| Ilustración 36 Instalación y Configuración de Elastix Paso 20 43 |
| Ilustración 37 Instalación y Configuración de Elastix Paso 21 43 |

| Ilustración 38 Instalación y Configuración de Elastix Paso 22 44          |
|---------------------------------------------------------------------------|
| Ilustración 39 Paso Final de Instalación de Elastix                       |
| Ilustración 40 Diagrama de flujo de llamadas entrantes al 161 46          |
| Ilustración 41 Diagrama de flujo de llamadas entrantes al 166 47          |
| Ilustración 42 Tabla de CODECS sin G729 49                                |
| Ilustración 43 Comando de verificación de versión de asterisk50           |
| Ilustración 44 Tabla de verificación de codecs instalados en el sistema50 |
| Ilustración 45 Creación de troncales51                                    |
| Ilustración 46 Planificación de extensiones de agentes53                  |
| Ilustración 47 Configuración de lote de extensiones53                     |
| Ilustración 48 Transferencia de archivos con WINSCP54                     |
| Ilustración 49 Añadiendo archivos de audio con WINSCP54                   |
| Ilustración 50 Panel WEB de carga de grabaciones del sistema              |
| Ilustración 51 Panel de creación de colas de llamadas56                   |
| Ilustración 52 Panel WEB de configuración de IVR 58                       |
| Ilustración 53 Panel de configuración de grupos horarios61                |
| Ilustración 54 Ejemplo de configuración de condición horaria62            |
| Ilustración 55 Creación de usuario supervisor                             |
| Ilustración 56 Parámetros del Usuario Supervisor63                        |
| Ilustración 57 Adaptador Linksys PAP2T64                                  |
| Ilustración 58 Configuración PAP2T Paso 165                               |
| Ilustración 59 Configuración PAP2T Paso 265                               |
| Ilustración 60 Configuración PAP2T Paso 365                               |

| Ilustración 61 Configuración PAP2T Paso 4 66                              |
|---------------------------------------------------------------------------|
| Ilustración 62 Configuración del Softphone Zoiper Paso 167                |
| Ilustración 63 Configuración del Softphone Zoiper Paso 267                |
| Ilustración 64 Configuración del Softphone Zoiper Paso 3 68               |
| Ilustración 65 Configuración del Softphone Zoiper Paso 4 68               |
| Ilustración 66 Ingreso a la consola de Elastix con privilegios de Admin70 |
| Ilustración 67 Ingreso a Elastix con privilegios de Supervisor70          |
| Ilustración 68 Estado de las conexiones tipo SIP del sistema71            |
| Ilustración 69 Extensión 999 realizando llamada a extensión 25072         |
| Ilustración 70 Llamadas entrantes al 161 desde distintas operadoras73     |
| Ilustración 71 Interconexión entre la central y el call center78          |
| Ilustración 72 Recursos del Sistema 82                                    |
| Ilustración 73 Fotografía panorámica de los agentes de call center 92     |
| Ilustración 74 Reconocimiento por parte de la empresa                     |

# ÍNDICE DE TABLAS

| Tabla 1 Ventajas y desventajas de distribuciones basadas en Asterisk | 21 |
|----------------------------------------------------------------------|----|
| Tabla 2 Variables para el cálculo de Erlang C.                       | 21 |
| Tabla 3 Tabla de los códigos DTMF para el IVR de bienvenida          | 60 |
| Tabla 4 Precio PBXs de Pago                                          | 91 |

## INTRODUCCIÓN

Los centros de llamadas son considerados una parte fundamental en el desarrollo de las relaciones cliente – empresa, sobre todo en el área de soporte. Actualmente los centros de llamadas realizan múltiples tareas, como: atención al cliente, promoción de productos, encuestas a consumidores, entre otros, dándole al cliente la facilidad de obtener lo que busca de forma rápida y sencilla.

Se conocen diferentes tipos de soluciones tecnológicas que las empresas emplean para la operación de sus centros de llamadas, pero sus costos son generalmente elevados. Por eso se pretende a través de este trabajo demostrar que se pueden implementar sistemas a base de distribuciones gratuitas como Elastix, que reducen altos costos y conservan el buen desempeño.

El propósito del proyecto es diseñar, instalar y configurar el sistema de Elastix según las necesidades y requerimientos de una empresa de telecomunicaciones que posee una central de conmutación móvil con ambiente de señalización SIP.

Inicialmente se realiza un análisis en detalle de los aspectos fundamentales de Elastix, los protocolos utilizados, tipos de troncales soportadas, tipos de interconexión hacia otras redes, capacidades requeridas, etc. Posteriormente se seleccionan los parámetros necesarios para el correcto funcionamiento de la PBX Elastix configurada para Call Center de la empresa en cuestión. En la siguiente fase se establecen las configuraciones que permiten la virtualización del servidor y luego su interconexión con la central de conmutación móvil, así como la creación de extensiones, IVRs, colas, rutas, y activación de otros servicios de la PBX.

Finalmente se realizan pruebas de calidad de servicio, funcionamiento y desempeño, a fin de evaluar que todas las configuraciones hechas son las adecuadas, y comprobar la viabilidad de la continuidad de este proyecto.

## JUSTIFICACIÓN

Debido a la ausencia de instancias bien definidas de servicio al cliente (equipos de trabajo, call center, etc), y teniendo en cuenta la satisfacción de los usuarios finales, nace la necesidad de diseñar y desarrollar un call center de alta disponibilidad que se ajuste a los procesos y al continuo crecimiento de la empresa.

De esta forma se presenta en este documento una alternativa de distribución libre llamada "Elastix", que proporciona funcionalidades adaptables y facilita a través de diferentes características, un servicio de PBX integral a cualquier empresa.

Los distintos módulos y características de dicha distribución permiten llevar un control más eficiente del servicio brindado, por lo que este sistema ha sido muy aceptado en el mercado, además porque ha sido una tecnología emergente, gratuita, y hasta más eficiente y escalable que lo que puede ser una PBX Tradicional.

Elastix permite la integración con herramientas CRM (Customer Relationship Management) basadas en servicios WEB. Es posible grabar las llamadas de los clientes, registrar el momento en el que estas son realizadas, mostrar la información de los usuarios que se comunican con el Call Center y que hayan sido registrados con anterioridad en la base de datos para así brindar una mejor atención. Puede guardar los registros históricos de cada contacto y permite el diseño de menús de voz interactivos (IVR), para proporcionar una mejor gestión de las llamadas. Además, posee otro sin número de funcionalidades, por ejemplo, el módulo de video conferencia, pero que no ha sido necesario implementar en esta ocasión.

Es por todo lo anterior que se tomó la decisión de implementar un Call Center costo-eficiente y útil a una empresa con gran responsabilidad de servicio al cliente. Y así como se pretende conseguir la implementación de un servidor de comunicaciones unificado con todas las novedades de la última versión estable de Elastix (versión 4.0), también se desea ver reflejado a través de la relación cliente-empresa, beneficios como:

- Satisfacción de los consumidores finales.
- Mejor desempeño de los empleados involucrados.
- Reducción de costos de operación y tiempos de respuesta.

- Retroalimentación de los clientes para la mejora de procesos internos de la empresa.

- Crecimiento y competitividad empresarial.

## PLANTEAMIENTO DEL PROBLEMA

En la actualidad las empresas de telefonía celular, aparte de ofrecer sus servicios de telecomunicaciones, también prestan servicios de valor agregado de voz, como el centro de atención de llamadas (call center), mediante el cual interactúan con clientes, socios empresariales, compañías relacionadas e incluso con sus propios trabajadores, con el fin de brindar el soporte y las soluciones según lo correspondiente en el menor tiempo posible.

Por lo general estas empresas tienen un número elevado de llamadas entrantes solicitando soporte, así que los Call Centers deben garantizar alta disponibilidad y eficiencia; labor que en varias ocasiones es cuestionada por la insatisfacción de los usuarios, sobre todo por la calidad, disponibilidad y tiempos de respuesta.

A grandes demandas, entonces, se deben implementar nuevas soluciones en los centros de llamadas, optimizando la atención al cliente, y en el mejor de los casos aminorando los costos de operación. Pero, es difícil crecer en ambos sentidos puesto que algunas compañías no apuestan por actualizar sus viejas centrales, y las que sí, optan por la compra de PBXs Embebidas de mucho valor como las de Siemens, Ericsson, etc., que son muy reconocidas. Y de esta forma, se siguen incrementando las inversiones a cambio de los mismos beneficios, que otras soluciones de bajo costo actualmente brindan.

Por lo antes expuesto, en este contexto, es necesario sugerir, analizar y demostrar cómo beneficia a estas empresas, invertir en la implementación de centrales telefónicas IP basadas en software gratuito tal como Elastix; que representa ahorros significativos en costos de administración, mantenimiento, y operación.

### **OBJETIVOS**

#### GENERAL

Diseñar e Implementar un Call Center Elastix, para su Integración en el Ambiente SIP de una Central de Conmutación Móvil.

#### ESPECÍFICOS

- Definir los requerimientos que debe tener un Call Center basado en una PBX de Elastix, para operar con el ambiente SIP de una central de conmutación móvil.
- 2) Diseñar, implementar y configurar la Distribución de Elastix con las características necesarias para su correcto desempeño.
- 3) Comprobar el funcionamiento del Call Center y realizar los ajustes debidos para garantizar que cumpla con los requerimientos preestablecidos.

# **CAPÍTULO I: GENERALIDADES DE ELASTIX**

## 1 CAPÍTULO I: GENERALIDADES DE ELASTIX

"La razón más convincente para la mayoría de la gente de comprar una computadora para el hogar será vincularlo a una red de comunicaciones a nivel nacional. Estamos en las primeras etapas de lo que será un avance realmente notable para la mayoría de la gente - tan notable como el teléfono." Steve Jobs

Elastix es una distribución de "Software Libre", potencializadora de Asterisk por las múltiples herramientas que incluye y que la integran, entre ellas:

- VoIP PBX.
- Fax
- Mensajería Instantánea.
- Email.
- CDR.

Está basada en el sistema operativo CentOS, popular distribución de Linux orientada a servidores. Se reconoce que gran parte del éxito de Elastix se debe a la capacidad de gestión que ésta posee a través de tu interfaz Web, donde la administración de todos los servicios se vuelve fácil y sencilla. (Landívar, Comunicaciones Unificadas con Elastix Volumen I, 2008)

#### 1.1 Breve Historia.

Elastix fue creado y mantenido por la compañía ecuatoriana PaloSanto Solutions hasta que fue absorbido por la empresa 3CX en diciembre de 2016. Elastix fue liberado por primera vez en marzo de 2006 pero no se trataba de una distro sino más bien de una interface para mostrar registros de detalles de llamadas para Asterisk, fue recién a finales de diciembre de 2006 cuando se lo lanzó como una distribución que contenía muchas herramientas interesantes administrables bajo una misma interface Web que llamó la atención por su usabilidad.

Desde entonces hasta la fecha esta distribución no ha parado de crecer en popularidad y actualmente es una de las preferidas del mercado. En 2007 el proyecto estuvo nominado en 2 categorías para los premios CCA de SourceForge. (Landívar, Comunicaciones Unificadas con Elastix Volumen I, 2008)

#### **1.2 Características de Elastix.**

En esta sección se presentan las características más relevantes que la distribución de Elastix ofrece:

#### Generales.

- Ayuda en línea embebida.
- Elastix está traducido a 20 idiomas.
- Monitor de recursos del sistema.
- Configurador de parámetros de red.
- Control de apagado/re-encendido de la central vía Web.
- Manejo centralizado de usuarios y perfiles gracias al soporte de ACLs.
- Administración centralizada de actualizaciones.
- Soporte para BackUp/restore a través del Web.
- Soporte para temas o skins.

#### VoIP PBX.

- Grabación de llamadas y reproducción de las mismas vía Web.
- · Voicemails con soporte para notificaciones por email.
- IVR configurable y bastante flexible.
- Soporte para sintetización de voz.
- Herramienta para crear lotes de extensiones lo cual facilita instalaciones nuevas.
- Cancelador de eco integrado.
- Interface de detección de hardware de telefonía.
- Servidor DHCP para asignación dinámica de IPs a IP-Phones

• Panel de operador. Desde donde el operador puede ver toda la actividad telefónica de manera gráfica y realizar sencillas acciones drag-n-drop como transferencias, parqueos, etc.

· Parqueo de llamadas.

• Reporte de detalle de llamadas (CDRs) con soporte para búsquedas por fecha, extensión y otros criterios

- Tarifación con reportación de consumo por destino.
- Reporte de uso de canales por tecnología (SIP, ZAP, IAX, Local, H323).
- Soporte para colas de llamadas.

• Centro de conferencias. Desde donde se puede programar conferencias estáticas o temporales.

• Soporta protocolo SIP, IAX, H323, MGCP, SKINNY entre otros.

• Códecs soportados: ADPCM, G.711 (A-Law & μ-Law), G.722, G.723.1 (passthrough), G.726, G.729 (si se compra licencia comercial), GSM, iLBC.

• Soporte para interfaces analógicas FXS/FXO.

• Soporte para interfaces digitales E1/T1/J1 a través de protocolos PRI/BRI/R2.

- Soporte para interfaces bluetooth para celulares (canal chan\_mobile).
- Identificación de llamadas.
- Troncalización.

• Rutas entrantes y salientes las cuales se pueden configurar por coincidencia de patrones de marcado lo cual da mucha flexibilidad.

- Soporte para follow-me.
- Soporte para grupos de ringado.

• Soporte para paging e intercom. El modelo de teléfono debe soportar también esta característica.

• Soporte para condiciones de tiempo. Es decir que la central se comporte de un modo diferente dependiendo del horario.

- Soporte para PINes de seguridad.
- Soporte DISA.
- Soporte Callback.

- Editor Web de archivos de configuración de Asterisk.
- Acceso interactivo desde el Web a la consola de Asterisk.

#### Fax.

• Servidor de Fax administrable desde Web.

• Visor de Faxes integrado, pudiendo descargarse los faxes desde el Web en formato PDF.

- Aplicación fax-a-email.
- Personalización de faxes-a-email.
- Control de acceso para clientes de fax.

• Puede ser integrado con Winprint Hylafax. Esta aplicación permite, desde cualquier aplicación Windows, enviar a imprimir un documento y este realmente se envía por fax.

- Configurador Web de plantillas de e-mails.
- Interface para configurar fecha/hora/huso horario de la central.

#### Email.

- Servidor de Email con soporte multi-dominio.
- Administrable desde Web.
- Interfase de configuración de Relay.
- Cliente de Email basado en Web.
- Soporte para "cuotas" configurable desde el Web.

#### Colaboración.

- Calendario integrado con PBX con soporte para recordatorios de voz.
- Libreta telefónica (Phone Book) con capacidad clic-to-call.

• Dos productos de CRM integrados a la interfase como vTigerCRM y SugarCRM.

#### Extras.

• Interface de generación de tarjetas de telefonía basada en software A2Billing.

- CRM completo basado en el producto vTigerCRM.
- También versión open source de SugarCRM.

#### Mensajería instantánea.

• Servidor de mensajería instantánea basado en OpenFire e integrado a PBX con soporte para protocolo Jabber, lo que permite usar una amplia gama de clientes de IM disponibles.

• Se puede iniciar una llamada desde el cliente de mensajería (si se usa el cliente Spark).

- El servidor de mensajería es configurable desde Web.
- Soporta grupos de usuarios.
- Reporte de sesiones de usuarios.

#### (Landívar, Comunicaciones Unificadas con Elastix Volumen I, 2008)

#### Licenciamiento.

Elastix 4.0 es la última versión libre distribuida bajo licencia GPL versión 2. Es decir que puede ser usado, copiado, estudiado, modificado y redistribuido libremente según los lineamientos de esta licencia.

Para acceder al texto completo de la licencia, se puede seguir este enlace:

http://www.gnu.org/licenses/old-licenses/gpl-2.0.txt

#### (Landívar, Comunicaciones Unificadas con Elastix Volumen I, 2008)

En diciembre del 2016, Elastix deja de ser Software Libre y es reemplazado por la versión comercial de 3CX para Linux: Issabel (Elastix 5).

#### Interfaz de Administración WEB de Elastix.

Elastix provee una interfaz gráfica que facilita grandemente la gestión del sistema. A través de ésta se pueden realizar prácticamente todas las configuraciones necesarias. Así también posee como parte de sus módulos, un CLI embebido, que permite ir más allá con comandos especiales de Asterisk puro.

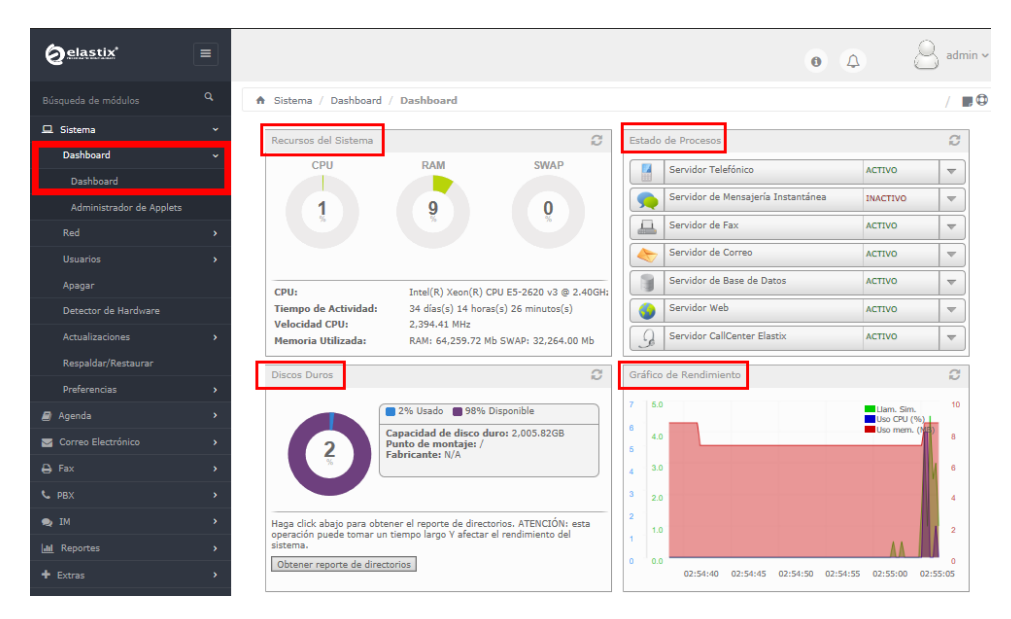

Ilustración 1 Interfaz Gráfica del Sistema de Elastix.

Para información detallada sobre todas las características de Elastix, acudir al libro "Comunicaciones Unificadas con Elastix", Vol. 1 y 2, de E Landívar - 2008.

#### 1.3 Tecnología SIP de la Empresa.

La empresa en cuestión es una empresa de telecomunicaciones en la República de Nicaragua, la cual comenzó sus operaciones en el país en el año 2016. Los protocolos de comunicación entre sus equipos son meramente SIP.

La ilustración 2 muestra la arquitectura funcional con la que se interconectan los diferentes bloques de comunicación instalados en la empresa y que están involucrados en el desarrollo de este proyecto.

De izquierda a derecha se puede apreciar la lógica de acceso de llamadas hacia la infraestructura de red de la empresa. En primera instancia las llamadas provenientes de operadores 1 y 2 atraviesan un equipo troncalizador que funciona como convertidor del protocolo SS7 al SIP. Luego de la conversión, la llamada se envía al gateway de borde.

En segunda instancia, las llamadas entrantes desde terminales vendidos por la empresa atraviesan primero la estación base donde están registrados, posteriormente llegan a una central de conmutación SIP la cual redirige el tráfico hacia el equipo troncalizador, que solo funciona como puente hacia el gateway de borde, puesto que no es necesaria ninguna conversión.

El gateway de borde agrega funciones de seguridad como control de tráfico, y proporciona administración de troncales SIP. De esta forma y a partir de éste equipo se comienza el proyecto, pues es lo ideal proveído por la empresa, para la interconexión con el servidor de comunicaciones de Elastix.

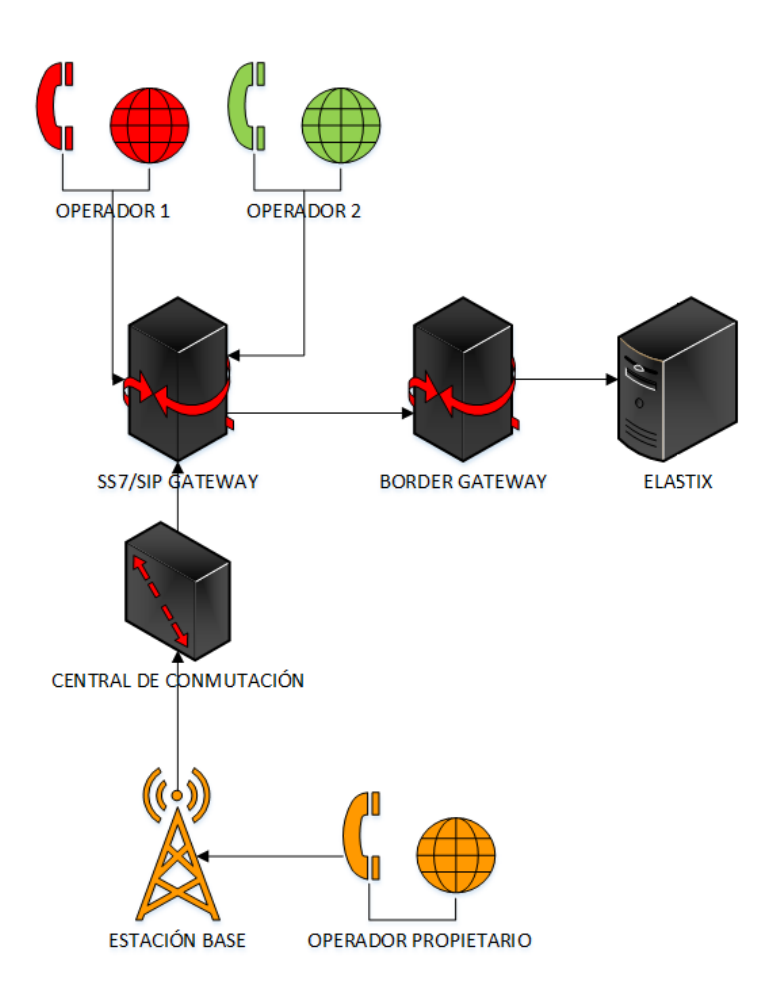

Ilustración 2 Red de acceso de llamadas de la empresa.

#### **1.4 Requerimientos Técnicos de Implementación.**

Los requerimientos técnicos para desarrollar un call center Elastix no son muy estrictos, se pueden obtener los mismos o mejores resultados como los que ofrece una central telefónica de marca propietaria con una fracción de su valor.

Además, cuando los ambientes de implementación ya cuentan con infraestructura de red y enlaces de datos adecuados, los tiempos y costos se reducen. Tal es el caso de éste proyecto.

Entre los requerimientos técnicos identificados previamente al desarrollo del proyecto se tienen:

- Servidor físico para la instalación de Elastix (Proveído por la empresa).
- Equipamiento de redes como: cableado ethernet, switches, y resto de infraestructura SIP menciona anteriormente. (Proveído por la empresa).
- Adaptadores telefónicos, laptops, audífonos y teléfonos convencionales. (Proveídos por la empresa).
- Softphones (Descargados gratuitamente de Internet).
- Archivo ISO de Elastix 4.0 (Obtenido gratuitamente de la página oficial de Elastix).
- Algoritmo de atención al cliente y flujo de llamadas.
- Grabaciones del sistema. (Producidas dentro de la empresa).
- Transcodificación: Instalación del códec G729 en Elastix para su correcto funcionamiento con el gateway de borde y los softphones.
- Troncalizaciones: Creación de troncal en el gateway de borde y en el sistema Elastix.
- Configuraciones de numeración corta 161 en las centrales de conmutación.
- Demás configuraciones internas de Elastix: IVR, colas, extensiones, horarios, etc. (Más detalles en el Capítulo 2).

#### 1.5 Recomendaciones de Hardware y Casos de Éxito.

Elastix es una excelente distribución para la implementación de centrales VoIP sin grandes inversiones. Elastix y sus funcionalidades cubren la mayoría de las necesidades de telefonía que una empresa pueda tener. Y el costo de licenciamiento es nulo, así que se puede usar e instalar las veces que se desee. Entre las pocas inversiones que se hacen para complementar este sistema están las compras de Headsets (en caso de uso de softphones) y adaptadores como el PAP2T de Linksys, para poder conectar teléfonos analógicos al ambiente SIP. Por otra parte, ya que las centrales de conmutación móvil están conectadas a la PSTN o Red Pública, se pueden prescindir las tarjetas o módulos FXO que son usadas para ese mismo propósito, y se usan como mejor opción las Troncales SIP.

Con respecto al servidor que aloja el Elastix, hay muchas variantes, puesto que las exigencias de hardware no son muy estrictas. Incluso, Elastix comienza a funcionar bien con cualquier procesador Pentium y 512 MB de RAM, 40GB de Almacenamiento y una tarjeta de Red. No se encontraron cálculos de dimensionamiento de hardware oficiales para implementar Elastix.

En implementaciones de mayor envergadura, donde se vean involucradas más de 20 extensiones, los requisitos del servidor de alojamiento pueden variar un poco, sin embargo, tampoco son obligatorios tantos recursos. A continuación, se presentan dos casos de éxito reales de implementaciones de Elastix, y a diferentes escalas. Luego de sus análisis se puede tener una idea preliminar del tamaño final del proyecto de este trabajo monográfico.

#### CASO DE ÉXITO 1: Configuración en Oficina Pequeña.

#### **Configuraciones de Hardware:**

- Servidor:
  - Dell PowerEdge 300SC.
  - Dual 1 GHz slot-1 PIIIs.
  - 1GB RAM.
- 2 discos duros de 160 GB (SATA), conectados a una tarjeta controladora de RAID, haciendo RAID-1 (Espejo).
- Tarjeta Digium T100P.

#### Hardware Adicional:

- Gateway SIPURA 2000 POTS (Conectado a un teléfono Polycom en la sala de conferencias y también a un teléfono analógico inalámbrico de 900MHz.)
- Gateway D-Link D104S MGCP (No en uso, pero configurado.)
- Teléfono SIP WiFi (802.11.)
- Solución Rocksteady NSA para manejo de colas y prioridades en VoIP.

#### Descripción de Implementaciones:

- PRI (Primary Rate Interface) de SBC (Session Border Controller) dentro de nuestras instalaciones. (Migramos la compañía entera de la PBX Lucent/Avaya Partner la cual hemos superado).
- La PRI tiene 16 canales B (Bearer) y 1 canal D (Delta). (Y se tiene espacio para hasta 23 canales B.
- 100 números DID desde el SBC.
- 35 teléfonos Cisco (Una mezcla de teléfonos 7960 y 7940) con la última versión SIP de firmware 6.1.
- 3 teléfonos Cisco 7940 con la última versión SIP de firmware 6.1 en las localidades remotas.
- 2 gateways remotos SIPURA conectados a través de VPN a los usuarios.
- 5 teléfonos GrandStream Budgetone 100.
- 5 teléfonos Cisco 7905G, remotos vía túneles VPN para personal de soporte.
- Los teléfonos están en VLAN de capa 3 separados internamente para tráfico de voz, y etiquetados con un ToS (Tipo de Servicio) de 5 en rango de prioridad.
- NuFone para conectividad y marcación, y un número adicional 866.
- Configuración del sistema en /etc/Asterisk y /var/spool/Asterisk (buzón de voz, etc) para respaldo diario.

#### Funciones especiales en las Extensiones con Asterisk.

- Todos los teléfonos tienen extensiones DID.

- Todos los teléfonos CISCO tienen intercomunicadores adicionales (extensiones de auto respuesta).
- Distribución automática de llamadas entrantes hacia nuestros números principales, la cola solo es llamada durante las horas laborales, de otra forma se redirige al IVR.
- Varios DID (Direct Inward Dialing) y extensiones ringan múltiples extensiones incluyendo las conexiones de las oficinas en casa que están a través de VPN. (Algunos ringan hasta 4 teléfonos al mismo tiempo).
- La cola de Distribución automática de llamadas usada para personal de soporte, agentes estáticos siempre son timbrados en ciertas extensiones SIP, pero otros agentes pueden hacer Login/logout remotamente para ser añadidos al personal de soporte virtual.
- Menú IVR para el número principal.
- Desvío de llamada cuando no hay contestación.
- Desvío de llamadas remoto.
- Grabación de llamadas.
- Música en espera.
- Buzón de voz e integración con e-mail.

#### Experiencia General:

"Hemos tenido gran retroalimentación en todo lo relacionado a la instalación del sistema y su operación. La migración ha sido por partes y el SBC ha sido generoso con nosotros al convertir nuestros números existentes en DIDs. Tuve una extensa experiencia con Asterisk por casi 1 año antes de hacer esto para la compañía. El sistema es monitoreado a través de Nagios. "

*"Inicialmente quisimos utilizar RxFax para faxes entrantes, pero la incompatibilidad con muchas máquinas de fax nos forzó a utilizar Hylafax (www.hylafax.org) y conservar una línea analógica SBC con ese propósito. "* 

voip-wiki@voiping.com http://www.voiping.com

(VOIP, s.f.)

#### CASO DE ÉXITO 2: Configuración de Campus en Reino Unido.

*"Hemos finalizado recientemente el despliegue de un servidor de comunicaciones basado en Asterisk en una escuela en el Reino Unido. "* 

#### Especificaciones del sistema:

- 1 servidor DELL 1850 (Respaldado con UPS).
- Tarjeta Digium E1 T110.
- 40 auriculares Aastra 9133i.
- 1 unidad de conferencia Mitel 5220.
- Panel Flash de Operadores.
- Adaptadores POE (Power Over Ethernet)

"El objetivo era reemplazar la PBX Ageing Panasonic con una solución flexible."

"El Dialplan está fuertemente modificado para el mercado del Reino Unido con 4 niveles estándar de restricción, así como niveles personalizados cuando sea necesario. Los usuarios también pueden tener un número de cuenta y pin para permitir el acceso desde los teléfonos en áreas públicas que normalmente están prohibidas.

El fax se ha integrado para los usuarios que lo requieren y puede ser enviado por fax en su DDI que se "captura" y se pasa al spandsp (Library of Digital Processing for Telephony) con el fax que se envía por correo electrónico al usuario al finalizar. Los usuarios también pueden usar la grabación de llamadas "\* 1" con la grabación pasando a su propio espacio web."

#### Otras características incluyen:

- Servicio de descanso en Día y Noche. Permitir que los números principales suenen en diferentes destinos dependiendo de la hora del día o de la interfaz web o telefónica.
- Reenvío de llamadas.
- Llamadas de velocidad del sistema (configuradas desde el teléfono o la interfaz web)
- Llamadas de velocidad personales.
- Grabación de llamadas.
- Grupos de paginación.
- Intercomunicador.
- Además de todas las características habituales con \*.

"Las conexiones entre el edificio son una mezcla de fibra, láser y enlaces WiFi y todos han sido estables sin sacrificio de calidad y sin importar sobre qué enlace va la llamada. "

www.ciber-cottage.co.uk (VOIP, s.f.)

# CAPÍTULO II: DISEÑO E IMPLEMENTACIÓN DE

## UNA PBX ELASTIX.

## 2 CAPÍTULO II: DISEÑO E IMPLEMENTACIÓN DE UNA PBX ELASTIX.

"Es la tecnología la que resuelve los problemas, no la política."

Jacque Fresco.

En este capítulo se abordará detalladamente todos los procedimientos llevados a cabo durante éste proyecto, así como el diseño, la instalación y configuración de la PBX Elastix y todas sus herramientas de hardware y software complementarias. Tomando siempre en cuenta los recursos y necesidades de la empresa.

#### 2.1 Investigación

En esta etapa inicial del proyecto, primeramente, se hizo una ardua tarea de investigación sobre las tecnologías VoIP. La empresa se encontraba en la necesidad de la implementación de un call center para atención al cliente, y desde ese momento comenzó la iniciativa de proveer la solución a través de algo relacionado a la voz sobre IP.

Se estudiaron las distintas arquitecturas de estas redes y sus maneras de funcionamiento en distintos campos de trabajo, se analizaron sus protocolos, parámetros de funcionamiento, y sobre todo sus beneficios, los cuales resultaron ser tanto económicos como técnicos. La idea de la solución VoIP también fue muy apoyada debido a que la red entera de la empresa está basada en IP y de esta forma se garantizaba gran compatibilidad en la interconexión.

#### Selección de la Solución VoIP a Implementar.

Seguidamente, dentro de la misma etapa de investigación se comenzaron a comparar las distintas soluciones VoIP que existen en el mercado, como: AsteriskNOW, Trixbox, FreePBX, Asterisk Puro, PBX in a Flash, y Elastix. Todas están basadas en el núcleo puro de Asterisk, pero han adquirido muchas variantes que las hacen distinguirse una de las otras.

Elastix, que es una distribución creada por PaloSanto Solutions de Ecuador, y fue la seleccionada para implementar el call center de éste proyecto. Es la más completa suite de comunicaciones (basada en Asterisk), que integra varios productos en uno: Interfaz Web de Configuración propietaria (Antes era la de FreePBX), sistema de base de datos (MySQL), sistema de mensajería instantánea (OpenFire), soporte para fax (Hylafax), y un CRM (Vtiger) entre otros complementos. Elastix es un proyecto "Open Source", o sea libre y gratuito. **(Enlaza Comunicaciones, s.f.)** 

A continuación, se muestra una tabla de ventajas y desventajas, a modo de comparación entre las distribuciones estudiadas previamente:

| SOLUCIÓN VoIP   | VENTAJAS              | DESVENTAJAS             |
|-----------------|-----------------------|-------------------------|
|                 | Control Total         | Todo es manual.         |
|                 | Al compilar, el       | La extensa              |
|                 | conmutador se         | comandería puede        |
|                 | ajustará a la         | resultar cansado para   |
|                 | arquitectura del      | algunas personas.       |
| Actorick "Duro" | servidor.             | Mayor tiempo de         |
| Asterisk Puro   | Libre elección de los | implementación.         |
|                 | módulos a compilar y  | Pueden enfrentarse      |
|                 | cuáles no.            | muchos problemas        |
|                 | Sin limitantes        | por resolver.           |
|                 | impuestas por         |                         |
|                 | interfaces gráficas.  |                         |
|                 | Considerada como la   | No todos los módulos    |
|                 | interfaz web estándar | están soportados.       |
|                 | de Asterisk.          | Para mayor control se   |
|                 | Mucho tiempo de       | tiene que recurrir a la |
|                 | desarrollo.           | línea de comandos a     |
| FreePBX         | Amplia comunidad de   | final de cuentas.       |
|                 | soporte.              | Versión modificada      |
|                 | Casi todas las        | de CentOS que           |
|                 | distribuciones Open   | dificulta en            |
|                 | Source hacen uso de   | compatibilidades.       |
|                 | esta interfaz.        |                         |
|                 | Sistema todo en uno.  | Tiempos de              |
|                 | Soporte incluido para | desarrollo un poco      |
|                 | señalizaciones de     | tequiosos. Por su       |
|                 | América Latina (R2    | nueva interfaz web      |
|                 | MFC).                 | (Elastix 4.0).          |
|                 | Amplia Comunidad      | Muchos                  |
|                 | de apoyo.             | componentes por         |
|                 | Existen algunos       | default.                |
| Elastix         | complementos          | A falta de recursos,    |
|                 | desarrollados por la  | su interfaz grafica     |
|                 | comunidad que te      | puede ser lenta.        |
|                 | permiten hacer crecer | Relativa poca           |
|                 | las funcionalidades   | penetracion en el       |
|                 | de Elastix.           |                         |
|                 |                       | angiopariante. Su       |
|                 |                       | principal desarrollo    |
|                 |                       | na sido en America      |
|                 |                       | Latina.                 |

| Trixbox        | Mucho tiempo en el<br>mercado.<br>La versión PRO te<br>permite administrar tu<br>PBX desde la nube.                   | Sus componentes<br>son muy viejos.<br>Sin soporte para el<br>mercado de América<br>Latina.<br>Poco desarrollo a la<br>plataforma.                            |
|----------------|----------------------------------------------------------------------------------------------------|----------------------------------------------------------------------------------------------------|
| AsteriskNOW    | Ligero y apoyado por<br>Digium.                                                                                       | Todos los extras<br>deben ser instalados<br>y configurados a<br>mano.                                                                                        |
| PBX in a Flash | Altamente<br>Personalizable.<br>Diferentes versiones<br>te permiten<br>experimentar con<br>diferentes<br>componentes. | Su sistema de<br>versionamiento<br>puede resultar<br>confuso.<br>Requiere conexión a<br>internet durante la<br>instalación.<br>Reducida base de<br>usuarios. |

Tabla 1 Ventajas y desventajas de distribuciones basadas en Asterisk.

#### (Enlaza Comunicaciones, s.f.)

#### 2.2 Dimensionamiento.

#### Dimensionamiento Telefónico.

La teoría de colas es una herramienta para estimar las capacidades y tiempos de respuesta, desarrollada a inicios del siglo XX con las primeras colaboraciones de A. K. Erlang. Estas fórmulas son usadas para **determinar la cantidad de operarios que se necesitan en un Call Center**, servicio técnico, o para determinar la calidad del servicio.

Los datos previos utilizados para los cálculos se tomaron de las estadísticas generadas por un grupo de dos agentes improvisados, quienes contestaban llamadas con celulares de la empresa:

| Número de llamadas por hora (CpH)         | 75                       |
|-------------------------------------------|--------------------------|
| Duración del período (Dp)                 | 1 hora (3600 segundos)   |
| Promedio de duración de las llamadas (Ts) | 4 minutos (240 segundos) |
| Agentes contratados por RRHH (M)          | 7                        |
| Tiempo fijado de respuesta (t)            | 20 segundos              |

Tabla 2 Variables para el cálculo de Erlang C.

Tasa Promedio de Llamadas Entrantes:

$$\lambda = \frac{CpH}{Dp}$$
 (Ecuación 1)  
$$\lambda = \frac{75 CpH}{3600 s}$$
$$\lambda = 0.0208 Llamadas/s$$

Intensidad del Tráfico: Parámetro denotado con la letra U.

$$U = \lambda * Ts$$
 (Ecuación 2)  
 $U = (0.0208). (240 s)$   
 $U = 4.992 E \approx 5 E$ 

Este valor es un número que representa la cantidad mínima de agentes que se necesita para responder a todas las llamadas entrantes. Si hay menos agentes que intensidad de tráfico, entonces mecánicamente las llamadas quedarán sin atender.

#### Ocupación de los Agentes: Identificada con la letra griega p.

$$\rho = \frac{U}{M}$$
 (Ecuación 3)  
$$\rho = \frac{5}{7} x \ 100$$
$$\rho = 71.42\%$$

El valor calculado es una proporción que expresa la cantidad de tiempo empleado por el agente en responder llamadas comparada con la cantidad de tiempo total (que puede incluir inactivos del agente). La ocupación del agente puede ser computada simplemente dividiendo a intensidad de tráfico "U" por la cantidad de agentes "M".

#### Erlang C.

Con todos los valores calculados anteriormente podemos efectuar la fórmula de Erlang C. Esta fórmula calcula la probabilidad de hacer la cola, suponiendo que las llamadas que fueron bloqueadas se quedarán en el sistema hasta que se pueda atender.

$$Ec(M,U) = \frac{\frac{U^{M}}{M!}}{\frac{U^{M}}{M!} + (1-\rho) * \sum_{k=0}^{M-1} \frac{U^{k}}{k!}}$$
(Ecuación 4)  
$$Ec(7,5) = \frac{\frac{5^{7}}{7!}}{\frac{5^{7}}{7!} + (1-0.7) * \sum_{k=0}^{7-1} \frac{5^{k}}{k!}} = 0.3209 * 100 = 32.09\%$$

#### Velocidad media de respuesta: (ASA).

Representa el tiempo medio de espera para una llamada. Los cálculos de ASA se basan en la fórmula Erlang-C.

$$ASA = \frac{Ec(M, U) * Ts}{M * (1 - \rho)}$$
(Ecuación 5)  

$$ASA = \frac{0.32090 * 240 s}{7 * (1 - 0.7)} = 36.67 segundos$$

#### Nivel de Servicio.

Probabilidad de espera menor al tiempo estipulado (El tiempo estipulado son 20 segundos).

$$W(t) = 1 - Ec(M, U) * e^{-(M-U)\frac{t}{Ts}}$$
 (Ecuación 6)  
$$W(t) = 1 - 0.32090 * e^{-(7-5)\frac{20}{240}} = 0.72836 * 100 = 72.836\%$$

Esto significa que en el 72% de las llamadas entrantes, se logrará un tiempo de espera menor a 20 segundos. La empresa no estipuló un previo nivel de servicio.

(CHROMY, MISUTH, & KAVACKY, 2011) (Tanner, 2000)
# Dimensionamiento de Hardware.

Debido a la carente información en los distintos medios, sobre los requerimientos específicos de hardware para la implementación de un call center basado en Asterisk, se extrajeron de los casos de éxito y de las recomendaciones de usuarios en internet, datos importantes sobre las características necesarias para un buen funcionamiento. Sin embargo, lo anterior ha servido sólo como una referencia y no como un modelo a seguir, puesto que la empresa donde se instala el Call Center ha colaborado al proyecto con un servidor y equipos de gran capacidad y desempeño, muy por encima de los requerimientos mínimos. Considerando nuestro dimensionamiento telefónico se estima que con ¼ de la potencia de nuestro servidor actual, el call center aún podría funcionar sin problemas.

# Especificaciones del Servidor Utilizado:

- Marca: Lenovo.
- Modelo: ThinkServer RD450.
- Procesador: Intel(R) Xeon(R) CPU E5-2620 v3 / 2.4GHz (2 Procesadores x 24 núcleos).
- Almacenamiento: 4.36 TB
- RAM: 128 GB (128 Utilizable).
- Adaptadores de Red: 2 Gigabit Ethernet Intel I210.
- Fuente de Poder: 2 Fuentes redundantes (hot-swap).

# Equipamiento en Redes:

- Cableado Estructurado: CAT6
- Switch de Acceso L2 MyPower.

# Adaptadores telefónicos y Softphones:

- Adaptador Linksys PAP2T con 2 Puertos FXS.
- Teléfonos analógicos marca de la empresa.
- Softphone gratuito "Zoiper" (Recomendado por Elastix).

# 2.3 Instalación y configuración del call center.

## Sistema Operativo Base.

El sistema operativo base de este proyecto es Windows Server 2012 R2. Cabe destacar que la instalación desde cero en el servidor físico no fue necesaria, ya que la empresa lo ha proveído de esta manera desde un inicio. Aprovechando esto y con el objetivo de optimizar la administración de los recursos, se procedió a habilitar y utilizar su herramienta de virtualización integrada "Hyper-V", que se explica a continuación.

# Hyper-V.

# Funcionamiento.

Hyper-V permite crear y administrar un entorno informático virtualizado mediante la tecnología de virtualización integrada en Windows Server. La tecnología Hyper-V virtualiza el hardware para proporcionar un entorno en el que sea posible ejecutar varios sistemas operativos al mismo tiempo en un equipo físico. Hyper-V permite crear y administrar máquinas virtuales y sus recursos. Cada máquina virtual es un equipo virtualizado y aislado que puede ejecutar su propio sistema operativo. Un sistema operativo que se ejecuta dentro de una máquina virtual se denomina sistema operativo invitado.

Hyper-V ofrece una infraestructura con la que es posible virtualizar aplicaciones y cargas de trabajo con objeto de alcanzar una serie de metas empresariales dirigidas a mejorar la eficacia y reducir costos, como, por ejemplo:

- Establecer o ampliar un entorno de nube privado. Hyper-V le ayuda a adoptar o ampliar el uso de recursos compartidos, así como a adaptar dicho uso en función de los cambios en la demanda, a fin de prestar unos servicios de TI más flexibles y a petición.
- Aumentar el uso del hardware. Al consolidar los servidores y las cargas de trabajo en un menor número de equipos físicos de mayor potencia, se puede reducir el consumo de recursos como la energía y espacio físico.
- Mejorar la continuidad empresarial. Hyper-V sirve para minimizar el impacto del tiempo de inactividad de las cargas de trabajo, tanto si está programado como si no.
- Establecer o ampliar una infraestructura de escritorio virtual (VDI). Una estrategia de escritorio centralizado con VDI contribuye a aumentar la agilidad empresarial y la seguridad de los datos y, al mismo tiempo, simplifica el cumplimiento de normas y la administración del sistema operativo y las aplicaciones del escritorio.
- Aumentar la eficacia de las actividades de desarrollo y prueba. Puede utilizar máquinas virtuales para producir diferentes entornos informáticos, sin necesidad de adquirir o mantener todo el hardware que, de otro modo, sería necesario.

(Microsoft, s.f.)

## Instalación y Configuración de Hyper-V.

Una vez ya iniciados sesión en Windows Server y nos encontramos en el escritorio, procedemos a hacer clic derecho sobre el símbolo de inicio de Windows, y seleccionamos la primera opción "Programas y Características", así como se muestra en la imagen a continuación:

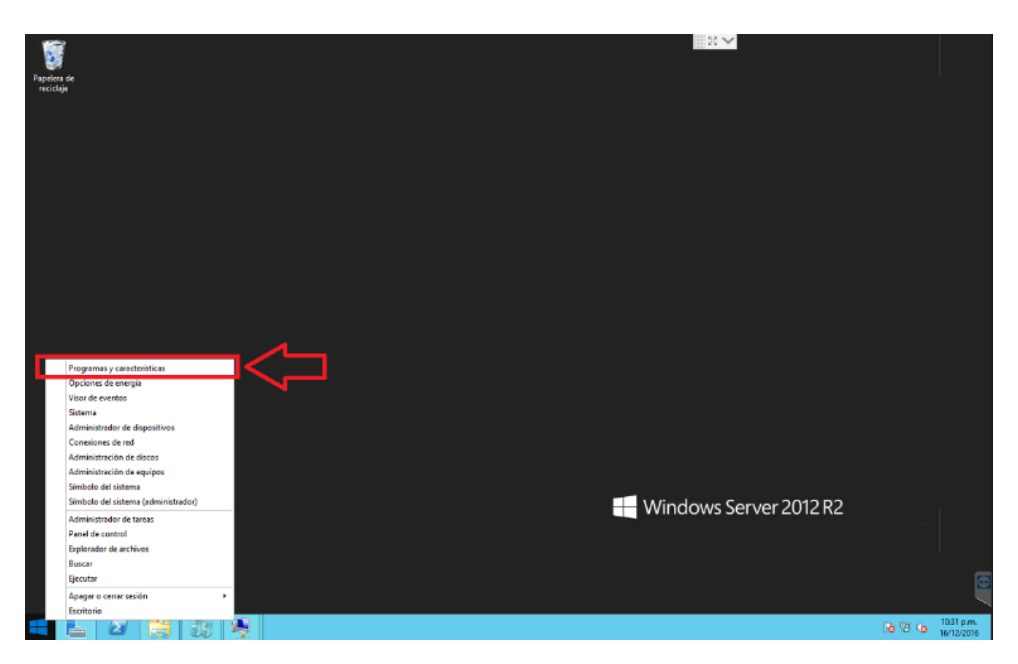

Ilustración 3 Instalación y Configuración de Hyper-V Paso 1.

Posteriormente accedemos a la opción "Activar o desactivar las características de Windows", ubicada en el panel izquierdo, se muestra a continuación:

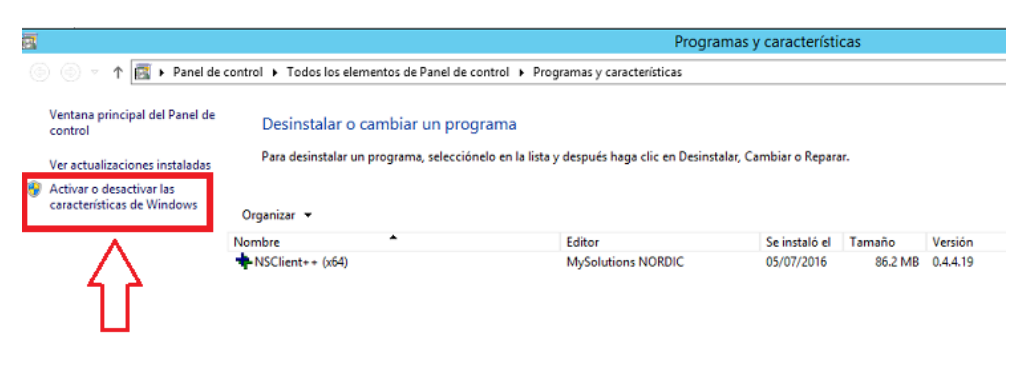

Ilustración 4 Instalación y Configuración de Hyper-V Paso 2.

De esta forma se accede al "Asistente para agregar roles y características". Aparece de entrada una breve introducción a la que se debe pulsar la opción "siguiente". (Ver ilustración 5).

| L                                                                                                    | Administrador del servidor                                                                                                    | _ 0 X                     |
|----------------------------------------------------------------------------------------------------|----------------------------------------------------------------------------------------------------|---------------------------|
| Administrador del s                                                                                                    | ervidor • Panel • 🛞   🏲 Administrar Herramientas                                                                                                    | <u>V</u> er <u>A</u> yuda |
| Panel     Servidor local     Todos los serv                                                                                           | Asistente para agregar roles y características                                                                                                    |                           |
| Servicios de ar<br>Tipo de instalación<br>Selección de servidor<br>Roise de servidor<br>Características<br>Confirmación<br>Resultados | Este asistente le ayuda a instalar roles, servicios de rol o características. Podrá elegir qué roles, servicios<br>de rol o características desea instalar regún las necesidades de los equipos de la organización, como<br>compartir documentos u hospedar un sitio vels.<br>Para quitar roles, servicios de rol o características:<br>Iniciar el Asistente para quitar roles y características:<br>Antes de continuar, compruebe que se han completado las siguientes tareas:<br>• La cuenta de administrador tiene una contraseña segura<br>• La sopciones de red, como las direcciones (P estáticas, están configuradas<br>• La sopciones de red, como las direcciones (P estáticas, están configuradas<br>• Las opciones de red, como las direcciones (P estáticas, están configuradas<br>• Las decomprobar que es ha completado cualquiera de los requisitos previos anteriores, cierre el<br>asistente, complete los pasos y, después, ejecute de nuevo el asistente.<br>Haga clic en Siguiente para continuar. | Deultar                   |
|                                                                                                    | Omitir esta página de manera predeterminada                                                                                                    |                           |
|                                                                                                    | Resultados de BPA                                                                                                    | -                         |
| 1                                                                                                    | • Þ B                                                                                                    | 05:33 p.m.<br>16/12/2016  |

Ilustración 5 Instalación y Configuración de Hyper-V Paso 3.

Luego se elige el tipo de instalación, en este caso "Instalación basada en características o en roles", y click en siguiente:

| Ē.                |                                          | Administrador del servidor                                                                                                    | _           | 0 ×                  | ¢       |
|-------------------|------------------------------------------|----------------------------------------------------------------------------------------------------|-------------|----------------------|---------|
| €∋- A             | dministrador del s                       | ervidor • Panel • 🕄   🚩 Administrar Herramientas                                                                                                    | <u>V</u> er | <u>A</u> yuda        |         |
| Panel             | 6                                        | Asistente para agregar roles y características                                                                                                    |             |                      | ľ       |
| Servidor local    | Seleccionar tipo o                       | de instalación SERVIDOR DE DESTINO<br>WINHLUEREGRAD                                                                                                    |             |                      |         |
| E Servicios de ar | Antes de comenzar<br>Tipo de instalación | Seleccione el tipo de instalación. Puede instalar roles y características en un equipo físico, en una<br>máquina virtual o en un disco duro virtual (VHD) sin conexión.                                                      |             |                      |         |
|                   | Selección de servidor                    | <ul> <li>Instalación basada en características o en roles</li> <li>Para configurar un solo servidor, agregue roles, servicios de rol y características.</li> </ul>                                                           |             |                      |         |
|                   |                                          | Instalación de Servicios de Escritorio remoto     Instalación de Servicios de rol necesarios para que la Infraestructura de escritorio virtual (VDI) cree una implementación de escritorio basada en máquinas o en sesiones. |             |                      | =       |
|                   |                                          |                                                                                                    | Dculti      | ar                   |         |
|                   |                                          |                                                                                                    |             |                      |         |
|                   |                                          |                                                                                                    |             |                      | ŀ       |
|                   |                                          |                                                                                                    |             |                      |         |
|                   |                                          | < Anterior Siguientes Instalar Cancelar                                                                                                    |             |                      |         |
|                   |                                          | Resultados de BPA                                                                                                    | _           |                      |         |
|                   |                                          | • P 19                                                                                                    | 0<br>10     | 5:34 p.m<br>6/12/201 | i.<br>6 |

Ilustración 6 Instalación y Configuración de Hyper-V Paso 4.

A continuación, se elige el servidor donde será instalado el rol, en este caso es único (Recordar que la IP es oculta por aspectos de seguridad informática):

| 2                 | Administrador del servidor                                                                                                    | _ 0                                                                                                    | x     |
|-------------------|----------------------------------------------------------------------------------------------------|----------------------------------------------------------------------------------------------------|-------|
| <u>ج</u> ی ب      | Administrador del servidor • Panel • 🤅                                                                                                    | )   🚩 Ad <u>m</u> inistrar <u>H</u> erramientas <u>V</u> er Ay                                                                                      | /uda  |
| Panel             | Asistente para agregar roles y característica                                                                                                    |                                                                                                    | ŕ     |
| Servidor local    | Seleccionar servidor de destino                                                                                                    | SERVIDOR DE DESTINO<br>WIN-HLUE4EIGFØQ                                                                                                    | 1     |
| 📲 Servicios de ar | Antes de comenzar     Seleccione un servidor o un disco duro virtual en el que se in       Tipo de Instalación     Seleccionar un servidor del grupo de servidores       Seleccion de servidor     Seleccionar un disco duro virtual       Roles de servidor     Seleccionar un disco duro virtual       Características     Filtro: | nstalarán roles y características.                                                                                                    | Ŧ     |
|                   | Resultados         Nombre         Dirección IP         Sistema opr           WIN-HLUF4EICF8Q         Microsoft W           1 equipo(s) encontrado(s)         Esta página muestra los senidores que ejecutar Windows Se comando Agregar senidores del Administrado del senidori                                                       | Prestovo<br>Frestovo Server 2012 R2 Datacenter<br>Doultar<br>enver 2012 y que se agregarion mediante el<br>No se muestran los sendores sin conceión |       |
|                   |                                                                                                    | iente > Instalar Cancelar                                                                                                    |       |
|                   |                                                                                                    |                                                                                                    | nm    |
|                   | 2                                                                                                    | <ul> <li>P 19 (b) 16/12/</li> </ul>                                                                                                    | /2016 |

Ilustración 7 Instalación y Configuración de Hyper-V Paso 5.

Se da click en "Siguiente" y aparece una lista con todas las características disponibles para ser habilitadas, la que nos interesa en este momento es "Hyper-V", se procede a activarle:

| 2                | Administrador del servidor                                                                                                    | _ 0 ×                     |
|------------------|----------------------------------------------------------------------------------------------------|---------------------------|
| Administrador de | l servidor • Panel • 🔅   🏴 Administrar Herramientas                                                                                                    | <u>V</u> er <u>A</u> yuda |
| Administrador de | Asistente para agregar roles y características      Asistente para agregar roles y características      Asistente para agregar roles y características      Ce servidor      Servicione uno o varios roles para instalarlos en el servidor seleccionado.      Roles      Active Directory lights Maragement Services      Active Directory Rights Maragement Services      Active Directory Rights Maragement Services      Active Directory Rights Maragement Services      Servicios de activos y amacchamistro de Mindow      Servicios de certificados de Active Directory      Servicios de certificados de Active Directory      Servicios de certificados de Active Directory      Servicios de certificados de Active Directory      Servicios de termonto      Servicios de impresión y documentos      Servicios de impresión y documentos      Servicios de impresión y documentos      Servicios de impresión y documentos      Servicios de impresión y documentos      Servicios de impresión y documentos      Servicios de impresión y documentos      Servicios de minio de Active Directory      Servicios de impresión y documentos      Servicios de impresión y documentos      Servicios de minio de Active Directory      Servicios de impresión y documentos      Servicios de impresión y documentos      Servicios de minio de Active Directory      Servicios de impresión y documentos      Servicios de impresión y documentos      Servicios de minio de Active Directory      Servicios de impresión y documentos      Servicios de impresión y documentos      Servicios de minio de Active Directory      Servicios de impresión y documentos      Servicios de minio de Active Directory      Servicios de impresión y documentos      Servicios de impresión y documentos      Servicios de minio de Active Directory      Servicios de minio de Active Directory      Servicios de impresión y documentos      Servicios de minio de Active Directory      Servicios de minio de Active Directory      Servicios de miniones anative de active Active Directory      Servicios de min | Ver Ayuda                 |
|                  | < <u>A</u> nterior ∫Siguiente > [Instalar Cancelar                                                                                                    |                           |
| 🗧 占 🖉 👸          | y                                                                                                    | 05:43 p.m.<br>16/12/2016  |

Ilustración 8 Instalación y Configuración de Hyper-V Paso 6.

En lo que se marca la casilla de Hyper-V, aparece un recuadro extra, donde se exponen características propias del virtualizador, éstas son incluidas para avanzar sin problemas.

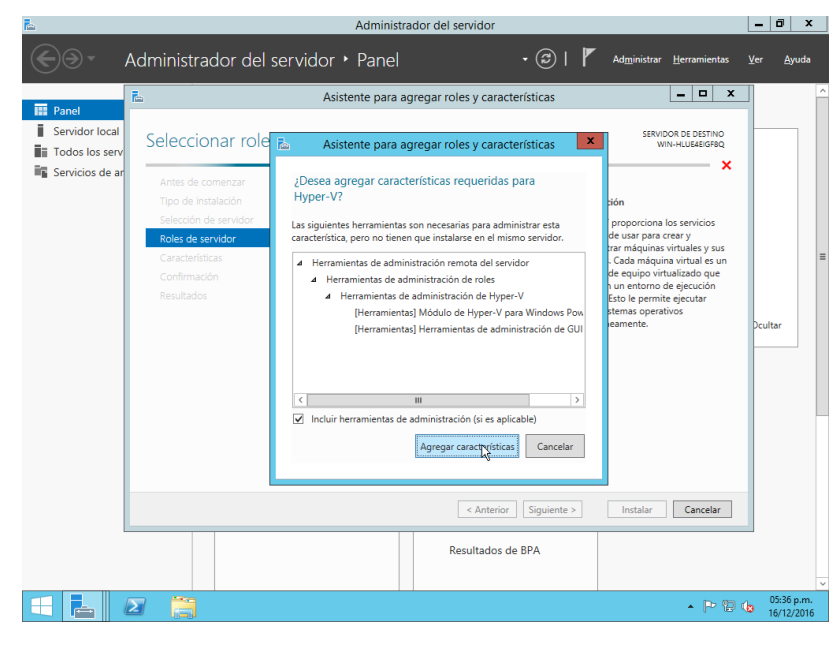

Ilustración 9 Instalación y Configuración de Hyper-V Paso 7.

Seleccionamos "Siguiente", y el asistente nos mostrará la lista de características disponibles. No se necesita agregar ninguna, entonces, "Siguiente":

| Lease Administrador del servidor                                                                                                    | _             | đ                     | x        |
|----------------------------------------------------------------------------------------------------|---------------|-----------------------|----------|
| Correct Administrador del servidor • Panel • 🕄   🏲 Administrat Herramiente                                                                                                    | s <u>V</u> er | Ayud                  | ła       |
| Panel     ADMINISTRADOR DEL SERVIDOR     Asistente para agregar roles y características     Servicios de     Servicios de     Servicios de     Antes de comenzar     Tipo de Instalación     Antes de comenzar     Tipo de Instalación     Seleccione una o varias características para instalarias en el servicor seleccionado.     Características     Seleccione una o varias características para instalarias en el servicor seleccionado.     Características     Seleccione una o varias características para instalarias en el servicor seleccionado.     Característica     Antes de comenzar     Tipo de Instalación     Servicios de servicior     Reles de servicior     Servicios de Escritorio re     Servicios de Escritorio re     Servicios de Escritorio re     Servicios de Escritorio re     Servicios de Escritorio re     Servicios de Escritorio re     Servicios de faint comenzar     Continuación     Resultados     Conternación     Resultados     Conternación     Resultados     Conternación     Servicios de rel     Conternación     Resultados     Conternación     Servicios de rel     Conternación     Servicios de rel     Conternación     Resultados     Conternación     Servicios de fainterísticas de NET Framework 3.5     Clente Telnet     Clente Telnet     Clenter TEIP     Clente de impressión en Internet     Clente Telnet     Clenter TEIP     Clente de compratibilidad con el protocolo para compartira     v     multicas de Windows PowerShell.     Concetariation     Servicios de Vindows PowerShell.     Concetariation     Servicios de Servicion     Servicios de Escritorio re     Servicios de Escritorio re     Servicios de Escritorio re     Servicios de Escritorio re     Servicios de Escritorio re     Servicios de FIF annework 4.5 (2 de 7 inst     Clenter TEIP     Clente TEIP     Clenter de compratoribulad con el protocolo para compartira     v     servicios de Windows PowerShell.     Servicios de Vindows PowerShell.     Servicis de comparutado por error     Compatibilidad con el protocolo para | Ocul          | tar                   |          |
| 🕂 🛃 🖉 📜 - P                                                                                                    | 8 🕼           | 05:45 p.r<br>16/12/20 | n.<br>16 |

Ilustración 10 Instalación y Configuración de Hyper-V Paso 8.

De esta manera las siguientes ventanas aparecen como un proceso para la configuración inicial específica de Hyper-V, y primeramente hace una introducción de la herramienta o rol:

| Ē.                                                                |                                                                                                    | Administ                                                                                                    | rador del servidor                                                                                                    |                                                                                                    |                                                                                                    |                                                                                                  | -   | ō x                |  |
|-------------------------------------------------------------------|----------------------------------------------------------------------------------------------------|----------------------------------------------------------------------------------------------------|----------------------------------------------------------------------------------------------------|----------------------------------------------------------------------------------------------------|----------------------------------------------------------------------------------------------------|--------------------------------------------------------------------------------------------------|-----|--------------------|--|
| . ، دی                                                            | Administrador del se                                                                                                    | rvidor • Panel<br>Asistente para                                                                                                    | agregar roles y cara                                                                                                    | • ②   🚩                                                                                                    | Administrar                                                                                                    | Herramientas                                                                                     | Ver | Ayuda              |  |
| Panel     Servidor local     Todos los servi     Servicios de arc | Hyper-V<br>Antes de comenzar<br>Tipo de instalación<br>selección de servidor<br>Roles de servidor<br>Características<br>HyperA<br>Commutadores virtuales<br>Migración<br>Almacenes predetarm<br>Confirmación<br>Resultados | Hyper-V permite virtuali<br>Puede user máquinas vi<br>mejorar la disponibilidad<br>Tenga en cuenta lo sigui<br>• Antes de instalar este<br>para configurar comm<br>• Tras instalar Hyper-V,<br>virtuales. | tar las cargas de trabajo<br>tuales para consolidar vi<br>del servidor y aumenta<br>ente:<br>rol, debe identificar las c<br>tadores virtuales<br>puede usar el Administr | del senidor ejecutánd<br>anias cargas de trabajo<br>la eficacia en el desar<br>conexiones de red de er<br>ador de Hyper-V para c | sstvar<br>v<br>olas en máquinas<br>en un servidor fi<br>ollo y las prueba<br>ite servidor que i<br>rear y configurai | DOR DE DESTINO<br>WN-POBULIER<br>ico, a fin de<br>s de software.<br>Jesea usar<br>I las máquinas |     | iltar              |  |
|                                                                   |                                                                                                    | Más información acerca                                                                                                    | de Hyper-V                                                                                                    |                                                                                                    |                                                                                                    |                                                                                                  |     |                    |  |
|                                                                   |                                                                                                    |                                                                                                    | < Anteri                                                                                                    | ior Siguiente >                                                                                                    | Instalar                                                                                                    | Cancelar                                                                                         |     |                    |  |
|                                                                   | Resulta                                                                                                    | dos de BPA                                                                                                    | Rendimient<br>Resultados                                                                                                    | to<br>de BPA                                                                                                    |                                                                                                    |                                                                                                  |     |                    |  |
|                                                                   |                                                                                                    |                                                                                                    |                                                                                                    |                                                                                                    |                                                                                                    | 18 B al (                                                                                        | • 1 | 14:24<br>2/10/2012 |  |

Ilustración 11 Instalación y Configuración de Hyper-V Paso 9.

En conmutadores virtuales, seleccionamos la única opción de nuestro servidor, en este caso "Eth0", seleccionamos luego "Siguiente".

| R.                                                              |                                                                                                    | Administ                                                                                                    | trador del servidor                                                                                                    |                                                                        | - 0               | x      |
|-----------------------------------------------------------------|----------------------------------------------------------------------------------------------------|----------------------------------------------------------------------------------------------------|----------------------------------------------------------------------------------------------------|------------------------------------------------------------------------|-------------------|--------|
| Panel<br>Servidor local<br>Todos los servin<br>Servicios de arc | dministrador del se<br>2.<br>Crear conmutado<br>Antes de comenzar<br>Tipo de instalación<br>Selección de servidor<br>Garacterísticas<br>Hyper-V<br>Conmutadores virtuales | Administ<br>ervidor • Panel<br>Asistente para<br>bress Virtuales<br>Después de instan este<br>Se cread un commudar<br>metor un commudar<br>metor un commudar<br>metor un commudar<br>metor un commudar<br>metor un commudar<br>metor un commudar<br>Mentales de comm<br>Administrador de comm<br>Administrador | rador del servidor                                                                                                    | Administrar Merramientas<br>                                           | Uer Αγυ           | da<br> |
|                                                                 | Migración<br>Almacenes predetermi<br>Confirmación<br>Resulta                                                                                                    | Se recominda res<br>seleccione un adapt                                                                                                    | nor un adaptador de red para el acceso remoto a<br>tador de red para su uso en una red virtual.<br><a href="https://www.enuma.ed/wirtual"></a><br><a href="https://www.enuma.ed/wirtual"></a> | este senidor. Para ello, no<br>esta senidor. Para ello, no<br>Cancelar | cultar            |        |
|                                                                 |                                                                                                    |                                                                                                    | 12/10/2012 14:18                                                                                                    |                                                                        |                   |        |
|                                                                 |                                                                                                    |                                                                                                    |                                                                                                    | B 2 4 9                                                                | 14:24<br>12/10/20 | 12     |

Ilustración 12 Instalación y Configuración de Hyper-V Paso 10.

La opción de "Migración" no es necesaria en este proyecto, así que omitimos y damos "Siguiente":

| E.                                                                                     | Asistente para                                                                                                    | agregar roles y características                                                                                                    | = 0 ×                                                                                                    |        |
|----------------------------------------------------------------------------------------|----------------------------------------------------------------------------------------------------|----------------------------------------------------------------------------------------------------|----------------------------------------------------------------------------------------------------|--------|
| n local<br>Ios servic<br>Antes de comenzar                                             | áquinas virtuales<br>Se puede configurar Hyp                                                                                                    | )<br>ber-V para enviar y recibir migraciones en v                                                                                                    | SERVIDOR DE DESTINO<br>WIN-PORLALIOR<br>ivo de máquinas virtuales en este                                                                    |        |
| os de ard:<br>Tipo de instalación<br>Selección de servidor                             | servidor. Si se configura<br>servidor para migracione<br>configuración de Hyper-                                                                                           | Hyper-V en este momento, se podrán usar<br>es en vivo. Si desea dedicar redes específica<br>V después de instalar el rol.                                                                                                    | todas las redes disponibles en este<br>s para la migración en vivo, use la                                                                   |        |
| Roles de servidor                                                                      | Habilitar este servido                                                                                                    | r para enviar y recibir migraciones en vivo                                                                                                    | de máquinas virtuales                                                                                                    |        |
| Caracteristicas                                                                        | Protocolo de autentica                                                                                                    | ción                                                                                                    |                                                                                                    |        |
| Connutadores virtual<br>Migración<br>Almacenes predeterm<br>Confirmación<br>Resultados | <ul> <li>Usar el proveedor<br/>Este protocolo es i<br/>limitada. Para reali<br/>origen.</li> <li>Usar Kerberos<br/>Este protocolo es i<br/>para realizar tarear</li> </ul> | de servicios de seguridad de credenciales (<br>menos seguro que Kerberos, pero no requi<br>car una migración en vivo, debe haber inici<br>más seguro pero requiere configurar la dele<br>como la migración en vivo al administrar e | CredSSP)<br>tre configurar la delegación<br>ado sesión en el servidor de<br>rgación limitada en el entorno<br>iste servidor de forma remota. | cultar |
|                                                                                        | Si este servidor va a cuando cree el clúst redes.                                                                                                    | formar parte de un clúster, no habilite la m<br>er, configure el servidor para migración en                                                                                                    | igración ahora. En vez de ella,<br>vivo, incluída la especificación de                                                                       |        |
|                                                                                        |                                                                                                    | < Anterior Siguiente >                                                                                                    | linstalar Cancelar                                                                                                    |        |
| Resu                                                                                   | itados de BPA                                                                                                    | Rendimiento<br>Resultados de BPA                                                                                                    | й.<br>                                                                                                    |        |

Ilustración 13 Instalación y Configuración de Hyper-V Paso 11.

Almacenes Predeterminados también es una opción que dejamos configurada por defecto, estas ubicaciones pueden ser cambiadas a través de la configuración de Hyper-V.

| Ē.                                                                                                    |                                                                                                    | Administr                                                                                                    | ador del servidor                                                                                                    |                                                                                                    | - 0                 | x  |
|----------------------------------------------------------------------------------------------------|----------------------------------------------------------------------------------------------------|----------------------------------------------------------------------------------------------------|----------------------------------------------------------------------------------------------------|----------------------------------------------------------------------------------------------------|---------------------|----|
| ÷                                                                                                    | Administrador del se                                                                                                    | rvidor • Panel<br>Asistente para a                                                                                                    | • 😕                                                                                                    | Administrar Herramientas                                                                                                    | Ver Ayud            | la |
| <ul> <li>Image: Panel</li> <li>Servidor local</li> <li>Todos los servi</li> <li>Todos los servidors de ar</li> <li>Servicios de ar</li> </ul> | Almacenes preder<br>Antes de comenzar<br>Tipo de instalación<br>seleccón de servidor<br>Roles de servidor<br>Características<br>Higrer-V<br>Commutadones virtuales<br>Migración<br>Antacenes predeterm<br>Commación<br>Resultación | terminados<br>Hyper-V usa ubications<br>configurationes de másqu<br>modificando la configura<br>Ubicación predeterminad<br>CAUsers/Public/Documer<br>Ubicación predeterminad<br>CAProgramData/Microso | predeterminadas para almacenar archivos<br>na virtual, a menos que especifique otras<br>sion de Hyper-V.<br>a para archivos de disco duro virtual:<br>trikHyper-VV/Unul Hard Disks<br>a para archivos de configuración de máqu<br>tttWindows/Hyper-V | SRWDOR DE DESTINO<br>WIN-FOIR-LIGHT<br>de disco duro virtual y archivos de<br>ubicaciones en el momento de crear<br>na o puede hacerlo más tarde<br>Examinar<br>inas virtuales:<br>Examinar | cultar              | =  |
|                                                                                                    |                                                                                                    |                                                                                                    | < Anterior Siguiente >                                                                                                    | Instalar Cancelar                                                                                                    |                     |    |
|                                                                                                    | Resulta                                                                                                    | dos de BPA                                                                                                    | Rendimiento<br>Resultados de BPA                                                                                                    | 10                                                                                                    |                     | 2  |
|                                                                                                    | 🗃 🛷                                                                                                    |                                                                                                    |                                                                                                    | Re 11 al 4                                                                                                    | 14:26<br>12/10/2012 | 2  |

Ilustración 14 Instalación y Configuración de Hyper-V Paso 12.

Presionando "Siguiente", finalmente la instalación empieza a como se muestra a continuación:

| Panel<br>Servidor local<br>Todos los servir<br>Servicios de arc | Progreso de la ins<br>Antes de comenzar<br>Tipo de instalación<br>Selección de servidor                                                  | Ver progreso de la inst<br>Iniciando instala                                   | allación                                                                                                    | SERVIDOR DE DESTINO<br>WIN-POJIELILIER |        |
|-----------------------------------------------------------------|----------------------------------------------------------------------------------------------------|--------------------------------------------------------------------------------|----------------------------------------------------------------------------------------------------|----------------------------------------|--------|
|                                                                 | Roles de servidor<br>Ciracteritosa<br>Myper-V<br>Commutadores virtuales<br>Migradón<br>Amecenes predetarmi<br>Contimuación<br>Resultados | Herramientas de ad<br>Herramientas d<br>Herramien<br>Mödu<br>Herran<br>Hyper-V | ministración remota del servidor<br>e administración de roles<br>tas de administración de Hyper-V<br>lo de Hyper-V ava Windows PowerShell<br>mientas de administración de GUI de Hyper-V |                                        | cultar |
|                                                                 |                                                                                                    | Exportar opciones de c                                                         | onfiguración                                                                                                    |                                        |        |
|                                                                 |                                                                                                    |                                                                                | < Anterior Siguiente >                                                                                                    | instalar Cancelar                      |        |

Ilustración 15 Instalación y Configuración de Hyper-V Paso 13.

Al finalizar la instalación, el sistema operativo requerirá un reinicio. Luego de esto podemos iniciar Hyper-V, cuyo aspecto se muestra de la siguiente manera:

| 1                        | Administrador de Hyper-V                                              | _ 0 _ 1                |
|--------------------------|-----------------------------------------------------------------------|------------------------|
| Archivo Acción Ver Ayuda |                                                                       |                        |
|                          | )r                                                                    |                        |
| SERVER2012               | Máguinas virtuales                                                    | Acciones               |
|                          | Nombre Acción en c., Uso de CPU Memoria asignada Tiempo activo Estado | SERVER2012             |
|                          | No se encentreme min inse uit-vier en el semider                      | Nuevo                  |
|                          | INV SE ETICA ILIANTI IIIAQUILIAS VIICUAISS ETI ELSE VIICUI.           | importar maquina virt  |
|                          |                                                                       | Configuración de Hyp   |
|                          |                                                                       | Administrador de con   |
|                          |                                                                       | Administrador de SAN . |
|                          |                                                                       | Editar disco           |
|                          | ( )                                                                   | Inspeccionar disco     |
|                          | Instantáneas 💿                                                        | Detener servicio       |
|                          |                                                                       | Cuitar servidor        |
|                          | No se seleccionó ninguna máquina virtual.                             | Actualizar             |
|                          |                                                                       | Ver                    |
|                          |                                                                       | Myuda Ayuda            |
|                          |                                                                       |                        |
|                          |                                                                       |                        |
|                          |                                                                       |                        |
|                          |                                                                       |                        |
|                          | Detailes                                                              |                        |
|                          | Manfa demote educionada                                               |                        |
|                          | rengun elemento seleccionado.                                         |                        |
|                          |                                                                       |                        |
|                          |                                                                       |                        |
|                          |                                                                       |                        |
|                          |                                                                       |                        |
|                          |                                                                       |                        |
|                          | - Aller                                                               | 1436                   |
|                          |                                                                       | 12/10/201              |

Ilustración 16 Instalación y Configuración de Hyper-V Paso 14.

## Instalación y Configuración de Elastix.

La versión de Elastix que fue instalada corresponde a la 4.0.74 (última versión estable hasta el 02 de febrero de 2016), recomendada por el mismo personal de Palo Santo Solutions, a quienes se les contactó vía correo electrónico, y que siempre estuvieron a la orden ante cualquier duda. La imagen ISO fue adquirida desde la página de descargas del sitio web de Elastix: http://www.elastix.org/downloads/, y por memoria USB fue transferida a nuestro servidor Lenovo, para luego iniciar su instalación en Hyper-V.

## Instalación.

Para instalar Elastix con el ISO que se ha transferido al servidor, primeramente, debemos crear una máquina virtual correspondiente en Hyper-V. De la siguiente manera: Accedemos en la barra de herramientas a Acción>Nuevo>Máquina Virtual:

| 11 a    |                                                                                                    |   |                                       |                        |               |
|---------|----------------------------------------------------------------------------------------------------|---|---------------------------------------|------------------------|---------------|
| Archivo | Acción Ver Ayuda                                                                                                    |   |                                       |                        |               |
| Admir   | Nuevo  Importar máquina virtual Configuración de Hyper-V                                                                                                    | • | Máquina<br>Disco du<br>Disquete       | virtual<br>ro          |               |
|         | Administrador de conmutadores virtuales<br>Administrador de SAN virtual<br>Editar disco<br>Inspeccionar disco<br>Detener servicio<br>Quitar servidor<br>Actualizar<br>Ayuda | 8 | Acción en c<br>jecutando<br>jecutando | Uso de CPU<br>1%<br>0% | M<br>65<br>16 |

Ilustración 17 Instalación y Configuración de Elastix Paso 1.

En seguida nos aparece el asistente de creación de máquinas virtuales, primeramente, con una breve introducción del procedimiento a llevar a cabo, a esta ventana damos "Siguiente" para realizar una configuración personalizada:

| 🎉 Asistente para crear nueva máquina virtual 🛛 🗙                                                                                                    |                                                                                                    |  |  |  |  |  |
|----------------------------------------------------------------------------------------------------|----------------------------------------------------------------------------------------------------|--|--|--|--|--|
| Antes de comenzar                                                                                                    |                                                                                                    |  |  |  |  |  |
| Antes de comenzar<br>Especificar el nombre y la<br>ubicación<br>Especificar generación<br>Asignar memoria<br>Configurar funciones de red<br>Conectar disco duro virtual<br>Opciones de instalación<br>Resumen | Este asstente le ayudará a crear una máquina virtual. Puede usar máquinas virtuales en lugar de<br>equipos físicos para varias finaldades. Este asistente le permitrá configurar la máquina virtual ahora y<br>modificar la configuración posteriormente mediante el Administrador de Hyper-V.<br>Para crear una máquina virtual, realice una de las siguientes acciones:<br>• Haga clic en Finalizar para crear una máquina virtual configurada con los valores predeterminados.<br>• Haga clic en Siguiente para crear una máquina virtual con una configuración personalizada. |  |  |  |  |  |
|                                                                                                    | < Anterior Siguiente > Finalizar Cancelar                                                                                                    |  |  |  |  |  |
|                                                                                                    |                                                                                                    |  |  |  |  |  |

Ilustración 18 Instalación y Configuración de Elastix Paso 2.

En la siguiente ventana se pide configurar un nombre y una ubicación para la máquina virtual, siguiente las recomendaciones que ésta nos da, se escribió como nombre "Elastix 4" que representa el sistema operativo invitado, y la ubicación se estableció predeterminadamente:

| Antes de comenzar                                                                                | Elija un nombre y una ubicación para esta máquina virtual.                                                                                                    |                                              |
|--------------------------------------------------------------------------------------------------|----------------------------------------------------------------------------------------------------|----------------------------------------------|
| Especificar el nombre y la<br>ubicación<br>Especificar generación<br>Asignar memoria             | El nombre se muestra en el Administrador de Hyper-V. Se recomienda usar un no<br>identificar fácilmente esta máquina virtual, como por ejemplo el nombre del sister<br>o la carga de trabajo.                                                                        | mbre que le ayude a<br>na operativo invitado |
| Configurar funciones de red<br>Conectar disco duro virtual<br>Opciones de instalación<br>Resumen | Puede crear una carpeta o usar una carpeta existente para almacenar la máquir<br>selecciona ninguna carpeta, la máquina virtual se almacena en la carpeta predet<br>para este servidor.<br>Almacenar la máquina virtual en otra ubicación                            | a virtual. Si no<br>erminada configurada     |
|                                                                                                  | Ubicación: C: (ProgramData (Microsoft (Windows (Hyper-V))<br>Si tiene previsto realzar puntos de control de esta máquina virtual, seleccio tenga espado disponible suficiente. Los puntos de control incluyen datos de pueden requerir una gran cantidad de espacio. | e una ubicación que<br>la máquina virtual y  |

Ilustración 19 Instalación y Configuración de Elastix Paso 3.

Avanzando en la configuración aparece un menú de selección entre Generación 1 y 2 de máquinas virtuales, se selecciona "Generación 1", y click en siguiente:

| b.                                                                                                    | Asistente para crear nueva máquina virtual                                                                                                    |
|----------------------------------------------------------------------------------------------------|----------------------------------------------------------------------------------------------------|
| Especificar o                                                                                                    | generación                                                                                                    |
| Antes de comenzar<br>Especificar el nombre y la<br>ubicación<br>Especificar generación<br>Asignar memoria<br>Configurar funciones de red<br>Conectar disco duro virtual<br>Opciones de instalación<br>Resumen | <ul> <li>Elja la generación de esta máquina virtual.</li> <li>Generación 1</li> <li>Esta generación de máquina virtual proporciona el mismo hardware virtual a la máquina virtual que el de versiones anteriores de Hyper-V.</li> <li>Generación 2</li> <li>Esta generación de máquina virtual es compatible con características como Arranque seguro, Arranque SCSI y Arranque PXE mediante un adaptador de red estándar. Los sistemas operativos invitados deben ejecutar al menos Windows Server 2012 o versiones de 64 bits de Windows 8.</li> <li>Una vez que se ha creado una máquina virtual, su generación no se puede cambiar.</li> </ul> |
|                                                                                                    | < Anterior Siguiente > Finalizar Cancelar                                                                                                    |

Ilustración 20 Instalación y Configuración de Elastix Paso 4.

Ahora llegamos a una parte muy importante, que es la asignación de cantidad de memoria a la máquina virtual. Este parámetro se ha configurado holgadamente por lo que el call center pretende manejar muchas solicitudes y funcionalidades. Se ha introducido la mitad de la memoria del "Host", o sea, se le asignaron 64 GB. Seleccionamos luego "Siguiente". (Ver ilustración 21).

| <b>A</b>                                                                                                    | Asistente para crear nueva máquina virtual                                                                                                    | ×            |
|----------------------------------------------------------------------------------------------------|----------------------------------------------------------------------------------------------------|--------------|
| Asignar mer                                                                                                    | noria                                                                                                    |              |
| Antes de comenzar<br>Especificar el nombre y la<br>ubicación<br>Especificar generación<br>Adignar memoria<br>Configurar funciones de red<br>Conectar disco duro virtual<br>Opciones de instalación<br>Resumen | Especifique la cantidad de memoria que se debe asignar a esta máquina virtual. Puede especificar un<br>cantidad entre 32 MB y 125670 MB. Para mejorar el rendimiento, especifique más de la cantidad<br>mínima recomendada para el sistema operativo.<br>Memoria de inicio: 6553 MB<br>U Usar la memoria dinámica para esta máquina virtual.<br>I Usar la memoria dinámica para esta máquina virtual.<br>I Al decidir cuánta memoria desea asignar a una máquina virtual, tenga en cuenta cómo tiene<br>previsto usar la máquina virtual y qué sistema operativo ejecutará. | na           |
|                                                                                                    | < Anterior Siguiente > Finalizar Cancelar                                                                                                    | <del>,</del> |

Ilustración 21 Instalación y Configuración de Elastix Paso 5.

Procedemos a escoger nuestro conmutador de red virtual y luego click en "Siguiente":

| 8.                                                                                                    | Asistente para crear nueva máquina virtual                                                                                                    | x |  |  |  |  |
|----------------------------------------------------------------------------------------------------|----------------------------------------------------------------------------------------------------|---|--|--|--|--|
| Configurar funciones de red                                                                                                    |                                                                                                    |   |  |  |  |  |
| Antes de comenzar<br>Especificar el nombre y la<br>ubicación<br>Especificar generación<br>Asignar memoria<br>Configurar funciones de red<br>Conectar disco duro virtual<br>Opciones de instalación<br>Resumen | Cada máquina virtual nueva incluye un adaptador de red. Puede configurar el adaptador de red para<br>que use un commutador virtual o puede permanecer desconectado.<br>Conexión: No conectado v<br>No conectado v<br>Nuevo commutador virtual |   |  |  |  |  |
|                                                                                                    | < Anterior Siguiente > Finalizar Cancelar                                                                                                    |   |  |  |  |  |

Ilustración 22 Instalación y Configuración de Elastix Paso 6.

En la nueva ventana, seleccionamos otro de los parámetros más importantes, el tamaño del disco duro. En este caso también se ha escogido la mitad de la cantidad del host, o sea 2048 GB. Se garantiza una buena cantidad en éste parámetro porque todas las llamadas que se reciban al call center serán grabadas para estándares de calidad, y este contenido multimedia puede crecer rápidamente.

| Conectar die                                                                                              | Asistente para crear nueva máquina virtual                                                                                                    |                                       |  |  |
|----------------------------------------------------------------------------------------------------|----------------------------------------------------------------------------------------------------|---------------------------------------|--|--|
| Antes de comenzar<br>Especificar el nombre y la<br>ubicación<br>Especificar generación<br>Asignar memoria | Una máquina virtual requiere almacenamiento para instalar un sistema operativo.<br>almacenamiento ahora o bien configurario más tarde modificando las propiedades<br>virtual.<br>(e) Crear un disco duro virtual<br>Use esta opción para crear un disco duro virtual de expansión dinámica VHDX. | Puede especificar el<br>de la máquina |  |  |
| Configurar funciones de red<br>Conectar disco duro virtual<br>Opciones de instalación<br>Resumen          | Nombre:         Elastix_4.vhdx           Ubicación:         C: {Users \Public\Documents \Hyper-V\Virtual Hard Disks\         Examinar           Tamaño:         2048         GB (máximo: 64 TB)         Examinar                                                                                 |                                       |  |  |
|                                                                                                    | Usar un disco duro virtual existente Use esta opción para exponer un disco duro virtual existente con el formato V Ubicación: C: Users/Public/Documents/Hyper-V/Virtual Hard Disks/                                                                                                    | HD o VHDX.                            |  |  |
|                                                                                                    | <ul> <li>Exponer un disco duro virtual más adelante</li> <li>Use esta opción para pasar por alto este paso ahora y exponer un disco duro<br/>adelante.</li> </ul>                                                                                                    | virtual existente más                 |  |  |
|                                                                                                    | < Anterior Siguiente > Finaliza                                                                                                    | ar Cancelar                           |  |  |

Ilustración 23 Instalación y Configuración de Elastix Paso 7.

Posteriormente a la configuración del disco, aparecen las opciones de instalación del sistema operativo, se le indica que se instalará el sistema operativo más adelante. (Ver ilustración 24).

| 8                                                                                                    | Asistente para crear nueva máquina virtual                                                                                                    |  |  |  |  |  |
|----------------------------------------------------------------------------------------------------|----------------------------------------------------------------------------------------------------|--|--|--|--|--|
| Opciones de instalación                                                                                                    |                                                                                                    |  |  |  |  |  |
| Antes de comenzar<br>Especificar el nombre y la<br>ubicación<br>Especificar generación<br>Asignar memoria<br>Configurar funciones de red<br>Conectar disco duro virtual<br>Opciones de instalación<br>Resumen | Puede instalar un sistema operativo ahora si tiene acceso a los medios de instalación, o instalario más adelante. <ul> <li>Instalar un sistema operativo desde un CD/DVD-ROM de arranque</li> <li>Medios</li> <li>Unidad CD/DVD fisica:</li> <li>E: </li> <li>Archivo de imagen (.iso):</li> <li>D:1</li> <li>Examinar</li> </ul> <li>Instalar un sistema operativo desde un disquete de arranque</li> <li>Medios</li> <li>Disquete virtual (.vfd):</li> <li>Examinar</li> <li>Instalar un sistema operativo desde un servidor de instalación en red</li> |  |  |  |  |  |
|                                                                                                    | < Anterior Siguiente > Finalizar Cancelar                                                                                                    |  |  |  |  |  |

Ilustración 24 Instalación y Configuración de Elastix Paso 8.

Finalmente, el asistente nos muestra un resumen de nuestras configuraciones, se revisa que todo esté en orden y procedemos a dar click en "Finalizar":

| Finalización o<br>Antes de comenzar<br>Especificar el nombre y la                                                                             | del Asistente para crear nueva máquina virtual<br>Se completó correctamente el Asistente para crear nueva máquina virtual. Está a<br>máquina virtual siguiente.                                                                                                    | punto de crear la                                                                                                |  |  |
|----------------------------------------------------------------------------------------------------|----------------------------------------------------------------------------------------------------|----------------------------------------------------------------------------------------------------|--|--|
| Especificar generación<br>Asignar memoria<br>Configurar funciones de red<br>Conectar disco duro virtual<br>Opciones de instalación<br>Resumen | Descripción:<br>Nombre: Elastix_4<br>Generación: Generación 1<br>Memori: 65536 MB<br>Red: Nuevo commutador virtual<br>Disco duro: C:\Users\Public\Documents\Hyper-V\Virtual Hard Disks\Elastix_4.vhdx (VHDX, ex<br>Sistema operativo: Se instalará en otro momento |                                                                                                    |  |  |
|                                                                                                    | < III<br>Para crear la máquina virtual y cerrar el asistente, haga dic en Finalizar.                                                                                                    | >                                                                                                    |  |  |
|                                                                                                    |                                                                                                    | 7.0                                                                                                    |  |  |
|                                                                                                    | The second second second second second second second second second second second second second second second se                                                                                                    | and the second second second second second second second second second second second second second second second |  |  |

Ilustración 25 Instalación y Configuración de Elastix Paso 9.

Procedemos a dar click derecho a la máquina virtual que hemos creado, y seleccionamos "Configuración", se cargará el archivo ISO de nuestro Elastix 4.0.74:

| -              | Acción en c | Uso de CPU | Memoria asignada | Tiempo activo | Estado |
|----------------|-------------|------------|------------------|---------------|--------|
|                |             |            | 65536 MB         | 66.02:26:17   |        |
| B Conectar     | •           |            | 16384 MB         | 80.03:24:56   |        |
| Configura      | ción        |            |                  |               |        |
| Desconect      | ar          |            |                  |               |        |
| Apagar         |             |            |                  |               |        |
| Guardar        |             |            |                  |               |        |
| Pausar         |             |            |                  |               |        |
| Pattablass     | -           |            |                  |               |        |
| Restablece     | 1           |            |                  |               |        |
| Punto de o     | control     |            |                  |               |        |
| Revertir       |             |            |                  |               |        |
| tos Mover      |             |            |                  |               |        |
| Exportar       |             |            |                  |               |        |
| Cambiar n      | ombre       |            |                  |               |        |
| 🐵 Habilitar re | eplicación  | )<br>p.m.) |                  |               |        |
|                |             | (52 n m)   |                  |               |        |

Ilustración 26 Instalación y Configuración de Elastix Paso 10.

Dentro del panel de configuración, se selecciona la opción "Unidad de DVD" que pertenece a "Controladora IDE1". Ahora, en el recuadro "Medios", "Archivo de Imagen" y luego "Examinar", para buscar el ISO que hemos transferido por USB al escritorio del host. Una vez cargado, hacemos "Aplicar" y "Aceptar".

| 1         | Configurac                                                                                                    | ión para Elastix 4 en WINCALLCEN                 |                     |          | x |
|-----------|----------------------------------------------------------------------------------------------------|--------------------------------------------------|---------------------|----------|---|
| Elastix 4 | ✓ 4                                                                                                    | 0                                                |                     |          |   |
| 🛠 Ha      | 12                                                                                                    | Abrir                                            |                     |          | x |
| 1         | 🔄 💿 👻 🛧 🔳 Escritorio                                                                                                    | × ¢                                              | Buscar en Escritori | o        | 9 |
|           | Organizar 👻 Nueva carpeta                                                                                                    |                                                  |                     | -        | • |
| •         | Escritorio  Sitios recientes                                                                                                    | Este equipo                                      |                     |          | ^ |
| - 10      | 1 Este equipo                                                                                                    | Bibliotecas                                      |                     |          |   |
| - 22      | Descargas                                                                                                    | Red                                              |                     |          |   |
|           | imágenes<br>Música ≡                                                                                                    | Panel de control                                 |                     |          | = |
| 77        | L Disco local (C:)                                                                                                    | Papelera de reciclaje                            |                     |          |   |
|           | V Red                                                                                                    | Elastix 4.0.74.iso<br>Archivo de imagen de disco |                     |          | ~ |
| * Ad      | Nombre: Elastix                                                                                                    | 4.0.74.iso 🗸                                     | Archivos de imag    | en ISO   | ~ |
|           |                                                                                                    |                                                  | Abrir               | Cancelar |   |
|           | Dicación del archivo de puntos<br>C: ProgramData Microsoft Win<br>Dicación de archivo de paginac<br>C: ProgramData Microsoft Win<br>Acción de inicio automática<br>Reiniciar si antes se estaba eje v |                                                  |                     |          |   |
|           |                                                                                                    | Aceptar                                          | Cancelar            | Aplicar  |   |

Ilustración 27 Instalación y Configuración de Elastix Paso 11.

Nuevamente se hace click derecho sobre la máquina virtual "Elastix 4" que hemos creado, y escogemos la opción "Conectar", que nos devuelve un entorno gráfico específico para correr el sistema operativo invitado. Procedemos a presionar el botón verde de encendido:

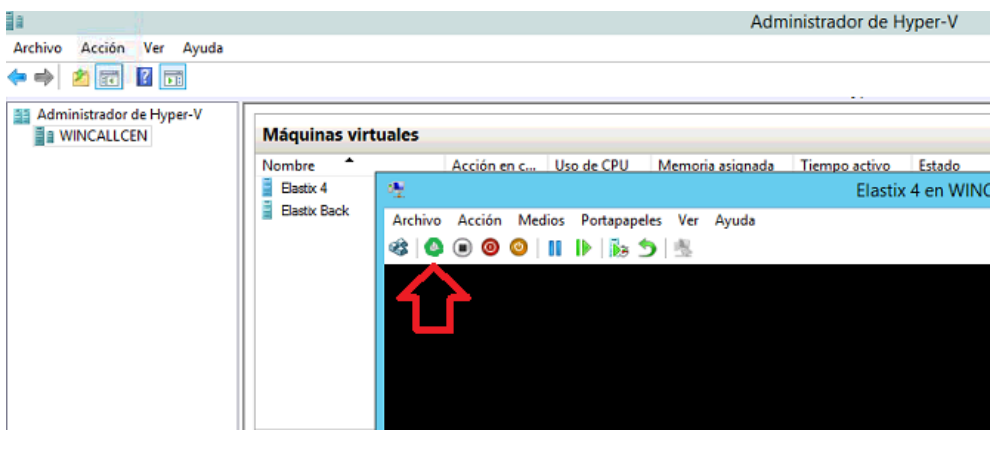

Ilustración 28 Instalación y Configuración de Elastix Paso 12.

Una vez iniciada la máquina virtual se obtuvo la primera pantalla de instalación.

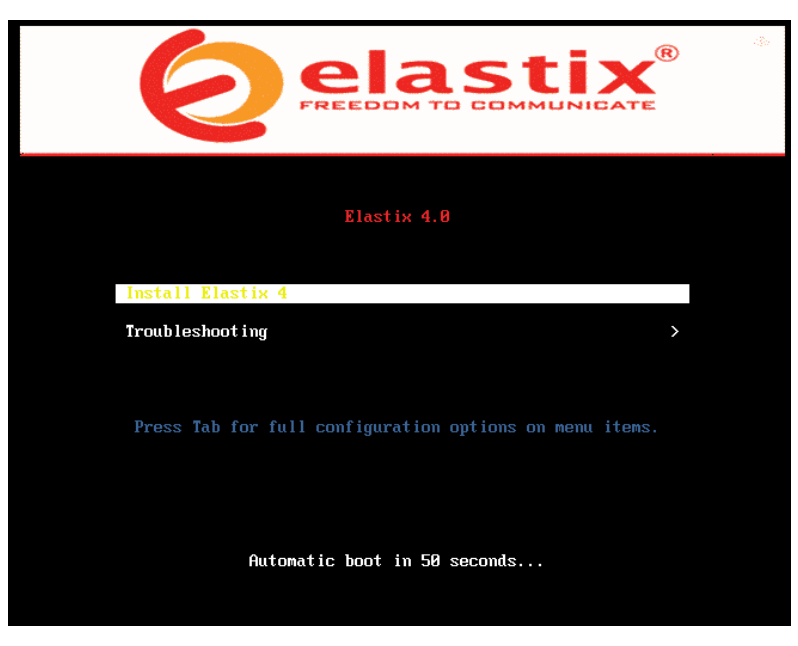

Ilustración 29 Instalación y Configuración de Elastix Paso 13.

Posteriormente se presenta en modo gráfico una serie de íconos que nos permiten comenzar a configurar parámetros generales de Elastix, como la fecha, hora, tipo de teclado, idioma, y redes. (Ver ilustración 30).

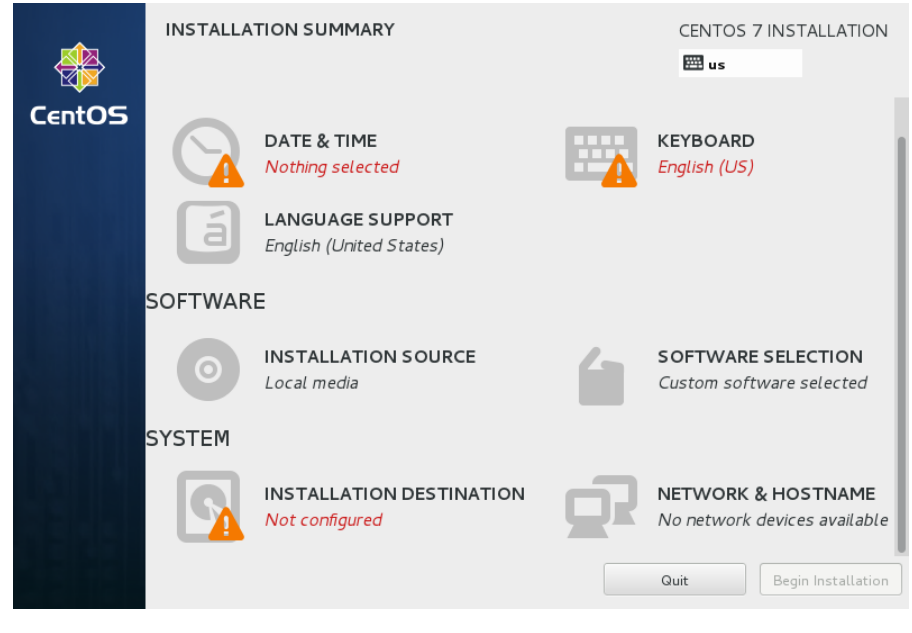

Ilustración 30 Instalación y Configuración de Elastix Paso 14.

En Fecha y Hora se seleccionó el huso horario correspondiente a Managua, Nicaragua, que es donde se encuentra la empresa. (Ver ilustración 31).

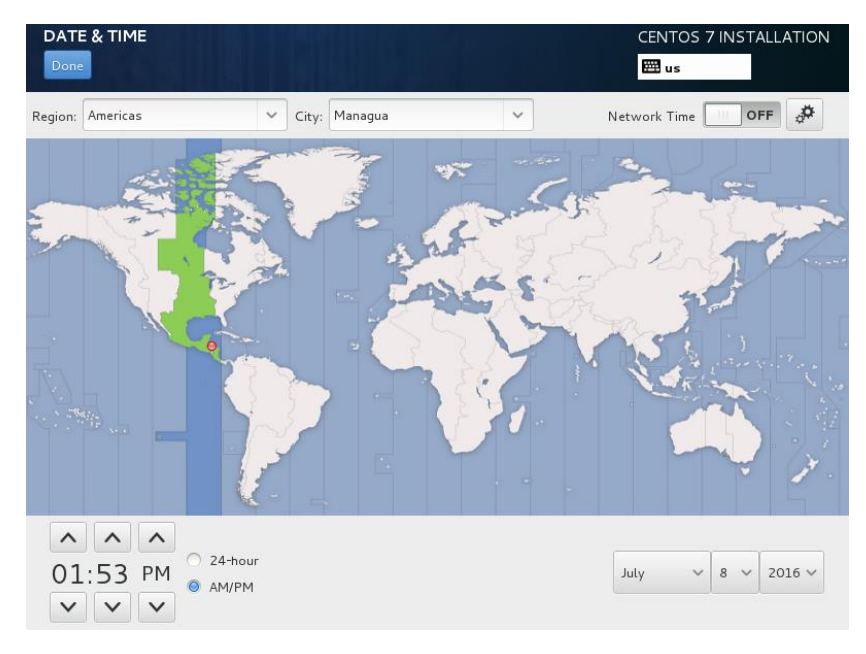

Ilustración 31 Instalación y Configuración de Elastix Paso 15.

En la configuración de teclado y métodos de entrada, se escogió el idioma inglés y el idioma español de Latinoamérica que son los más utilizados en nuestra región. (Ver ilustración 32).

| KEYBOARD LAYOUT                                                                          | CENTOS 7 INSTALLATION                                        |
|------------------------------------------------------------------------------------------|--------------------------------------------------------------|
| Done                                                                                     | 🖽 latam                                                      |
| Which keyboard layouts would you like to use on thi<br>list to select it as the default. | s system? You may move any layout to the top of the          |
| English (US)                                                                             | Test the layout configuration below:                         |
| Spanish; Castilian (Spanish (Latin American))                                            | ¡Viva la UN!!<br>Layout switching not configured.<br>Options |
| + - ^ 🗸 🔤                                                                                |                                                              |
|                                                                                          |                                                              |

Ilustración 32 Instalación y Configuración de Elastix Paso 16.

En lenguaje de soporte se escogió inglés y adicionalmente español de Nicaragua. En la empresa donde se instala éste call center la comunicación es bilingüe, por lo que el soporte en ambos idiomas es importante. (Ver ilustración 33).

| LANGUAGE<br>Done | E SUPPORT            | FIL           | 54            |                     | CENTOS 7 INSTALLATIC |
|------------------|----------------------|---------------|---------------|---------------------|----------------------|
|                  | Sele                 | ct additional | l language su | port to be installe | :d:                  |
|                  | Deutsch              | German        |               | Español (Ecuador)   | )                    |
|                  | Ελληνικά             | Greek         |               | Español (Perú)      |                      |
|                  | English              | English       |               | Español (Uruguav    | )                    |
|                  | Español              | Spanish       | >             | Español (México)    | ·                    |
|                  | Eesti                | Estonian      |               | Español (Panamá)    |                      |
|                  | Euskara              | Basque        |               | Español (Puerto R   | lico)                |
|                  | فارسى                | Persian       |               | Español (Estados    | Unidos)              |
|                  | Suomi                | Finnish       |               | Español (Colombi    | a)                   |
|                  | Français             | French        |               | 🖉 Español (Nicara   | gua)                 |
|                  | Galego               | Galician      |               | Español (Bolivia)   |                      |
|                  | ગુજરાતી              | Guiarati      |               | Español (Argentin   | a)                   |
|                  | ערכות                | Uabrow        |               | Español (El Salva   | dor)                 |
|                  |                      | neblew        |               | Español (Guatema    | ala)                 |
|                  | Type here to search. |               | B             |                     |                      |

Ilustración 33 Instalación y Configuración de Elastix Paso 17.

En destino de instalación, se selecciona el disco virtual que se le ha asignado a la máquina virtual. De regreso al menú principal, damos click en iniciar instalación.

| INSTALLATION DESTINATION                                                                                                    | CENTOS 7 INSTALLATION                     |
|----------------------------------------------------------------------------------------------------|-------------------------------------------|
| Device Selection<br>Select the device(s) you'd like to install to. They will be left untouched until you click on the main menu's "B<br>Local Standard Disks | egin Installation" button.                |
| 10.54 GB<br>ATA VBOX HARDDISK<br>sda / 10.54 GB free                                                                                                    |                                           |
| Disks Disks                                                                                                    | left unselected here will not be touched. |
| Add a disk<br>Disks                                                                                                    | left unselected here will not be touched. |

Ilustración 34 Instalación y Configuración de Elastix Paso 18.

Una vez iniciada la instalación de Elastix, se presenta una pantalla donde aparece el progreso de ésta, y al mismo tiempo aparecen dos opciones: configuración de contraseña de ROOT y creación de usuarios. En esta sección no se ha creado un usuario adicional, se mantendrá por defecto el usuario ROOT, y solamente se le asignó una contraseña (Combinación de letras, símbolos y números).

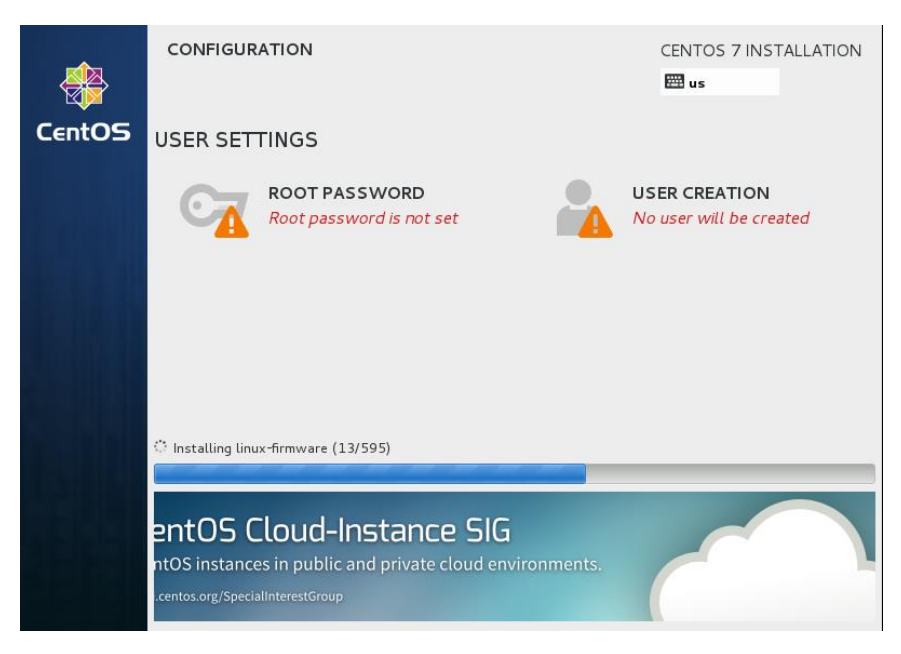

Ilustración 35 Instalación y Configuración de Elastix Paso 19.

| ROOT PASSWORD                      | CENTOS 7 INSTALLATION<br>us                                               |
|------------------------------------|---------------------------------------------------------------------------|
| The root account<br>Root Password: | is used for administering the system. Enter a password for the root user. |
| Confirm:                           | Good                                                                      |

Ilustración 36 Instalación y Configuración de Elastix Paso 20.

Después de haberse terminado la instalación de Elastix y todos los paquetes adicionales, el servidor se reinició y al encender nuevamente apareció una nueva pantalla solicitando la contraseña de MySQL, la cual debe ser configurada y confirmada en el momento para continuar. (Ver ilustración 37).

| The Elastix system u<br>storage of important | ses the open-source database engine MySQL fo<br>telephony information. In order to protect<br>pacework must be set up for the database |
|----------------------------------------------|----------------------------------------------------------------------------------------------------|
| your uata, a master                          | passiona must be set up for the autabase.                                                                                              |
| This screen will now<br>MySQL.               | ask for a password for the 'root' account o                                                                                            |
| Please enter your n                          | ew MySQL root password:                                                                                                    |
| *****                                        |                                                                                                    |
| L                                            |                                                                                                    |
|                                              |                                                                                                    |
|                                              | C UN 2                                                                                                    |

Ilustración 37 Instalación y Configuración de Elastix Paso 21.

Debido a que el servidor Elastix es administrable vía WEB, es necesario establecer una contraseña que proteja nuestro sistema. El usuario por defecto para acceder es "admin". (Ver ilustración 38).

| Several Elas<br>be used thro<br>these compon<br>administrati | tix components have<br>high the Web. A web l<br>ents in order to pre<br>on interfaces. | administrative interfaces that can<br>login password must be set for<br>event unauthorized access to these |
|--------------------------------------------------------------|----------------------------------------------------------------------------------------|----------------------------------------------------------------------------------------------------|
| This screen<br>be used for:<br>FOP.<br>Please ente           | will now ask for a p<br>Elastix Web Login,<br>r your new password                      | bassword for user 'admin' that will<br>FreePBX, VTiger, A2Billing and<br>for 'admin':                      |
| <u> </u>                                                     |                                                                                        |                                                                                                    |
|                                                              |                                                                                        |                                                                                                    |

Ilustración 38 Instalación y Configuración de Elastix Paso 22.

Finalmente se presenta la pantalla de inicio de sesión en el servidor Elastix, utilizamos las credenciales que anteriormente configuramos y accedemos a la línea de comandos. (Ver ilustración 39).

```
CentOS Linux 7 (Core)
Kernel 3.10.0-229.14.1.el7.x86_64 on an x86_64
localhost login: root
Password:
Last login: Thu Dec 8 09:18:39 on
Welcome to Elastix
```

Elastix is a product meant to be configured through a web browser. Any changes made from within the command line may corrupt the system configuration and produce unexpected behavior; in addition, changes made to system files through here may be lost when doing an update.

To access your Elastix System, using a separate workstation (PC/MAC/Linux) Open the Internet Browser using the following URL:

[root@localhost ~]# \_

Ilustración 39 Paso Final de Instalación de Elastix.

# 2.4 Diseño del Diagrama de Flujo del Call Center.

Una vez que se ha instalado la suite de Elastix, se debió tener claro el algoritmo de funcionamiento que tendría el call center, puesto que en base a ello tendrán lugar las demás configuraciones. El diseño se elaboró tomando en cuenta aspectos como: Horarios laborales, tipos de clientes, roles de atención, disponibilidad de los agentes, tipos de agentes, locuciones, etc.

## Marcación corta.

Lo primero que se ha definido son las numeraciones de marcación corta para llamar al call center, estas son: 161 para los clientes masivos, y 166 para clientes corporativos. Cabe señalar que el 161 y el 166 tienen algoritmos un poco diferentes de funcionamiento; más que todo por temas de alta disponibilidad hacia los clientes.

Las centrales telefónicas de la empresa poseen una configuración (que se omite en éste documento por acuerdos de confidencialidad) cuya tarea es enrutar todas las llamadas con número de B 161 o 166, hacia el servidor de Elastix.

En Elastix: (Configuración de PBX – Extensiones – Crear Extensión – Añadir Extensión Follow), se crea una extensión con numeración 161 y 166 y con el único objetivo de funcionar como extensión muda, desviando todas las llamadas hacia el resto de capas de distribución y gestión de llamadas, siendo la capa más próxima las condiciones horarias e IVR de Bienvenida.

A partir de lo expuesto en el párrafo anterior, comienza la gestión de las llamadas, según los flujos que se han diseñado para éstas, los cuales se muestras a continuación:

(Ver ilustraciones en la siguiente página)

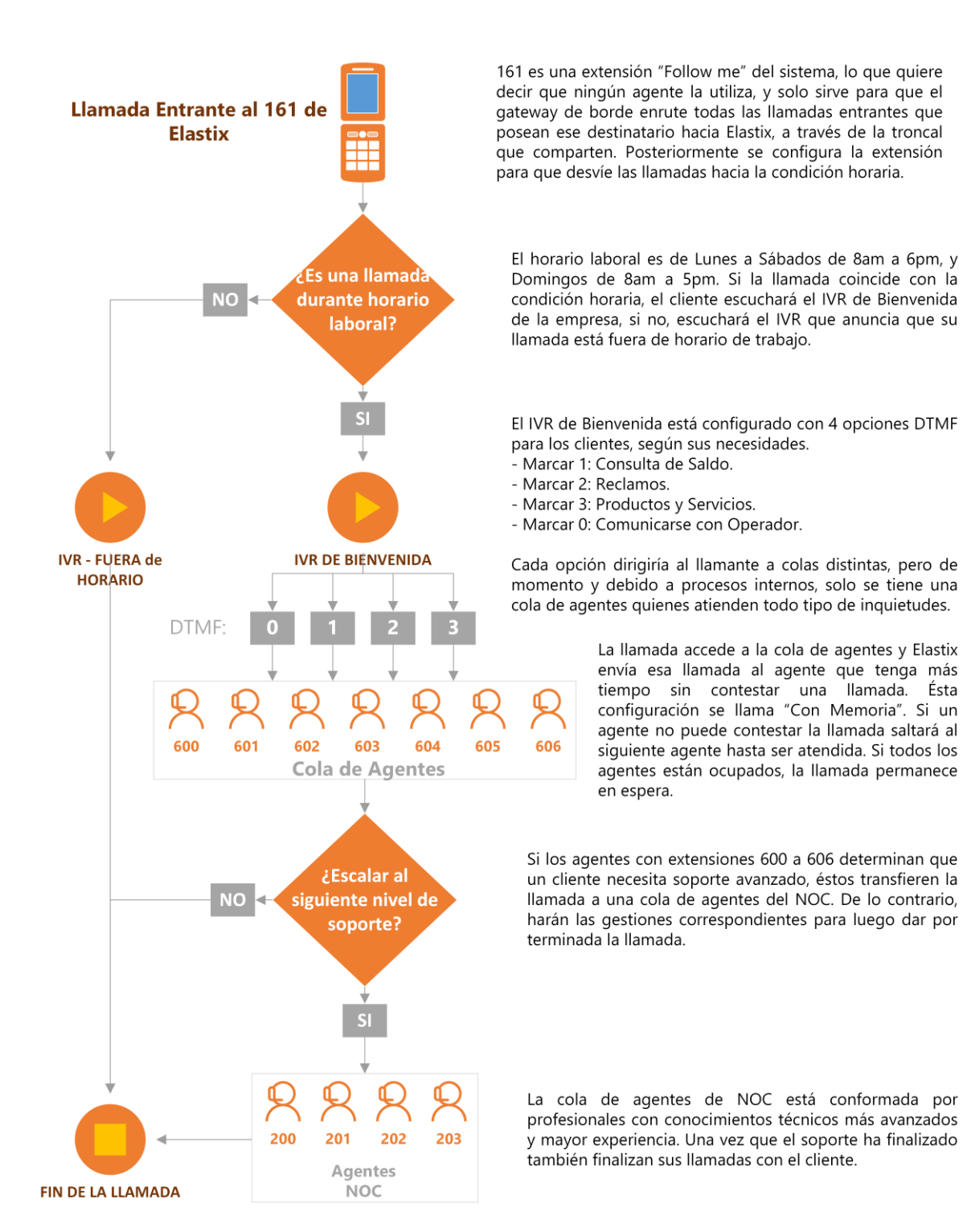

#### Algoritmo del 161: Clientes Masivos.

Ilustración 40 Diagrama de flujo de llamadas entrantes al 161

# Algoritmo del 166: Clientes Corporativos.

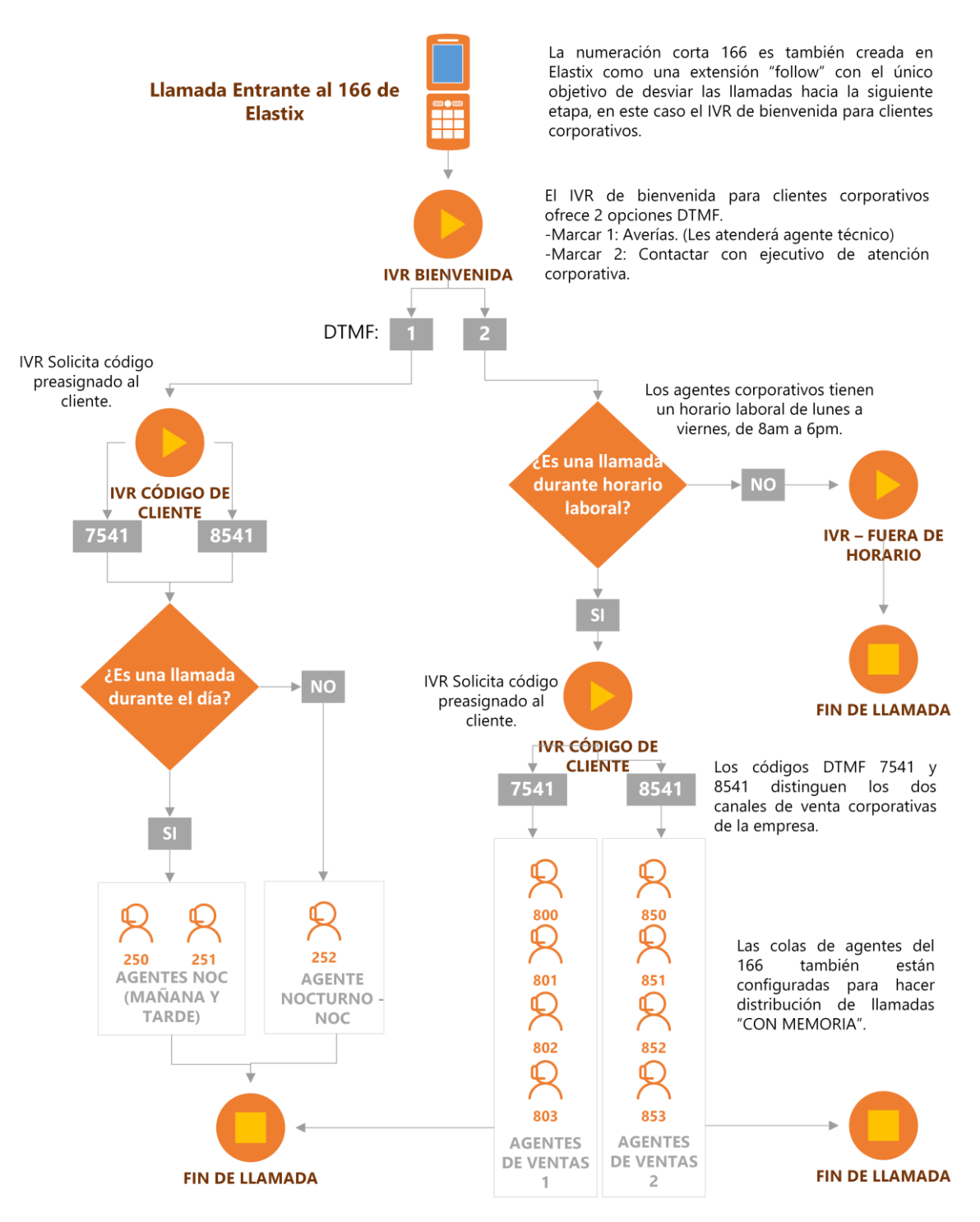

Ilustración 41 Diagrama de flujo de llamadas entrantes al 166

# 2.5 Configuración de Parámetros.

#### Interfaz de Red.

El servidor físico host del call center fue configurado con una IP estática de Clase B para conectarse a una red privada de área local. Para acceder y editar el archivo *"ifcg-eth0"* correspondiente a la primera tarjeta de interfaz de red, ejecutamos la siguiente línea de comando en un terminal del servidor: *vi /etc/sysconfig/network-scripts/ifcfg-eth0.* Y se procede a hacer los cambios necesarios:

El parámetro BOOTPROTO se cambió de "dynamic" a "static" puesto que se le asignó una IP fija clase B.

Los parámetros de IPV6 se han dejado en comentarios, por su inutilidad en este proyecto.

En IPADDR designamos la IP Clase B que hemos escogido para el servidor. El rango de IP para la Clase B va de 128.0.0.1 a 191.255.255.254 (16 bits red, 16 bits hosts) y Máscara de subred: 255.255.0.0. En este trabajo no se menciona específicamente la IP asignada, por temas de seguridad y confidencialidad.

En PREFIX se estableció la máscara de red en formato "barra". Por razones de seguridad tampoco se menciona este dato explícitamente.

En GATEWAY se escribió la dirección IP de la puerta de enlace predeterminada. ONBOOT es un parámetro que determina si la interface de red se activa en cada arranque del sistema. Se configuró en "Yes".

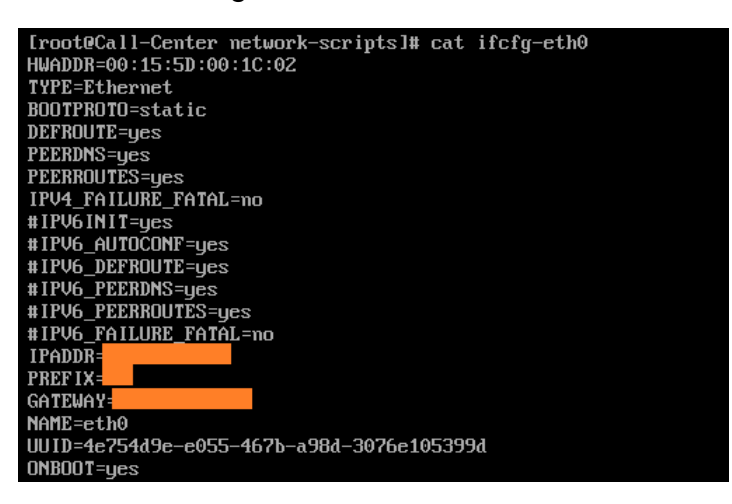

Ilustración 42 Configuración de red del servidor físico.

Una vez configurado el archivo de la interfaz correspondiente, reiniciamos los servicios de red, ejecutando en el terminal: **service network restart**. De esta forma los cambios recientes entran en vigencia, y se puede ingresar en el navegador con la dirección IP correcta para continuar las demás configuraciones vía Web.

## Instalación del Códec G729.

Debido a que la central de conmutación móvil utiliza el algoritmo de compresión de datos de audio G729, fue necesario instalarle un Codec a Elastix, a como se menciona a continuación:

Se ingresa a la interfaz gráfica de administración de Elastix con la IP y las credenciales que se han configurado anteriormente.

Click en las pestañas PBX>Herramientas>Asterisk CLI: De esta forma se accede al campo de comandería de Asterisk embebido en Elastix. Si se desea acceder al CLI desde el terminal del servidor, debe ejecutarse primero: **asterisk –r.** 

Estando dentro del CLI se verifica qué codecs están precargados en Elastix, a través del comando: **core show translation**; se mostrará una matriz con el listado de los codecs y las traducciones entre codecs disponibles. Una vez ejecutado se puede identificar la falta del codec G729 por lo que se procede a descargarlo.

| localhost | CLI> o  | core sh | now tra | anslat  | Lon    |         |         |         |           |         |          |       |       |         |         |       |       |       |        |        |        |       |       |
|-----------|---------|---------|---------|---------|--------|---------|---------|---------|-----------|---------|----------|-------|-------|---------|---------|-------|-------|-------|--------|--------|--------|-------|-------|
| 1         | fransla | ition t | cimes b | betweer | h form | ats (in | a micro | osecond | is) for ( | one sec | ond of d | ata   |       |         |         |       |       |       |        |        |        |       |       |
|           | Source  | e Forma | at (Roi | ws) Der | stinat | ion For | cmat (f | Columns | 3)        |         |          |       |       |         |         |       |       |       |        |        |        |       |       |
|           |         |         |         |         |        |         |         |         |           |         |          |       |       |         |         |       |       |       |        |        |        |       |       |
|           | gsm     | ulaw    | alaw    | g726    | adpcm  |         | lpc10   | speex   | speex16   | ilbc    | g726aa12 | g722  |       | testlaw | speex32 |       |       |       | slin44 | slin48 | slin96 |       | opus  |
| gsm       |         |         |         |         |        |         |         |         |           |         |          |       |       |         |         |       |       |       |        |        |        |       | 17250 |
| ulaw      | 15000   |         | 9150    | 15000   | 15000  | 9000    | 15000   | 15000   | 23000     | 15000   | 15000    |       | 17000 | 15000   | 23000   | 17000 | 17000 | 17000 | 17000  | 17000  | 17000  | 17000 | 17250 |
| alaw      | 15000   |         |         |         |        | 9000    | 15000   | 15000   | 23000     | 15000   | 15000    |       | 17000 | 15000   | 23000   | 17000 | 17000 |       | 17000  | 17000  |        | 17000 | 17250 |
| g726      | 15000   | 15000   | 15000   |         | 15000  | 9000    | 15000   | 15000   | 23000     | 15000   | 15000    |       | 17000 | 15000   | 23000   | 17000 | 17000 | 17000 | 17000  | 17000  | 17000  | 17000 | 17250 |
| adpcm     | 15000   | 15000   | 15000   | 15000   |        | 9000    | 15000   | 15000   | 23000     | 15000   | 15000    | 17250 | 17000 | 15000   | 23000   | 17000 | 17000 | 17000 | 17000  | 17000  | 17000  | 17000 | 17250 |
| slin      | 6000    | 6000    | 6000    |         | 6000   |         | 6000    | 6000    |           | 6000    | 6000     |       | 8000  | 6000    |         | 8000  | 8000  |       | 8000   | 8000   |        |       | 8250  |
| lpc10     | 15000   | 15000   |         |         |        | 9000    |         | 15000   | 23000     |         | 15000    |       | 17000 | 15000   | 23000   | 17000 |       |       | 17000  |        |        |       | 17250 |
| speex     |         |         |         |         |        | 9000    |         |         | 23000     |         |          |       |       |         |         |       |       |       |        |        |        |       | 17250 |
| speex16   | 23500   | 23500   | 23500   |         | 23500  |         | 23500   | 23500   |           |         | 23500    | 15000 | 9000  | 23500   | 23000   |       |       |       |        | 17000  |        |       | 17250 |
| ilbc.     |         |         |         |         |        |         |         |         |           |         |          |       |       |         |         |       |       |       |        |        |        |       | 17250 |
| g726aal2  |         |         |         |         |        |         |         |         |           |         |          |       |       |         |         |       |       |       |        |        |        |       | 17250 |
| g722.     | 15600   | 15600   | 15600   | 15600   | 15600  | 9600    | 15600   | 15600   |           | 15600   | 15600    |       | 9000  | 15600   | 23000   |       |       |       |        |        |        |       | 17250 |
| slin16    | 14500   | 14500   | 14500   | 14500   | 14500  | 8500    | 14500   | 14500   | 6000      | 14500   | 14500    | 6000  |       | 14500   | 14000   | 8500  | 8000  | 8000  | 8000   | 8000   | 8000   | 8000  | 8250  |
| testlaw   | 15000   | 15000   | 15000   | 15000   | 15000  | 9000    | 15000   | 15000   | 23000     | 15000   | 15000    |       | 17000 |         | 23000   | 17000 | 17000 | 17000 | 17000  | 17000  | 17000  | 17000 | 17250 |
| speex32   | 23500   | 23500   | 23500   | 23500   | 23500  | 17500   | 23500   | 23500   | 23500     | 23500   | 23500    | 23500 | 17500 | 23500   |         | 17500 | 17500 | 9000  | 17000  | 17000  |        | 17000 | 23000 |
| slin12    | 14500   | 14500   | 14500   | 14500   | 14500  | 8500    | 14500   | 14500   | 14000     | 14500   | 14500    | 14000 | 8000  | 14500   | 14000   |       | 8000  | 8000  | 8000   | 8000   | 8000   | 8000  | 8250  |
| slin24    | 14500   | 14500   | 14500   | 14500   | 14500  | 8500    | 14500   | 14500   | 14500     | 14500   | 14500    | 14500 | 8500  | 14500   | 14000   | 8500  |       | 8000  | 8000   | 8000   | 8000   | 8000  |       |
| slin32    | 14500   | 14500   | 14500   |         |        | 8500    | 14500   | 14500   | 14500     |         | 14500    | 14500 | 8500  | 14500   |         | 8500  | 8500  |       | 8000   | 8000   |        |       | 14000 |
| slin44    | 14500   | 14500   | 14500   | 14500   | 14500  | 8500    | 14500   | 14500   | 14500     | 14500   | 14500    | 14500 | 8500  | 14500   | 14500   | 8500  | 8500  | 8500  |        | 8000   | 8000   | 8000  | 14000 |
| slin48    | 14500   | 14500   | 14500   | 14500   | 14500  | 8500    | 14500   | 14500   | 14500     | 14500   | 14500    | 14500 | 8500  | 14500   | 14500   | 8500  | 8500  | 8500  | 8500   |        | 8000   | 8000  | 6000  |
| slin96    | 14500   | 14500   | 14500   | 14500   | 14500  | 8500    | 14500   | 14500   | 14500     | 14500   | 14500    | 14500 | 8500  | 14500   | 14500   | 8500  | 8500  | 8500  | 8500   | 8500   |        | 8000  | 14500 |
| slin192   | 14500   | 14500   | 14500   | 14500   | 14500  | 8500    | 14500   | 14500   | 14500     | 14500   | 14500    | 14500 | 8500  | 14500   | 14500   | 8500  | 8500  | 8500  | 8500   | 8500   | 8500   |       | 14500 |
| opus      | 15600   | 15600   | 15600   | 15600   | 15600  | 9600    | 15600   | 15600   | 15600     | 15600   | 15600    | 15600 | 9600  | 15600   | 23500   | 9600  | 9600  | 17500 | 17500  | 9000   | 17000  |       |       |

Ilustración 42 Tabla de CODECS sin G729.

Antes de descargar el Codec, se debe conocer la versión de Asterisk que posee Elastix, y la arquitectura del procesador del servidor físico, ya sea de 32 o 64 bits. El primer dato se puede obtener con el comando **core show version**, el cual ha devuelto en este caso la versión: Asterisk 11.20.0. Y el procesador de nuestro equipo se mencionó anteriormente en este documento, que es de 64 bits. (Ver ilustración 90).

#### localhost\*CLI> core show version Asterisk 11.20.0 built by palosanto

Ilustración 43 Comando de verificación de versión de asterisk.

Con las observaciones anteriores completadas se prosiguió a acceder al sitio librería de Asterisk: <u>http://asterisk.hosting.lv/</u> para descargar el codec g729 que corresponda a nuestro procesador y versión de Asterisk.

Seleccionamos el codec g729, encontraremos una variedad que estará en función del tipo de procesador y compilador que se tenga, en este caso se descargó el **codec\_g729-ast18-gcc4-glibc-x86\_64-core2-sse4.so**.

Una vez descargado, se transfirió al directorio: /usr/lib/asterisk/modules/, se cambiaron los permisos de ejecución con chmod 755 codec\_g729-ast18-gcc4-glibc-x86\_64-core2-sse4.so y posteriormente se reinició el servicio de Elastix con el comando: amportal restart.

Al cabo de estas configuraciones, desde el CLI de Asterisk se verificó que el codec se encontrara cargado, siempre con el comando: **core show translation** Se observa que tanto en la fila como en la columna del codec g729 hay números que están expresados en microsegundos, eso indica que sí, está instalado correctamente:

| Call-Cente | er*CLI: | > core  | show t  | transla | ation   |         |         |         |         |          |        |          |       |        |         |         |        |        |        |        |        |        |              |
|------------|---------|---------|---------|---------|---------|---------|---------|---------|---------|----------|--------|----------|-------|--------|---------|---------|--------|--------|--------|--------|--------|--------|--------------|
|            | Fransla | ation 1 | imes b  | between | n forma | ats (in | n micro | osecon  | is) fo: | c one se | cond o | f data   |       |        |         |         |        |        |        |        |        |        |              |
|            | Source  | e Forma | it (Roi | s) De:  | stinati | ion For | rmat (  | Columns | 3)      |          |        |          |       |        |         |         |        |        |        |        |        |        |              |
|            |         |         |         |         |         |         |         |         |         |          |        |          |       |        |         |         |        |        |        |        |        |        |              |
|            | gsm     | ulaw    | alaw    | g726    | adpcm   | slin    | lpc10   | g729    | speex   | speex16  | ilbc   | g726aal2 | g722  | slin16 | testlaw | speex32 | slin12 | slin24 | slin32 | slin44 | slin48 | slin96 | slin192 opus |
| gam        | -       | 15000   | 15000   | 15000   | 15000   | 9000    | 15000   | 15000   | 15000   | 23000    | 15000  | 15000    | 17250 | 17000  | 15000   | 23000   | 17000  | 17000  | 17000  | 17000  | 17000  | 17000  | 17000 17250  |
| ulaw       | 15000   | -       | 9150    | 15000   | 15000   | 9000    | 15000   | 15000   | 15000   | 23000    | 15000  | 15000    | 17250 | 17000  | 15000   | 23000   | 17000  | 17000  | 17000  | 17000  | 17000  | 17000  | 17000 17250  |
| alaw       | 15000   | 9150    | -       | 15000   | 15000   | 9000    | 15000   | 15000   | 15000   | 23000    | 15000  | 15000    | 17250 | 17000  | 15000   | 23000   | 17000  | 17000  | 17000  | 17000  | 17000  | 17000  | 17000 17250  |
| g726       | 15000   | 15000   | 15000   | -       | 15000   | 9000    | 15000   | 15000   | 15000   | 23000    | 15000  | 15000    | 17250 | 17000  | 15000   | 23000   | 17000  | 17000  | 17000  | 17000  | 17000  | 17000  | 17000 17250  |
| adpcm      | 15000   | 15000   | 15000   | 15000   | -       | 9000    | 15000   | 15000   | 15000   | 23000    | 15000  | 15000    | 17250 | 17000  | 15000   | 23000   | 17000  | 17000  | 17000  | 17000  | 17000  | 17000  | 17000 17250  |
| slin       | 6000    | 6000    | 6000    | 6000    | 6000    | -       | 6000    | 6000    | 6000    | 14000    | 6000   | 6000     | 8250  | 8000   | 6000    | 14000   | 8000   | 8000   | 8000   | 8000   | 8000   | 8000   | 8000 8250    |
| lpc10      | 15000   | 15000   | 15000   | 15000   | 15000   | 9000    | -       | 15000   | 15000   | 23000    | 15000  | 15000    | 17250 | 17000  | 15000   | 23000   | 17000  | 17000  | 17000  | 17000  | 17000  | 17000  | 17000 17250  |
| g729       | 15000   | 15000   | 15000   | 15000   | 15000   | 9000    | 15000   | -       | 15000   | 23000    | 15000  | 15000    | 17250 | 17000  | 15000   | 23000   | 17000  | 17000  | 17000  | 17000  | 17000  | 17000  | 17000 17250  |
| speex      | 15000   | 15000   | 15000   | 15000   | 15000   | 9000    | 15000   | 15000   | -       | 23000    | 15000  | 15000    | 17250 | 17000  | 15000   | 23000   | 17000  | 17000  | 17000  | 17000  | 17000  | 17000  | 17000 17250  |
| speex16    | 23500   | 23500   | 23500   | 23500   | 23500   | 17500   | 23500   | 23500   | 23500   | -        | 23500  | 23500    | 15000 | 9000   | 23500   | 23000   | 17500  | 17000  | 17000  | 17000  | 17000  | 17000  | 17000 17250  |
| ilbc       | 15000   | 15000   | 15000   | 15000   | 15000   | 9000    | 15000   | 15000   | 15000   | 23000    | -      | 15000    | 17250 | 17000  | 15000   | 23000   | 17000  | 17000  | 17000  | 17000  | 17000  | 17000  | 17000 17250  |
| g726aal2   | 15000   | 15000   | 15000   | 15000   | 15000   | 9000    | 15000   | 15000   | 15000   | 23000    | 15000  | -        | 17250 | 17000  | 15000   | 23000   | 17000  | 17000  | 17000  | 17000  | 17000  | 17000  | 17000 17250  |
| g722       | 15600   | 15600   | 15600   | 15600   | 15600   | 9600    | 15600   | 15600   | 15600   | 15000    | 15600  | 15600    | -     | 9000   | 15600   | 23000   | 17500  | 17000  | 17000  | 17000  | 17000  | 17000  | 17000 17250  |
| slin16     | 14500   | 14500   | 14500   | 14500   | 14500   | 8500    | 14500   | 14500   | 14500   | 6000     | 14500  | 14500    | 6000  | -      | 14500   | 14000   | 8500   | 8000   | 8000   | 8000   | 8000   | 8000   | 8000 8250    |
| testlaw    | 15000   | 15000   | 15000   | 15000   | 15000   | 9000    | 15000   | 15000   | 15000   | 23000    | 15000  | 15000    | 17250 | 17000  | -       | 23000   | 17000  | 17000  | 17000  | 17000  | 17000  | 17000  | 17000 17250  |
| speex32    | 23500   | 23500   | 23500   | 23500   | 23500   | 17500   | 23500   | 23500   | 23500   | 23500    | 23500  | 23500    | 23500 | 17500  | 23500   | -       | 17500  | 17500  | 9000   | 17000  | 17000  | 17000  | 17000 23000  |
| slin12     | 14500   | 14500   | 14500   | 14500   | 14500   | 8500    | 14500   | 14500   | 14500   | 14000    | 14500  | 14500    | 14000 | 8000   | 14500   | 14000   | -      | 8000   | 8000   | 8000   | 8000   | 8000   | 8000 8250    |
| slin24     | 14500   | 14500   | 14500   | 14500   | 14500   | 8500    | 14500   | 14500   | 14500   | 14500    | 14500  | 14500    | 14500 | 8500   | 14500   | 14000   | 8500   | -      | 8000   | 8000   | 8000   | 8000   | 8000 8250    |
| slin32     | 14500   | 14500   | 14500   | 14500   | 14500   | 8500    | 14500   | 14500   | 14500   | 14500    | 14500  | 14500    | 14500 | 8500   | 14500   | 6000    | 8500   | 8500   | -      | 8000   | 8000   | 8000   | 8000 14000   |
| slin44     | 14500   | 14500   | 14500   | 14500   | 14500   | 8500    | 14500   | 14500   | 14500   | 14500    | 14500  | 14500    | 14500 | 8500   | 14500   | 14500   | 8500   | 8500   | 8500   | -      | 8000   | 8000   | 8000 14000   |
| slin48     | 14500   | 14500   | 14500   | 14500   | 14500   | 8500    | 14500   | 14500   | 14500   | 14500    | 14500  | 14500    | 14500 | 8500   | 14500   | 14500   | 8500   | 8500   | 8500   | 8500   | -      | 8000   | 8000 6000    |
| slin96     | 14500   | 14500   | 14500   | 14500   | 14500   | 8500    | 14500   | 14500   | 14500   | 14500    | 14500  | 14500    | 14500 | 8500   | 14500   | 14500   | 8500   | 8500   | 8500   | 8500   | 8500   | -      | 8000 14500   |
| slin192    | 14500   | 14500   | 14500   | 14500   | 14500   | 8500    | 14500   | 14500   | 14500   | 14500    | 14500  | 14500    | 14500 | 8500   | 14500   | 14500   | 8500   | 8500   | 8500   | 8500   | 8500   | 8500   | - 14500      |
| opus       | 15600   | 15600   | 15600   | 15600   | 15600   | 9600    | 15600   | 15600   | 15600   | 15600    | 15600  | 15600    | 15600 | 9600   | 15600   | 23500   | 9600   | 9600   | 17500  | 17500  | 9000   | 17000  | 17000 -      |

Connected to Asterisk 11.20.0 currently running on Call-Center (pid = 15256)

Ilustración 44 Tabla de verificación de codecs instalados en el sistema.

Ahora que está instalado, el manejo de compresión de audio de Elastix es compatible con la troncal que se configurará a continuación para conectarse a la central de conmutación móvil.

# Creación de la Troncal entre Elastix y el GW de Borde.

En el presente trabajo de grado, se seleccionó una troncal tipo SIP, la cual se adapta adecuadamente a la central de conmutación móvil de la empresa, y a través de la cual el call center se comunica con la red móvil externa. **Cabe destacar que la configuración desde el lado del gateway de borde no puede ser mostrada en éste documento por acuerdos de confidencialidad, sin embargo es importante reconocer que esa configuración es muy parecida a la que se realiza del lado de Elastix**. En la interfaz web de Elastix, los pasos para configurar este parámetro son los siguientes:

Dirigirse al panel izquierdo y entrar en las opciones de "PBX" > "Configuración PBX", luego hacer clic en "Troncales" y seleccionar "Añadir línea troncal SIP". Se creó una troncal única porque la empresa aprobó solo llamadas entrantes desde la central hasta el servidor de Elastix. Cuando se aprueben las llamadas salientes deberá crearse otra troncal con el objetivo de mantener separados los tráficos. A continuación, se muestra una imagen con la configuración de la troncal SIP creada:

| Dutbound CallerID ? :       Allow Any CID         CID Options ? :       Allow Any CID         Canales máximos ? :       Sterisk Trunk Dial Options ?         Usterisk Trunk Dial Options ?       Continue if Busy ? :         Continue if Busy ? :       Check to always try next         Deshabilitar línea troncal ? :       Deshabilitar         Dialed Number Manipulation Rules ? | Override<br>trunk |
|----------------------------------------------------------------------------------------------------|-------------------|
| ID Options ? :       Allow Any CID         Canales máximos ? :       Image: Canales máximos ? :         Isterisk Trunk Dial Options ?       Image: Canales máximos ? :         Continue if Busy ? :       Image: Check to always try next         Deshabilitar línea troncal ? :       Image: Deshabilitar         Dialed Number Manipulation Rules ?                                  | Override          |
| Canales máximos ? :         Isterisk Trunk Dial Options ?         Continue if Busy ? :         Check to always try next         Deshabilitar línea troncal ? :         Dialed Number Manipulation Rules ?                                                                                                    | Override<br>trunk |
| Isterisk Trunk Dial Options ?<br>Continue if Busy ? : Check to always try next<br>Deshabilitar línea troncal ? : Deshabilitar<br>Dialed Number Manipulation Rules ?                                                                                                    | Override          |
| Continue if Busy ? : Check to always try next Deshabilitar línea troncal ? : Deshabilitar Dialed Number Manipulation Rules ?                                                                                                    | trunk             |
| Deshabilitar línea troncal ? : Deshabilitar                                                                                                    |                   |
| Dialed Number Manipulation Rules ?                                                                                                    |                   |
|                                                                                                    |                   |
| prepend ) + prefix   688XXXXX 👔 😭                                                                                                    |                   |
| prepend ) + prefix   match pattern 🝈 😭                                                                                                    |                   |
| + Add More Dial Pattern Fields Clear all Fields                                                                                                    |                   |
| sistente de reglas de marcación ? : (seleccione uno)                                                                                                    |                   |
| refijo de marcación externa ? :                                                                                                    |                   |
| export Dialplans as CSV ? : Export                                                                                                    |                   |
| Opciones salientes                                                                                                    |                   |
| lombre de la línea troncal ? : BAG-ELASTIX                                                                                                    |                   |
| Detalles del par ? :                                                                                                    |                   |
| llow=ulaw&alaw&G729&gsm&G711                                                                                                    |                   |
| isallow=all                                                                                                    |                   |
| itmfmode=rfc2833                                                                                                    |                   |
| nost=                                                                                                    |                   |
| nsecure=very                                                                                                    |                   |
| ualify=yes                                                                                                    |                   |

Ilustración 45 Creación de troncales.

## Parámetros Modificados:

Nombre de la línea troncal: se estableció "BAG-Elastix" puesto que BAG es el nombre del equipo intermedio que nos enruta hacia la central de conmutación móvil.

#### Detalles del Par:

- "allow": opción para seleccionar los codecs de audio que serán utilizados.
- "**disallow**": opción para mencionar los codecs de audio que no se van a permitir, lo mejor es siempre prohibirlos todos y luego permitir aquellos que se necesiten, con la opción "allow".
- **"context**": contexto que se aplica a las llamadas entrantes, por lo general y en varios ejemplos de configuraciones siempre se escribe "from-trunk".
- "**dtmfmode**": se refiere a la marcación por tonos, donde por lo general se configura el estándar rfc2833.
- "**host**": acá se configuró la IP del equipo de enrutamiento hacia la central de conmutación móvil.
- **"insecure**": parámetro que se configuró con "very" para establecer que los hosts registrados puedan llamar sin hacer siempre re-autenticaciones.
- "**port**": Es el puerto que utiliza Elastix para atender conexiones SIP entrantes. El puerto SIP asociado a la central es el 5061.
- "qualify": se estableció en "yes" para poder monitorizar las extensiones.
- "**type**": parámetro que define el tipo de conexión que tendrá Elastix, se configuró en "Peer" para solo poder recibir llamadas. "User" se utiliza para realizar llamadas, y "Friend" para recibir y realizar llamadas.

## Creación de las Extensiones.

Debido a que se utiliza el protocolo SIP en este proyecto, las extensiones que se crearon también son del tipo SIP. Este protocolo es estandarizado por la IETF.

Existen dos maneras para crear extensiones en Elastix: una es la creación de extensión por extensión desde la opción "PBX" > "Configuración PBX" > "Extensiones" > "Añadir una extensión" > "Dispositivo SIP Genérico". La otra

manera más rápida y conveniente cuando son muchas extensiones es a través de las opciones: "PBX" > "Configuración por Lotes" > "Lote de Extensiones".

En la configuración por lotes se debe cargar un archivo CSV (Valores Separados por Coma) con todas las extensiones, el cual se puede generar con Microsoft Excel. La primera línea debe contener el nombre (o título) de las columnas, y el archivo debe tener como mínimo cuatro columnas: "Display Name" (Nombre de la extensión), "User Extension" (Número que utilizará la extensión), "Secret" (Contraseña de la Extensión), y "Tech" (El protocolo a utilizar, en este caso SIP).

| X≣        | 🔒 🐬 👌 👘            |                  |         |          |
|-----------|--------------------|------------------|---------|----------|
| ARC       | HIVO INICIO INSERT | FAR DISEÑO DE    | PÁGINA  | FÓRMULAS |
|           | Calibri            | • 11 • A         | _ ≡ ≡   | = ≫ - ≣  |
| Pe        | gar → N K S →      | 🗄 • 🔷 • 🗛        | • = = = | €        |
| Porta     | apapeles 🖬 🛛 🛛 F   | uente            | G.      | Alineac  |
| <b>S1</b> | 3 • : 🗙            | $\checkmark f_x$ |         |          |
|           | Α                  | В                | F       | Q        |
| 1         | Display Name       | User Extension   | Secret  | Tech     |
| 11        | AgenteCooTel9      | 609              | 1234    | sip      |
| 12        | AgenteCooTel10     | 610              | 1234    | sip      |
| 13        | AgenteCooTel11     | 611              | 1234    | sip      |
| 14        | AgenteCooTel12     | 612              | 1234    | sip      |
| 15        | AgenteCooTel13     | 613              | 1234    | sip      |
| 16        | AgenteCooTel14     | 614              | 1234    | sip      |
| 17        | AgenteCooTel15     | 615              | 1234    | sip      |
| 18        | AgenteCooTel16     | 616              | 1234    | sip      |

Ilustración 46 Planificación de extensiones de agentes en Microsoft Excel.

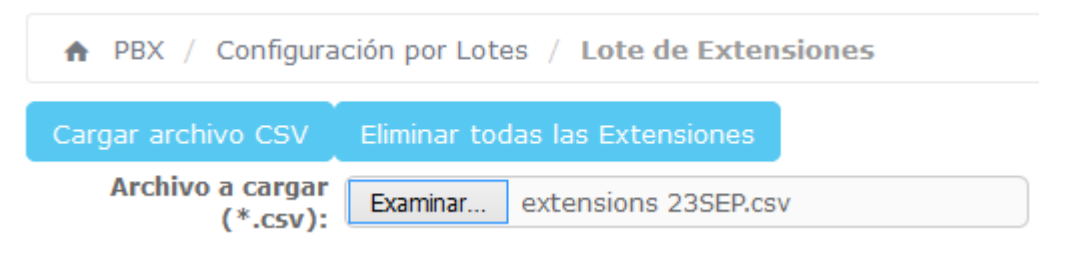

Ilustración 47 Configuración de lote de extensiones.

Las extensiones de este proyecto fueron creadas a través de la configuración por lotes.

# Modificación de la Música en Espera (Music on Hold).

Elastix posee por defecto un tono de música es espera, sin embargo es aburrido y poco provechoso, por lo que se decidió ocupar este espacio para reproducir audios pregrabados en la empresa, que brinden información sobre promociones y servicios disponibles al cliente.

El procedimiento para cambiar la música es espera de Elastix es el siguiente:

Eliminar o mover los archivos de audios que vienen por defecto. Estos se pueden encontrar accediendo a la ruta en el servidor: /var/lib/asterisk/mohmp3/. El acceso se puede hacer utilizando el cliente WinSCP, para un manejo más cómodo de los ficheros.

| 🔋 🐌 mohmp3 🔹 🗧 🛐 🛛 🖛 🔹 🚽 👔                                                        | 1    | 7 🏠 🔁                       | 🔍 Buscar archivos 🛛 🗧                                |            |                      |                                  |
|-----------------------------------------------------------------------------------|------|-----------------------------|------------------------------------------------------|------------|----------------------|----------------------------------|
| 📑 🗃 Descargar 👻 📝 Editar 👻 🛃 🕞 Pro                                                | pied | ades 🛗 📑                    | • • • •                                              |            |                      |                                  |
| /var/lib/asterisk/mohmp3                                                          |      |                             |                                                      |            |                      |                                  |
| Nombre                                                                            |      | Tamaño                      | Modificado                                           | Pe         | ermisos              | Propiet                          |
| 👪<br>] none                                                                       |      |                             | 29/12/2016 12:08:40 a.m.<br>08/12/2016 10:02:45 a.m. | rvi<br>rvi | /xr-xr-x<br>/xr-xr-x | asterisk<br>asterisk             |
| fpm-world-mix.wav fpm-sunshine.wav fpm-calm-river.wav                             |      | 1 345 KR<br>Abrir<br>Editar | 04/02/2016 10:04:15 a m                              | •          | xr-xr-x<br>xr-xr-x   | asterisk<br>asterisk<br>asterisk |
| meno_project-system.gsm<br>macroform-the_simplicity.gsm<br>macroform-cold_day.gsm |      | Descargar<br>Duplicar       | F5<br>Shift+F5<br>Shift F5                           | Þ          | -rr<br>-rr           | asterisk<br>asterisk<br>asterisk |
| macroform-robot_dity.gsm manolo_camp-morning_coffee.gsm                           | ×    | Eliminar<br>Renombrar       | F8                                                   |            | -rr                  | asterisk<br>asterisk             |
| LICENSE-asterisk-moh-opsound-gsm                                                  |      | Órdenes sol<br>Nombres de   | bre archivos personalizadas<br>e archivos            | )<br>}     | -rr<br>-rr           | asterisk<br>asterisk<br>asterisk |
|                                                                                   | Ŀ    | Propiedade                  | s F9                                                 | _          |                      |                                  |

Ilustración 48 Transferencia de archivos con WINSCP.

Ahora se procede a cargar el archivo con contenido publicitario el cuál será el nuevo tono de música en espera: El archivo debe estar creado en formato mp3 o WAV.

| 👝 F: 32GB TOSHIB 🔹 🚰 🔽           | •       | • => •        |       | 1 🏠 🎜 😘              |    |                                          |
|----------------------------------|---------|---------------|-------|----------------------|----|------------------------------------------|
| 🛛 🞲 Subir 🝷 📝 Editar 🝷 🗙 🚮 [     | 👌 Pro   | opiedades 📋   | Ÿ [   | 5 I I I I            |    |                                          |
| F:\ELASTIX\RECORDINGS\Audios 1.0 |         |               |       |                      |    |                                          |
| Nombre                           |         | Tama          | ño    | Tipo                 | М  | lodificado                               |
| 👪                                |         |               |       | Directorio superior  | 22 | 2/08/2016 04:31:20 p.m.                  |
| 1. IVRCootel161.mp3              |         | 314           | KB    | Sonido en format     | 30 | 0/06/2016 02:29:26 p.m.                  |
| 2. 161 Periodo de espera Promo.m | p3]     | 1 815         | KR    | Sonido en format     | 27 | 7/06/2016 03:12:00 p.m.                  |
| 3. Fuera_de_horario.mp3          |         | Abrir         |       |                      |    | /07/2016 05:41:44 p.m.                   |
|                                  |         | Editar        |       |                      | ۲  |                                          |
|                                  |         | Subir         |       | F5                   | ۲  | 🛃 subir 🥌                                |
|                                  | ×       | Eliminar      |       | F8                   |    | Subir en se                              |
|                                  | <b></b> | Renombrar     |       | F2                   |    | 🕞 Subir y elin                           |
|                                  |         | Órdenes sobre | e arc | hivos personalizadas | ۲  | sube el(los) archivo(<br>seleccionado(s) |
|                                  |         | Nombres de a  | irchi | ivos                 | ۲  |                                          |
|                                  |         | Propiedades   |       | F9                   |    |                                          |
|                                  |         | Menú de siste | ma    |                      |    |                                          |
|                                  |         |               |       |                      | -  | 1                                        |

Ilustración 49 Añadiendo archivos de audio con WINSCP.

De esta manera se configura el tono musical de espera. Este tono será escuchado por el cliente una vez que su llamada se encuentre ringando a un agente del call center, y también cuando este último le ponga en espera si es necesario.

# Configuración de otras locuciones.

Siguiendo la dinámica anterior, pero en este directorio: /var/lib/asterisk/sounds/custom, se pueden cargar todas las otras locuciones que el call center vaya a necesitar. Sin embargo, una manera amigable de hacerlo es a través de la interfaz gráfica de Elastix. Se accede a "PBX" > "Configuración PBX" > "Grabaciones del Sistema" > "Añadir Grabación". Igualmente se pueden cargar archivos WAV o MP3.

En esta sección se cargaron un total de 6 locuciones, distribuidas entre las marcaciones cortas del 161 (Clientes Masivos) y 166 (Clientes Corporativos):

**161**: Locución de IVR de Bienvenida, locución de aviso al cliente sobre la grabación de la llamada, y locución de invitación a mantenerse en línea después de transcurrido 1 minuto sin ser atendido.

**166**: Locución de IVR de Bienvenida Corporativo, locución de IVR de selección de opciones, locución de horarios de atención.

| Grahaciones del sistema                                                                                                    | Añadir grabación            |
|----------------------------------------------------------------------------------------------------|-----------------------------|
| Orabaciones del sistema                                                                                                    | Grabaciones del sistema     |
| Añadir grabación                                                                                                    | 166_1                       |
| Anaun grabacion                                                                                                    | 166_2                       |
| Paso 1: Grabar o enviar<br>Si desea realizar y comprobar grabaciones desde su teléfono, por favor, escriba aquí su                                                                                                    | AvisoGrabacionLlam<br>adas2 |
| extensión:                                                                                                    | EspereEnLinea               |
|                                                                                                    | IVR166                      |
| O también puede enviar un archivo grabado en cualquier formato soportado por Asterisk.                                                                                                    | IVRCootel2                  |
| renga en cuenta de que si esta usando archivos WAV (por ejempio, grabados con la<br>grabadora de sonidos de Windows) el archivo debe estar codificado en PCM, 16 bits y a 80<br>Examinar No se ha seleccionado ningún archivo. | 00Hz:                       |
| Paso 2: Nombre                                                                                                    |                             |
| Asigne un nombre a esta grabación                                                                                                    |                             |
| Pulse "Guardar" cuando haya terminado de realizar la grabación desde su teléfono haya seleccionado un                                                                                                    | archivo a enviar            |
| Guardar                                                                                                    |                             |

Ilustración 50 Panel WEB de carga de grabaciones del sistema.

Estas locuciones cargadas se vinculan posteriormente dentro de la configuración de los IVR a crearse para este call center. Todas las locuciones fueron solicitadas por el desarrollador de este proyecto y creadas dentro de la empresa por ciertas áreas correspondientes.

# Creación de Colas.

Cuando una llamada entra o sale de la centralita (dependiendo de la dirección) tiene que pasar por las colas hasta llegar al agente y viceversa. Las colas son un elemento muy importante para el desarrollo de este proyecto. Se han creado un total de 6 colas para los distintos niveles de atención del call center y los distintos grupos de agentes disponibles. Son las siguientes:

- Cola con agentes para atención a clientes masivos durante horas laborales.
- Cola con agentes del NOC para atención a clientes masivos.
- Cola con agentes del NOC para atención de averías a clientes corporativos durante horas laborales.
- Cola con agentes del NOC para atención de averías a clientes corporativos durante horas de la noche.
- Cola con agentes para atención general a clientes corporativos del departamento de ventas 1.
- Cola con agentes para atención general a clientes corporativos del departamento de ventas 2.

La creación de las colas se realizó accediendo a "PBX" > "Configuración PBX" > "Colas" > "Añadir Nueva Cola".

| Añadir cola                                         |                              |
|-----------------------------------------------------|------------------------------|
| Añadir cola                                         |                              |
| Número de cola: 🕫                                   |                              |
| Nombre de la cola: 🔊                                |                              |
| Contraseña de la cola: 🙃                            |                              |
| Generate Device Hints: 🕫                            |                              |
| Call Confirm: 🕫                                     |                              |
| Call Confirm Announce: 🖻                            | Default                      |
| Prefijo del nombre del CID: 🖻                       |                              |
| Prefijo de tiempo de espera: 👓                      | No 🕶                         |
| Información de alerta 🕫 :                           |                              |
| Agentes fijos: 👓                                    |                              |
| Captura rápida de extensión 💿<br>Dynamic Members: 👓 | (Seleccione una extensión) 💌 |
| Captura rápida de extensión 🕫                       | (Seleccione una extensión) 🗸 |

Ilustración 51 Panel de creación de colas de llamadas.

Los parámetros más importantes que se configuraron en las colas fueron los siguientes:

- Número de cola: Número que se le asigna de tal forma que al marcarlo desde cualquier extensión, se accede directamente a la cola. El número es transparente al cliente final, que solo puede llamar a éste, después de pulsar algún código DTMF de los que se habla posteriormente en la configuración de los IVR.
- **Nombre de la Cola**: Nombre de identificación de la Cola, por ejemplo: "Servicio al Cliente".
- **Agentes Fijos**: Acá se enlistan los números de extensiones de agentes correspondientes a esta cola, y que no necesitan iniciar sesión en ésta o cerrarla, sino ser parte de esta permanentemente.
- **Ring Strategy** (Estrategia de Ringado): Se configuró la opción "con memoria" o todos contra todos en todas las colas, se refiere a que recuerda dónde se dejó la última llamada, y la próxima llamada entrante irá dirigida al agente que tenga más tiempo de no haber contestado una.
- **Clase de música en espera**: En este parámetro se escogió el fichero de audio que comunica al cliente sobre la posible grabación de toda su llamada, con fines de control de calidad.
- **Grabación de llamadas**: Permite habilitar y escoger el formato en que se generan los archivos de grabación de todas las llamadas que los agentes de la cola reciban. Para este proyecto se escogió WAV.
- "Recording Mode" o Modo de Grabación: Se configuró para que las grabaciones no incluyan los tiempos de espera, y sólo se comience a grabar una vez que el agente atiende la llamada. ("After Answered")
- **Tiempo Máximo de Espera**: El tiempo máximo que un llamante puede esperar en cola antes de ser eliminado. Esta opción es importante para liberar aquellas llamadas que quizás por error estén conectadas e intentando "infinitamente" llamar en cola. Se configuró a 5 minutos.
- **Tiempo de espera de agente**: Es el tiempo que tiene un agente para contestar una llamada antes de que se transfiera a otro agente disponible. El valor que se configuró es 20 segundos.
- **Reintentar**: Número de segundos que el llamante espera para volver a llamar a otro agente disponible. El parámetro se configuró a 1 segundo.

- **Destino en caso de fallo**: Opción que permite redirigir al llamante a alguna otra sección en caso de que algo no funciona correctamente. En este caso, el cliente debe redirigirse a la misma cola y así fue configurado.
- Todos los parámetros anteriores fueron configurados idénticos para las demás colas del call center, a excepción obviamente de los identificadores de cola y los agentes que pertenecen a ellas.

## Creación de IVRs.

IVR son las siglas de Interactive Voice Response, que se traduce del inglés como respuesta de voz interactiva. Permite reproducir un mensaje de bienvenida y además tener un menú controlado por DTMF (Dual-Tone Multi-Frequency). Para configurar este módulo accedemos a "PBX" > "Configuración PBX" > "IVR" > "Añadir IVR". Aparecen los siguientes campos a rellenar:

| - IVR General Options                    |               |                              |
|------------------------------------------|---------------|------------------------------|
| IVR Name®                                |               |                              |
| IVR Description                          |               |                              |
| - IVR Options (DTMF)                     |               |                              |
| Anuncio <sup>©</sup>                     |               | Ninguno 🗸                    |
| Direct Dial                              |               | Disabled V                   |
| Tiempo de espera 💿                       |               | 10                           |
| Invalid Retries                          |               | 3 ~                          |
| Invalid Retry Recording®                 |               | Default                      |
| Append Announcemen                       | t on Invalid® |                              |
| Return on Invalid®                       |               |                              |
| Invalid Recording                        |               | Default                      |
| Invalid Destination                      |               | == choose one == V           |
| Timeout Retries                          |               | 3                            |
| Timeout Retry Recordi                    | ng "          | Default                      |
| Append Announcemen<br>Return on Timeout® | t on Timeout  |                              |
| Timeout Recording®                       |               | Default 🗸                    |
| Timeout Destination <sup>0</sup>         |               | == choose one == V           |
| Return to IVR after VM                   | Ð             |                              |
| - IVR Entries                            |               |                              |
| Ext                                      | Destination   | Return <sup>©</sup> Eliminar |
| digits pressed                           | == choose o   | ne == 🗸 🖓 🖗                  |
| 0                                        |               |                              |

Ilustración 52 Panel WEB de configuración de IVR.

Los parámetros más importantes que se configuraron en los IVR son los siguientes:

- **Nombre del IVR**: Debido a que se han creado varios IVR para distintas funciones, cada uno de ellos debe tener un nombre identificador que se configura a través de esta opción.
- **Anuncio**: opción para seleccionar la grabación que reproducirá el IVR en cuestión. Estas grabaciones deben estar previamente cargadas en el módulo de "Grabaciones del Sistema".
- **Direct Dial (Marcación Directa)**: Opción que permite a los llamantes, marcar de forma directa hacia una extensión del sistema. Se configuró en "Disabled" para inhabilitarla.
- **Tiempo de Espera**: Es el tiempo máximo que el sistema espera, para que el cliente digite una opción después de que la grabación del IVR culmine. Se configuró en "3" que representan tres segundos.
- Invalid Retries (Intentos no válidos): Se configura la cantidad de veces que se repite el IVR cuando el llamante digita un número no válido. Se configuró en "Disabled" lo que significa que el cliente puede equivocarse las veces que quiera y repetir el IVR hasta que marque el número correcto.
- Timeout Retries (Intentos fuera de tiempo): Se configuran el número de veces que debe repetirse el IVR cuando el llamante no digita ningún código del DTMF. Se configuró en "1", esto quiere decir que, si el llamante no realiza ninguna acción después de escuchar el IVR, éste solo se repetirá una vez más.
- **Timeout retry recording** (grabación de intento en tiempo agotado): Se selecciona la locución a reproducir cuando el tiempo de espera para digitar un código DTMF se agota. Se seleccionó en "Ninguno" puesto que no se desea reproducir ningún aviso.
- Timeout Destination (Destino tras agotamiento de tiempo): Destino donde se envía la llamada después de que la locución de agotamiento de tiempo se acaba. Se ha configurado en "Terminar llamada y Colgar", asumiendo que aquel llamante que ha escuchado dos veces el IVR sin realizar ninguna acción no necesita hacer algo más.
- DTMF: Es la última opción de configuración de un IVR y permite configurar qué números son los que debe presionar el llamante para acceder a una cola correspondiente. Fue configurado de la siguiente manera:
| Código | Destino | Descripción              |
|--------|---------|--------------------------|
| 0      | Colas   | Servicio al Cliente 1611 |
| 1      | Colas   | Servicio al Cliente 1611 |
| 2      | Colas   | Servicio al Cliente 1611 |
| 3      | Colas   | Servicio al Cliente 1611 |
| t      | IVR     | IVR_COOTEL_NIC           |
| i      | IVR     | IVR_COOTEL_NIC           |

Tabla 3 Tabla de los códigos DTMF configurados para el IVR de bienvenida.

- "i": Esto es el destino usado cuando un llamante ingresa una opción inválida. Si sólo se tienen 0, 1, 2 y 3 definidos, y el llamante pulsa 4, lo llevará a este destino "i". La opción predefinida para esto, si no ingresa ningún destino 'i', es repetir el presente menú.
- "t": Este es el destino utilizado cuando se supera el "tiempo fuera".
   Se puede preferir que este destino vaya a un operador, pero en ese caso se configuró para repetir nuevamente el menú.

En esta implementación de call center se crearon un total de 6 IVR, 2 para la marcación corta del 161 (Clientes Masivos), y 4 para la marcación corta del 166 (Clientes Corporativos). Las configuraciones son las mismas que las del ejemplo anterior, exceptuando los identificadores, las locuciones y los códigos DTMF.

#### Creación de Grupos Horarios y Condiciones Horarias.

En todos los call centers suelen necesitarse distintos comportamientos del sistema acorde a condiciones horarias. Por ejemplo: durante las mañanas las llamadas pueden ser atendidas por un grupo de agentes, y por la noche pueden ser atendidas por un agente nocturno ubicado en otra oficina.

 Grupos Horarios: En este módulo se configuran los rangos temporales de trabajo. Estos pueden tratarse de días de la semana o meses. Pueden configurarse varias reglas de tiempo, y esto permite configurar horarios distintos que engloben un mismo comportamiento para la PBX. En este caso, existen dos horarios de atención que poseen cada uno (161 y 166), una regla de lunes a viernes, otra los sábados y otra los domingos. (Ver imagen 53).

| Hora de inicio:                                                                                                    | 08 ~ :00 ~                                                                                       |
|----------------------------------------------------------------------------------------------------|--------------------------------------------------------------------------------------------------|
| Hora de fin:                                                                                                    | 17 100 1                                                                                         |
| Día de la semana de inicio:                                                                                                    | Domingo 🗸                                                                                        |
| Día de la semana de fin:                                                                                                    | Domingo 🗸                                                                                        |
| Día del mes de inicio:                                                                                                    | - 1                                                                                              |
| Día del mes de fin:                                                                                                    | - ~                                                                                              |
| Mes de inicio:                                                                                                    | - ~                                                                                              |
| Mes de fin:                                                                                                    | - ~                                                                                              |
| Remove Section and Submit                                                                                                    | Current Settings                                                                                 |
| - 08:00-18:00 mon-fri * *                                                                                                    |                                                                                                  |
|                                                                                                    |                                                                                                  |
| Hora de inicio:                                                                                                    | 08 🗸 :00 🗸                                                                                       |
| Hora de fin:                                                                                                    | 18 V <sup>1</sup> 00 V                                                                           |
| Día de la semana de inicio:                                                                                                    | Lunes 🗸                                                                                          |
| Día de la semana de fin:                                                                                                    | Viernes 🗸                                                                                        |
| Día del mes de inicio:                                                                                                    | - ~                                                                                              |
|                                                                                                    |                                                                                                  |
| Día del mes de fin:                                                                                                    | - ~                                                                                              |
| Día del mes de fin:<br>Mes de inicio:                                                                                                    |                                                                                                  |
| Día del mes de fin:<br>Mes de inicio:<br>Mes de fin:                                                                                                    | - V<br>- V<br>- V                                                                                |
| Día del mes de fin:<br>Mes de inicio:<br>Mes de fin:<br>Remove Section and Submit (                                                                                                    | - V<br>- V<br>Current Settings                                                                   |
| Día del mes de fin:<br>Mes de inicio:<br>Mes de fin:<br>Remove Section and Submit (<br>- 08:00-18:00 sat * *                                                                                                    | - V<br>- V<br>Current Settings                                                                   |
| Día del mes de fin:<br>Mes de inicio:<br>Mes de fin:<br>Remove Section and Submit (<br>- 08:00-18:00 sat * *                                                                                                    | - V<br>- V<br>Current Settings                                                                   |
| Día del mes de fin:<br>Mes de inicio:<br>Mes de fin:<br>Remove Section and Submit (<br>- 08:00-18:00 sat * *<br>Hora de inicio:                                                                                                    | - V<br>- V<br>Current Settings                                                                   |
| Día del mes de fin:<br>Mes de inicio:<br>Mes de fin:<br>Remove Section and Submit (<br>- 08:00-18:00 sat * *<br>Hora de inicio:<br>Hora de fin:                                                                                                    | - ~<br>- ~<br>Current Settings                                                                   |
| Día del mes de fin:<br>Mes de inicio:<br>Mes de fin:<br>Remove Section and Submit (<br>- 08:00-18:00 sat * *<br>Hora de inicio:<br>Hora de fin:<br>Día de la semana de inicio:                                                                                                    | - ~<br>- ~<br>Current Settings                                                                   |
| Día del mes de fin:<br>Mes de inicio:<br>Mes de fin:<br>Remove Section and Submit d<br>- 08:00-18:00 sat * *<br>Hora de inicio:<br>Hora de fin:<br>Día de la semana de inicio:<br>Día de la semana de fin:                                                                                   | - V<br>- V<br>Current Settings                                                                   |
| Día del mes de fin:<br>Mes de inicio:<br>Mes de fin:<br>Remove Section and Submit (<br>- 08:00-18:00 sat * *<br>Hora de inicio:<br>Hora de fin:<br>Día de la semana de inicio:<br>Día de la semana de fin:<br>Día del mes de inicio:                                                         | - ~<br>- ~<br>- ~<br>Current Settings<br>08 ~: 00 ~<br>18 ~: 00 ~<br>Sábado ~<br>Sábado ~<br>- ~ |
| Día del mes de fin:<br>Mes de inicio:<br>Mes de fin:<br>Remove Section and Submit d<br>- 08:00-18:00 sat * *<br>Hora de inicio:<br>Hora de fin:<br>Día de la semana de inicio:<br>Día de la semana de fin:<br>Día del mes de inicio:<br>Día del mes de fin:                                  | - \<br>- \<br>- \<br>Current Settings                                                            |
| Día del mes de fin:<br>Mes de inicio:<br>Mes de fin:<br>Remove Section and Submit (<br>- 08:00-18:00 sat * *<br>Hora de inicio:<br>Hora de fin:<br>Día de la semana de inicio:<br>Día de la semana de fin:<br>Día del mes de inicio:<br>Día del mes de fin:<br>Mes de inicio:                | - \<br>- \<br>- \<br>Current Settings                                                            |
| Día del mes de fin:<br>Mes de inicio:<br>Mes de fin:<br>Remove Section and Submit d<br>- 08:00-18:00 sat * *<br>Hora de inicio:<br>Hora de fin:<br>Día de la semana de inicio:<br>Día de la semana de fin:<br>Día del mes de inicio:<br>Día del mes de fin:<br>Mes de inicio:<br>Mes de fin: | - \<br>- \<br>- \<br>Current Settings                                                            |

Ilustración 53 Panel de configuración de grupos horarios.

 Condiciones de tiempo: Este módulo se encarga de establecer qué acción se aplica si se cumplen o no un grupo horario. En el presente proyecto se configuraron tres condiciones horarias que trabajan en función del 161 y 166. La configuración es simple. (Ver ilustración 54).

| Condición horaria: 1                                                             |                            |        |  |  |
|----------------------------------------------------------------------------------|----------------------------|--------|--|--|
| Eliminar condición horaria: CondiciónHoraria () Usado como destino por 1 objeto: |                            |        |  |  |
| Editar condición horaria:                                                        |                            |        |  |  |
| Nombre de la condición ho                                                        | oraria: 🖯 CondiciónHoraria |        |  |  |
| Grupo horario: 🤊                                                                 | HorarioLaboral             | $\sim$ |  |  |
| 🔯 Ir al grupo horario acti                                                       | ual                        |        |  |  |
| Destino si la hora coincide::                                                    |                            |        |  |  |
| IVR                                                                              |                            |        |  |  |
| Destino si la hora no coincid                                                    | e::                        |        |  |  |
| IVR                                                                              |                            |        |  |  |
| Enviar                                                                           |                            |        |  |  |

Ilustración 54 Ejemplo de configuración de condición horaria.

#### Creación de usuario "Supervisor".

Dada la situación de que las colas de agentes necesitan un control de calidad, se designa a una persona el puesto de supervisor para que vele por el buen desempeño de los trabajadores. Entonces, para que esta persona pueda cumplir con sus tareas de supervisión, se le creó un usuario "Supervisor" dentro de la plataforma de Elastix, el cual le permite observar el panel de operador, escuchar grabaciones de llamadas, y revisar un completo CDR.

Para crear un usuario se debe primero, crear un grupo para esta clasificación, esto se hace en Sistema > Usuarios > Grupos > Crear Nuevo Grupo. Nos aparecerán dos campos sencillos de rellenar, donde configuramos el nombre del grupo y la descripción

| ♠ Sistema / Usuarios | 5 / Grup |
|----------------------|----------|
| Aplicar cambios Car  | ncelar   |
| Grupo: *             |          |
| Descripción: *       |          |

Elastix is licensed under GPL by PaloSanto Solutions. 2006 - 2017.

Ilustración 55 Creación de usuario supervisor.

Una vez creado el grupo, se le asignaron los permisos que tendrá cualquier usuario perteneciente, al acceder a la plataforma. Los permisos se encuentran en Sistema > Usuarios > Permisos de Grupo. Se hace clic en "Mostrar Filtro", se selecciona el grupo creado, y se escogen los recursos a los que tendrá acceso. En este caso, el usuario supervisor tiene acceso al panel de operadores, las grabaciones de llamadas, y el módulo de reportes que incluye los CDR. Al finalizar se hace clic en "Guardar selección como accesible".

Continuando lo anterior, se procede a la creación del usuario supervisor, en Sistema > Usuarios > Usuarios > Crear nuevo usuario. Aparece una serie de campos que se rellenan con datos según el administrador los designe, en este caso como en la imagen a continuación:

| Aplicar cambios Can    | celar           |                         |                      |
|------------------------|-----------------|-------------------------|----------------------|
| Usuario: *             | Supervisor161   | Nombre (Ej. John Doe):  | Supervisor161        |
| Contraseña: *          | ••••••          | Confirmar Contraseña: * | •••••                |
| Grupo: *               | Supervisor161 V | Extensión:              | sin extensión $\vee$ |
| Perfil de Correo       |                 |                         |                      |
| Usuario de Webmail:    |                 | Dominio de Webmail:     |                      |
| Contraseña de Webmail: |                 |                         |                      |

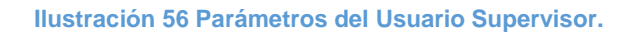

#### Configuración de Códigos de Funcionalidades

En PBX / Configuración de PBX / Código de Funcionalidades se activaron 5 códigos cortos utilizables por los agentes, entre ellos: el modo espía de extensiones (Código 2225), transferencias de llamadas (Código \*7), activar y desactivar "No Molestar" (Código \*00 y \*01) y reproducir número de extensión (Código \*65).

#### 2.6 Configuración de PAP2T y Softphones.

El siguiente apartado trata sobre la instalación, configuración y puesta en marcha de los dispositivos de hardware y software que interconectan a los agentes hacia el servidor call center, y a través de los cuales se comunican con todos los clientes llamantes.

#### Configuración de Adaptadores PAP2T de Linksys.

El adaptador de teléfonos Linksys PAP2T permite conectar hasta dos teléfonos DSL a un enrutador para establecer una comunicación a través de una red IP. Cada conector convencional opera independientemente, con números y servicios telefónicos separados, como si tuviera dos líneas.

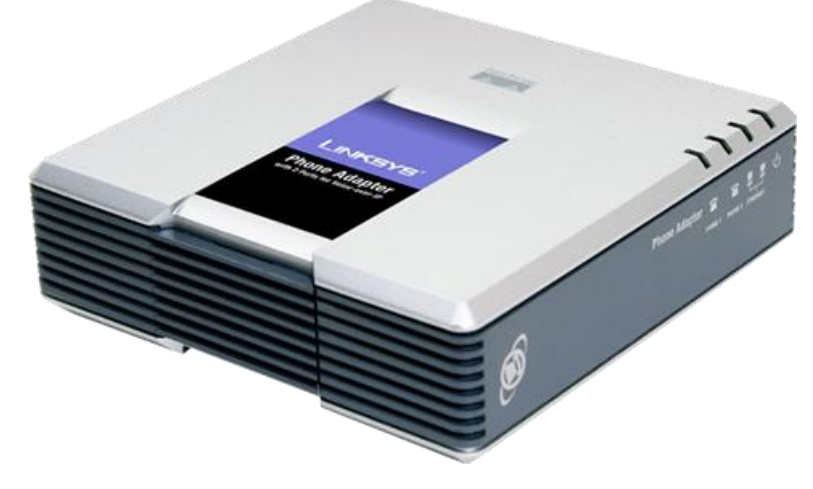

Ilustración 57 Adaptador Linksys PAP2T.

Los adaptadores VoIP PAP2T fueron configurados e instalados por dos razones durante la implementación de este proyecto:

La empresa de telecomunicaciones trajo y quería poner a prueba los teléfonos convencionales de su marca.

Existen agentes que no necesariamente poseen auriculares para atención al cliente, pues desempeñan esta tarea de forma secundaria. De este modo, se les ha instalado y configurado en sus estaciones de trabajo, un adaptador PAP2T y un teléfono convencional.

Los pasos para la configuración de estos equipos fueron los siguientes:

- Primero se determina la dirección IP que recibió el equipo al conectarlo a un router. Para conseguir la dirección IP, se levanta el teléfono asignado al conector de la línea 1 y se marca: \*\*\*\* (4 asteriscos). Después se marca: 110# y se recibirá la dirección IP del dispositivo (por ejemplo: 192.168.0.100).
- Se abre un navegador en la misma red y se ingresa la dirección: http://<IP ADDRESS>/ (donde <IP ADDRESS> se reemplaza con la dirección que se recibió en el paso anterior.)
- Clic en el botón de "Admin Login" en la esquina superior derecha para iniciar una sesión y después clic en la pestaña "Line 1" para seleccionar la línea 1. (Ver ilustración 58).

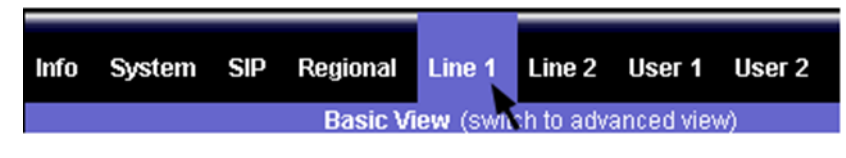

Ilustración 58 Configuración PAP2T Paso 1.

- Se modifican algunos parámetros establecidos de fábrica, éstos son:
- Proxy: IP del Servidor.
- Display Name: Se ingresa el nombre asignado a la línea. El mismo se mostrará como parte del identificador de llamadas.
- User ID: Se ingresa el número de teléfono que se escogió cuando se suscribió inicialmente al Servidor. (En este caso el número de extensión).
- Password: Se ingresa la contraseña que se escogió cuando se suscribió inicialmente al Servidor. (La contraseña configurada de la extensión en Elastix).

| SIP Port:                        | 5060                |   |                                |               |
|----------------------------------|---------------------|---|--------------------------------|---------------|
| Proxy:<br>Make Call Without Reg: | 172. <b>Hereite</b> | ] | Register:<br>Register Expires: | yes ~<br>3600 |
| Ans Call Without Reg:            | no V                |   |                                |               |
| Display Name:                    | CORE NETWORK        |   | User ID:                       | 0050568800129 |
| Password:                        | *****               |   | Use Auth ID:                   | no 🗸          |
| Auth ID:                         |                     |   |                                |               |

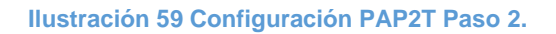

- Para ahorrar ancho de banda y optimizar la compatibilidad, se cambia el Códec de la línea en cuestión, a G729A.

| Audio Configuration |                  |       |        |
|---------------------|------------------|-------|--------|
|                     | Preferred Codec: | G729a | $\sim$ |
|                     |                  |       |        |

Ilustración 60 Configuración PAP2T Paso 3.

- En el caso de desear configurar la línea 2, dar click en la viñeta "Line 2" y repetir todos los pasos que con "Line 1".
- Para configurar otros parámetros del sistema, como IP Estática, contraseña de Login al PAP2T (Uuario por defecto: user), entre otros, se hace click en la viñeta "System", hacemos los cambios y por último click en "Save

| Info System                                                   | SIP Regional Line 1 Line 2 User 1 User 2                                                             |
|---------------------------------------------------------------|----------------------------------------------------------------------------------------------------|
|                                                               | Basic View (switch to advanced view)                                                                 |
| Enable Web Serve                                              | r: yes ~ User Password: Contraseña/Passwrd                                                           |
| DHCP:<br>Static IP:<br>Gateway:                               | no         ∨           192.168.110.99         NetMask:         255.255.255.0           192.168.110.1 |
| HostName:<br>Primary DNS:<br>DNS Query Mode:<br>Debug Server: | Domain:       Secondary DNS:       Parallel       Syslog Server:       Debug Level:                  |
|                                                               | Save Settings Cancel Settings                                                                        |

Settings". El adaptador PAP2T se reiniciará con las nuevas configuraciones.

Ilustración 61 Configuración PAP2T Paso 4.

Y listo, después del reinicio, el adaptador quedó configurado para recibir y hacer llamadas, siguiendo los permisos de las extensiones asignadas.

En este proyecto fueron configurados e instalados 5 equipos adaptadores PAP2T, para funcionar en colas de atención a clientes masivos y corporativos en oficinas de NOC.

#### Configuración de Softphones Zoiper.

Zoiper es un softphone gratuito para hacer llamadas VoIP a través de una PBX o algún proveedor SIP. Este softphone es el recomendado por los desarrolladores de Elastix por su estabilidad y gran compatibilidad (disponible en iPhone, Android, Windows, Mac y Linux).

En este proyecto se han instalado hasta el momento (enero 2016) 7 softphones correspondientes a los 7 agentes que posee la principal cola de atención al cliente 161. El procedimiento de instalación y configuración se explica a continuación:

Primeramente, se debe descargar el programa desde el sitio WEB del desarrollador: <u>http://www.zoiper.com/en/voip-softphone/download/zoiper3</u>.

Posteriormente se instaló el programa de la misma forma que se instalan la mayoría de programas de Windows, con una interfaz muy intuitiva.

Una vez instalado, se procedió a abrir el programa y el Zoiper se inicia. Nos aparece su interfaz por defecto a como en la imagen siguiente:

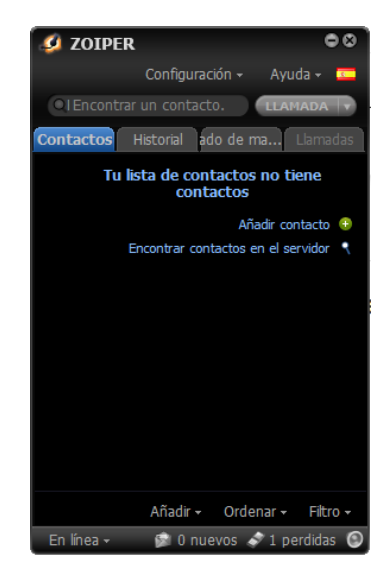

Ilustración 62 Configuración del Softphone Zoiper Paso 1.

Acceder ahora a "Configuración" > "Preferencias" > "Crear Cuenta". Nos aparecerá un menú de selección múltiple donde pregunta qué tipo de cuenta se creará, en este caso se escogió "SIP":

| Asistente de cu      |  |  |
|----------------------|--|--|
|                      |  |  |
| Account type         |  |  |
|                      |  |  |
| IAX                  |  |  |
| 🔵 ХМРР               |  |  |
|                      |  |  |
|                      |  |  |
| × Cerrar SIGUIENTE → |  |  |

Ilustración 63 Configuración del Softphone Zoiper Paso 2.

A continuación, deben rellenarse los campos de "usuario", "contraseña" y "proxy" con el número de extensión del agente en cuestión, la contraseña de su extensión y la IP del servidor de Elastix. A como en la imagen:

| Asistente de cu                      | 8 |
|--------------------------------------|---|
| Credentials                          |   |
| user / user@host 613                 |   |
| Password ••••••                      |   |
| Domain / Outbound proxy 172.XX.XX.XX |   |
|                                      |   |
| ← Volver SIGUIENTE →                 |   |

Ilustración 64 Configuración del Softphone Zoiper Paso 3.

Luego clic en "Siguiente" y "Siguiente". De esta forma la cuenta del agente en cuestión queda conectada con el servidor, y lista para recibir las llamadas. Una vez configuradas todas las extensiones de los agentes en los respectivos softphones, el panel de operador de Elastix los reflejará en un tono más oscuro, de la siguiente manera:

| 610: AgenteCoo 🆀 | 611: AgenteCoo 🆀      | 612: AgenteCoo a                   | 1 613: AgenteCoo 3     |
|------------------|-----------------------|------------------------------------|------------------------|
| 614: AgenteCoo 🌋 | 650: NOC 161          | <b>68800129:</b> 68800129 <b>2</b> | 68826882: PruebaSalida |
| 800: Agente800   | <b>801:</b> Agente801 | () 802: Agente802                  | 803: Agente803         |
| 1 850: Agente850 | 851: Agente851        | 0 852: Agente852 2                 | <b>853:</b> Agente853  |

Ilustración 65 Configuración del Softphone Zoiper Paso 4.

Esto significa que los agentes están "ONLINE".

# CAPÍTULO III: PRUEBAS DE FUNCIONAMIENTO.

## 3 CAPÍTULO III: PRUEBAS DE FUNCIONAMIENTO.

#### 3.1 Prueba de Ingreso a la interfaz web de Elastix por roles.

#### Ingreso como "admin".

El usuario administrador tiene todos los privilegios del sistema, y todas las opciones para modificación disponibles a como lo muestra la imagen siguiente:

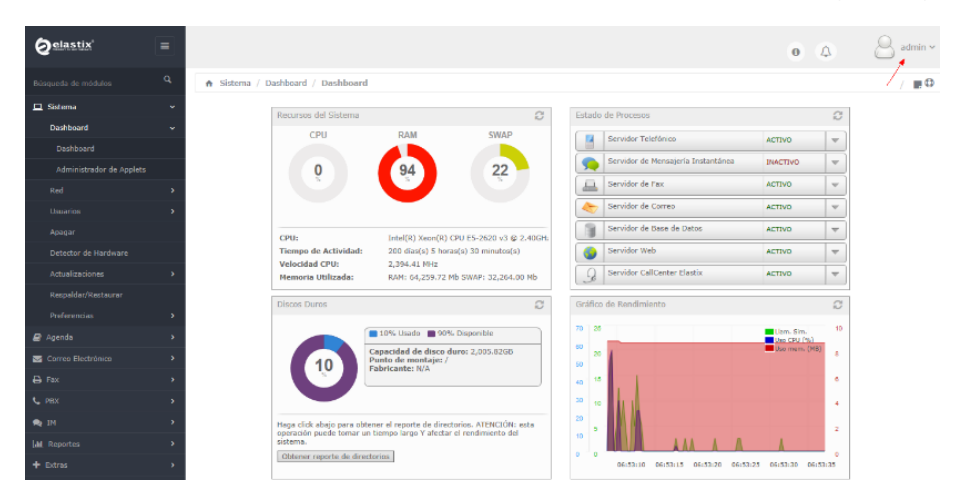

Ilustración 66 Ingreso a la consola de Elastix con privilegios de Admin.

#### Ingreso como usuario "Supervisor".

El usuario Supervisor no posee todos los permisos para modificación, por lo que en la imagen siguiente se observa que las opciones disponibles son pocas. Las opciones más importantes para este tipo de usuarios son el Panel de Operador, las Grabaciones y el reporte de CDR.

| Øelastix'          | E)                                                        |                                                | e 🛆 🖁 Supervisorité |
|--------------------|-----------------------------------------------------------|------------------------------------------------|---------------------|
|                    | G PBX / Panel del Operador                                |                                                | / m.                |
| C PEX              | Connected                                                 |                                                |                     |
| Panel del Operador | Extensiones                                               | 888808: 01005 00000000000000000000000000000000 | <b>T</b>            |
|                    | U 100: Followdr 2 U 101: Followdr 2 U 102: Follo          | 1018 3 0 103: FolowUVR 3 0 101: FolowCov 1     |                     |
|                    | 166: TelVA1661 300: NOCO 300: NOCO                        |                                                |                     |
|                    |                                                           | 2001 233: 1000001 T 0 660: Keria Su            |                     |
|                    | 0 601: Sertia Ko                                          | Jia F 2 0 654: Joe Gorga 2 0 605: Roberto V 1  |                     |
|                    | 006: Jenifer 🗙 🕡 607: Agenta U 🛣 🚺 608: Age               | ma Li 2 () 609: Saniel Ca 2 () 610: Katerin G  |                     |
|                    | 0 613: Agente L                                           | 2018 - E 0 014: Agente U- E 0 050: NOC 161     |                     |
|                    | 0 68800129: 6000129 2 0 68826882: Predudalds 2 0 800: Age | ma805 T 0851 Agentetit T 0 8021 Agente802      | <b>-</b>            |
|                    | 0 803: AgentelC3 T 0 830: AgentelS0 T 0 838: Age          | nadis C 852: Apertelis C 853: Apertelis        |                     |
|                    | 0 862:562 T 0 990: Supervisoriti T 0 990: Crie            | •                                              |                     |
|                    | Troncales DAHDI                                           |                                                |                     |
|                    | Troncales SIP/IAX                                         | × e sip/salio e                                |                     |

Ilustración 67 Ingreso a la consola de Elastix con privilegios de Supervisor.

#### 3.2 Estado de las extensiones de agentes.

Com

Se utiliza el comando "sip show peers" dentro del Asterisk CLI para verificar los datos referentes a todas las extensiones tipo SIP creadas en el sistema.

| ip show peers             |                 |      |            |           |    |      |            |             |
|---------------------------|-----------------|------|------------|-----------|----|------|------------|-------------|
| Ejecutar                  |                 |      |            |           |    |      |            |             |
|                           |                 |      |            |           |    |      |            |             |
| Name/username             | Host            | Dyn  | Forcerport | Comedia 3 | CL | Port | Status     | Description |
| 0050568800129/00505688001 | (Unspecified)   | D    | No         | No        | Α  | 0    | UNENOWN    |             |
| 0050568868005/00505688680 | (Unspecified)   | D    | No         | No        | Α  | 0    | UNENOWN    |             |
| 0050568868008/00505688680 | (Unspecified)   | D    | No         | No        | A  | 0    | UNENOWN    |             |
| 0050568868012/00505688680 | (Unspecified)   | D    | No         | No        | λ  | 0    | UNKNOWN    |             |
| 0050568868013/00505688680 | (Unspecified)   | D    | No         | No        | А  | 0    | UNENOWN    |             |
| 100                       | (Unspecified)   | D    | Yes        | Yes       | Α  | 0    | UNENOWN    |             |
| 101                       | (Unspecified)   | D    | Yes        | Yes       | λ  | 0    | UNENOWN    |             |
| 102                       | (Unspecified)   | D    | Yes        | Yes       | A  | 0    | UNENOWN    |             |
| 103                       | (Unspecified)   | D    | Yes        | Yes       | λ  | 0    | UNKNOWN    |             |
| 161                       | (Unspecified)   | D    | No         | No        | A  | 0    | UNENOWN    |             |
| 166                       | (Unspecified)   | D    | Yes        | Yes       | А  | 0    | UNENOWN    |             |
| 200/200                   | (Unspecified)   | D    | Yes        | Yes       | A  | 0    | UNENOWN    |             |
| 201/201                   | (Unspecified)   | D    | Yes        | Yes       | A  | 0    | UNENOWN    |             |
| 202/202                   | (Unspecified)   | D    | Yes        | Yes       | λ  | 0    | UNENOWN    |             |
| 203/203                   | (Unspecified)   | D    | Yes        | Yes       | А  | 0    | UNENOWN    |             |
| 250/250                   | (Unspecified)   | D    | No         | No        | A  | 0    | UNENOWN    |             |
| 251/251                   | (Unspecified)   | D    | No         | No        | λ  | 0    | UNKNOWN    |             |
| 252/252                   | 192.168.128.252 | Ð    | No         | No        | A  | 5060 | OK (11 ms) |             |
| 253                       | (Unspecified)   | D    | No         | No        | λ  | 0    | UNKNOWN    |             |
| 600/600                   | (Unspecified)   | D    | Yes        | Yes       | А  | 0    | UNENOWN    |             |
| 601/601                   | (Unspecified)   | D    | Yes        | Yes       | А  | 0    | UNENOWN    |             |
| 602/602                   | (Unspecified)   | D    | Yes        | Yes       | А  | 0    | UNKNOWN    |             |
| 603/603                   | (Unspecified)   | D    | Yes        | Yes       | A  | 0    | UNENOWN    |             |
| 604/604                   | (Unspecified)   | D    | Yes        | Yes       | λ  | 0    | UNKNOWN    |             |
| 605/605                   | (Unspecified)   | D    | Yes        | Yes       | А  | 0    | UNENOWN    |             |
| 606/606                   | (Unspecified)   | D    | Yes        | Yes       | A  | 0    | UNENOWN    |             |
| 607/607                   | (Unspecified)   | D    | Yes        | Yes       | λ  | 0    | UNKNOWN    |             |
| 608/608                   | (Unspecified)   | Ð    | Yes        | Yes       | A  | 0    | UNENOWN    |             |
| 609/609                   | (Unspecified)   | D    | Yes        | Yes       | λ  | 0    | UNKNOWN    |             |
| 610/610                   | (Unspecified)   | D    | Yes        | Yes       | А  | 0    | UNENOWN    |             |
| 611/611                   | (Unspecified)   | D    | Yes        | Yes       | А  | 0    | UNENOWN    |             |
| 612/612                   | (Unspecified)   | D    | Yes        | Yes       | λ  | 0    | UNKNOWN    |             |
| 613/613                   | (Unspecified)   | Ð    | Yes        | Yes       | A  | 0    | UNENOWN    |             |
| 614/614                   | (Unspecified)   | D    | Yes        | Yes       | λ  | 0    | UNKNOWN    |             |
| 650/650                   | 192.168.128.35  | D    | Yes        | Yes       | А  | 5060 | OK (12 ms) |             |
| 68800129/68800129         | (Unspecified)   | D    | No         | No        | A  | 0    | UNENOWN    |             |
| 68826882/68826882         | (Unspecified)   | D    | No         | No        | λ  | 0    | UNENOWN    |             |
| 800/800                   | 192.168.0.45    | D    | Yes        | Yes       | А  | 5060 | OK (12 mm) |             |
| 801/801                   | 192.168.0.45    | D    | Yes        | Yes       | A  | 5061 | OK (15 ms) |             |
| 802                       | (Unspecified)   | D    | Yes        | Yes       | A  | 0    | UNENOWN    |             |
| 803                       | (Unspecified)   | D    | Yes        | Yes       | A  | 0    | UNENOWN    |             |
| 850/850                   | (Unspecified)   | D    | Yes        | Yes       | λ  | 0    | UNENOWN    |             |
| 051/051                   |                 | -    |            |           |    |      |            |             |
| 001/001                   | (Unspecified)   | - 10 | Yes        | Yes       |    | 0    | UNKNOWN    |             |

Ilustración 68 Estado de las conexiones tipo SIP del sistema.

En la ilustración anterior se observa el nombre de todas las extensiones del sistema, sus correspondientes direcciones IP (si están online), el puerto que usan (5060, puerto SIP) y el estado actual de cada extensión, donde "OK" significa "En línea".

#### 3.3 Prueba de llamadas entre extensiones internas.

Una de las pruebas más comunes realizadas para garantizar el funcionamiento y calidad del servicio comprendió la realización de llamadas entre las diferentes extensiones de agente de la red interna. Con este tipo de llamadas los agentes afianzaron sus conocimientos sobre el algoritmo de funcionamiento de la PBX, lo que incluye el manejo del softphone Zoiper, los códigos de funcionalidades, las transferencias de llamadas, entre otras cosas.

Se utilizaron las extensiones del rango 600 al 605, que comprende al grupo de 6 agentes de call center. Cada agente llamó a cada uno de los teléfonos IP Zoiper instalados en las computadoras de los integrantes del equipo para hacer las pruebas correspondientes.

A través de las siguientes imágenes se puede observar el establecimiento de llamada entre dos extensiones de agentes:

| 🥝 ZOIPER             |                                                 |                 | 00         |
|----------------------|-------------------------------------------------|-----------------|------------|
| 999@172 <del>*</del> | Configui                                        | ración + 🖌      | Ayuda 🚽 🛄  |
| Encontrar un         | contacto                                        |                 | LAMADA 🔽   |
| Contactos            | Historial Teclado                               | de marc         | Llamadas   |
|                      | <b>250</b><br>250<br>Llamando<br>999@172.17.0.2 | 00:00<br>7      | 1:04       |
| 🗢 Colgar             | © Grabar                                        | Conf            |            |
| ⊄‡ Transfere         | e) [ ]] Mantener                                |                 |            |
| G                    |                                                 |                 |            |
| ۵                    | • <b>•</b> •••                                  | +               |            |
| *These fea           | tures are only ava                              | iilable in Zoir | oer Biz    |
| Al telefono 🗸        | 🔊 0 r                                           | iuevos 🛷 (      | perdidas 🕑 |

Ilustración 69 Extensión 999 realizando llamada a extensión 250.

#### 3.4 Prueba de llamadas entre la red pública y la red del Call Center.

Posteriormente a las pruebas anteriores se realizaron otras llamadas con un escenario distinto, o sea llamadas desde la PSTN y desde celulares de las distintas operadoras. Esto se hace con la finalidad de comprobar el establecimiento de la interconexión entre la red VoIP de nuestro lado, con las demás redes como la PSTN.

También estas pruebas sirven para demostrar el buen funcionamiento del call center y todos los procesos que lo conforman, como las colas definidas, los grupos horarios, las troncales, protocolos, etc.

En la ilustración 72 se muestra el panel de operador, donde se muestran todas las llamadas en curso y entrantes hacia el call center, y desde distintas fuentes u operadores.

| Connected                                      |                                             |                       |                       |                                |
|------------------------------------------------|---------------------------------------------|-----------------------|-----------------------|--------------------------------|
| Extensiones<br><b>0050568800129:</b> 005056880 | 0050568868005: 005056886                    | 0050568868008: 005056 |                       | 0050568868013: 00505686        |
| 100: FolllowIV 🆀                               | 101: FollowIVR 🌋                            | 102: FollorIVR 🆀      | 103: FollowIVR        | 161: FollowCon 🆀               |
| 166: ToIVR1661 🆀                               | 200: NOCO                                   | 0 201: NOC1           | 0 202: NOC2           | <b>203:</b> NOC3               |
| 0:01:41: 68803885                              | 0 251: NOCORP1 T                            | 252: NOCORP2 T        | 253: NOCORP3          | <b>600:</b> Kenia Gut <b>3</b> |
| 🕕 601: Bertha Ro 🆀                             | 00:02:28: 75575041                          | 🕕 603: Anielka F 🆀    | 604: Joe Gonza        | 605: Roberto V                 |
| 🚺 606: Jeniffer 🆀                              | 0 607: Agente Li 🌋                          | 🕦 608: Agente Li 🆀    | 609: Daniel Ca 🆀      | 610: Katerin G 🌋               |
| 🚺 611: Agente Li 🆀                             | <b>612:</b> Alexander<br>00:07:23: 22527600 | 🕦 613: Xoltxire 🆀     | 614: Agente Li 🆀      | 650: NOC 161                   |
| 68800129: 68800129                             | 0 68826882: PruebaSalida 🆀                  | 1 800: Agente800      | <b>801:</b> Agente801 | 0 802: Agente802               |
| 🕕 803: Agente803 🏾 🆀                           | 1 850: Agente850                            | 0 851: Agente851 🏾 🆀  | <b>852:</b> Agente852 | 853: Agente853                 |
| <b>862:</b> 862 <b>*</b>                       | 900: SupervisorRE                           | 0 999: Cristian 🆀     |                       | Å                              |

Ilustración 70 Llamadas entrantes al 161 desde distintas operadoras.

#### 3.5 Prueba de Códigos de Funcionalidades.

En este proyecto se han deshabilitado la mayoría de funciones que se consideran innecesarias y se han habilitado solamente aquellas que puedan servir a los agentes (transferencia de llamada, identificación de extensión, no molestar) y a los supervisores (Escucha de llamadas de agentes). La configuración y las pruebas entre agentes fueron exitosas y, se muestra a continuación la tabla de todos los códigos habilitados y deshabilitados:

|                                                     |     | Usar<br>Por<br>defecto? | Característica<br>Estado |
|-----------------------------------------------------|-----|-------------------------|--------------------------|
| Lista negra                                         |     |                         |                          |
| Añadir un número a la lista negra                   | *30 | <b>v</b>                | Deshabilitado 🚽          |
| Añadir a la lista negra el último número<br>llamado | *32 | ~                       | Deshabilitado 🔻          |
| Eliminar un número de la lista negra                | *31 | •                       | Deshabilitado 🗨          |
| Desvío de llamadas                                  |     |                         |                          |
| Activar todos los desvíos de llamada                | *72 | <b>v</b>                | Deshabilitado 👻          |

| Desactivar todos los desvíos de llamada                              | *73  | ~        | Deshabilitado | -        |
|----------------------------------------------------------------------|------|----------|---------------|----------|
| Call Forward All Prompting Activate                                  | *720 | ~        | Deshabilitado | -        |
| Call Forward All Prompting Deactivate                                | *74  | ~        | Deshabilitado | -        |
| Activar desvío de llamada cuando esté<br>ocupado                     | *90  | •        | Deshabilitado | T        |
| Desactivar desvío de llamada cuando esté ocupado                     | *91  | <b>v</b> | Deshabilitado | ▼        |
| Call Forward Busy Prompting Activate                                 | *900 | ~        | Deshabilitado | -        |
| Call Forward Busy Prompting Deactivate                               | *92  | •        | Deshabilitado | -        |
| Activar desvío de llamada cuando no conteste o no esté disponible    | *52  | •        | Deshabilitado | -        |
| Desactivar desvío de llamada cuando no conteste o no esté disponible | *53  | <b>v</b> | Deshabilitado | ▼        |
| Call Forward No Answer/Unavailable<br>Prompting Activate             | *520 | 7        | Deshabilitado | T        |
| Call Forward Toggle                                                  | *740 | <b>v</b> | Deshabilitado | -        |
| Llamada en espera                                                    |      |          |               |          |
| Activar llamada en espera                                            | *70  | ~        | Deshabilitado | -        |
| Desactivar llamada en espera                                         | *71  | •        | Deshabilitado | -        |
| Conferences                                                          |      |          |               |          |
| Conference Status                                                    | *87  | <b>v</b> | Deshabilitado | -        |
| Núcleo                                                               |      |          |               |          |
| Captura de llamada general de Asterisk                               | *8   | ~        | Deshabilitado | T        |
| ChanSpy                                                              | 2225 |          | Habilitado    | T        |
| Captura de llamada directa                                           | **   | ~        | Deshabilitado | -        |
| In-Call Asterisk Attended Transfer                                   | *7   |          | Habilitado    | -        |
| In-Call Asterisk Blind Transfer                                      | ##   | ~        | Deshabilitado | -        |
| In-Call Asterisk Disconnect Code                                     | **   | ~        | Deshabilitado | ▼        |
| In-Call Asterisk Toggle Call Recording                               | *1   | ~        | Deshabilitado | -        |
| Simular Ilamada entrante                                             | 7777 | ~        | Deshabilitado | ▼        |
| User Logoff                                                          | *12  | ~        | Deshabilitado | ▼        |
| User Logon                                                           | *11  | ~        | Deshabilitado | T        |
| ZapBarge                                                             | 888  | ~        | Deshabilitado | <b>T</b> |
| Call Flow Control                                                    |      |          |               |          |

| All: Call Flow Toggle             | *28  | <b>v</b> | Deshabilitado 🔻 |
|-----------------------------------|------|----------|-----------------|
| Dictation                         |      |          |                 |
| *76Email completed dictation      | *35  | <b>v</b> | Deshabilitado 🚽 |
| Perform dictation                 | *34  | •        | Deshabilitado 🚽 |
| No molestar (DND, Do Not Disturb) |      |          |                 |
| Activar no molestar               | *00  |          | Habilitado 🚽    |
| Desactivar no molestar            | *01  |          | Habilitado 🗨    |
| Cambiar no molestar               | *76  | •        | Deshabilitado 🚽 |
| Fax Configuration                 |      |          |                 |
| Dial System FAX                   | 666  | •        | Deshabilitado 🚽 |
| Follow Me                         |      |          |                 |
| Findme Follow Toggle              | *21  | •        | Deshabilitado 🚽 |
| Gabcast                           |      |          |                 |
| Connect to Gabcast                | *422 | <b>v</b> | Deshabilitado 🚽 |
| Servicios de información          |      |          |                 |
| Traza de la llamada               | *69  | <b>v</b> | Deshabilitado 🚽 |
| Prueba de eco                     | *43  | <b>v</b> | Deshabilitado 🗨 |
| Decir número de extensión         | *65  | •        | Habilitado 🗨    |
| Decir fecha y hora                | *60  | <b>v</b> | Deshabilitado 🚽 |
| Paging and Intercom               |      |          |                 |
| Intercom prefix                   | *80  | •        | Deshabilitado 🚽 |
| User Intercom Allow               | *54  | <b>v</b> | Deshabilitado 🚽 |
| User Intercom Disallow            | *55  | •        | Deshabilitado 🗨 |
| Parking Lot                       |      |          |                 |
| Pickup ParkedCall Prefix          | *85  | <b>v</b> | Deshabilitado 🚽 |
| Phonebook Directory               |      |          |                 |
| Phonebook dial-by-name directory  | 411  | ✓        | Deshabilitado 🚽 |
| Colas                             |      |          |                 |
| Queue Callers                     | *47  | •        | Deshabilitado 🚽 |
| Queue Pause Toggle                | *46  | ✓        | Deshabilitado 🖵 |
| Queue Toggle                      | *45  | <b>v</b> | Deshabilitado 🖵 |
| Grabaciones                       |      |          |                 |

| Comprobar grabación                    | *99  | ~        | Deshabilitado 🗨 |
|----------------------------------------|------|----------|-----------------|
| Guardar grabación                      | *77  | •        | Deshabilitado 💌 |
| Funciones de marcación rápida          |      |          |                 |
| Establecer marcación rápida de usuario | *75  | <b>v</b> | Deshabilitado 🚽 |
| Prefijo de marcación rápida            | *0   | <b>v</b> | Deshabilitado 🖵 |
| Condiciones horarias                   |      |          |                 |
| 1: CondiciónHoraria                    | *271 | <b>v</b> | Deshabilitado 🚽 |
| 2: CondiciónHorariaCorp                | *272 | <b>v</b> | Deshabilitado 🚽 |
| 3: CondicionHorariaNOCorp              | *273 | <b>v</b> | Deshabilitado 🚽 |
| All: Time Condition Override           | *27  | <b>v</b> | Deshabilitado 🚽 |
| Buzón de voz                           |      |          |                 |
| Llamar al buzón de voz                 | *98  | <b>v</b> | Deshabilitado 🚽 |
| Direct Dial Prefix                     | *    | •        | Deshabilitado 🔫 |
| Mi buzón de voz                        | *97  | ~        | -               |

Esta configuración puede modificarse en la interfaz WEB de Elastix siguiendo la ruta: PBX / Configuración de PBX / Código de Funcionalidades.

# CAPÍTULO IV: RESULTADOS Y ANÁLISIS.

# 4 CAPÍTULO IV: RESULTADOS Y ANÁLISIS.

#### 4.1 Esquema de red posterior a la interconexión.

En la expansión de la red debido a la adición del call center, se utilizaron los mismos equipos mencionados durante el dimensionamiento de hardware, gracias a la disponibilidad y apoyo de la empresa.

Dentro de los equipos fundamentales para la implementación de éste sistema se encuentra el servidor proveído, cuyas capacidades proporcionan el ambiente perfecto para proyectos de éste tipo, y también todos aquellos dispositivos y herramientas proporcionadas a los agentes de call center en sus estaciones de trabajo.

# El esquema final de la red, posterior a la interconexión entre la central de conmutación SIP y la red del call center se puede observar en la ilustración 71:

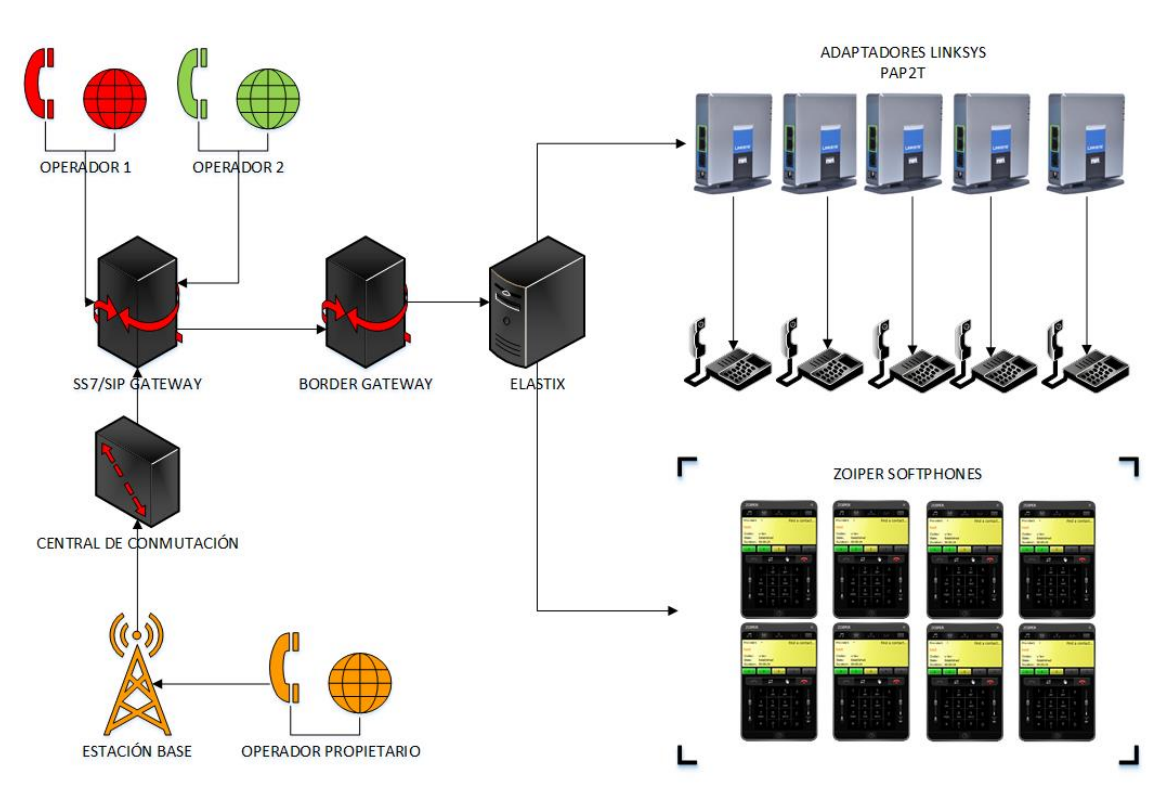

Ilustración 71 Diagrama de red de interconexión entre la central y el call center.

La forma en que se interconecta ésta red asegura un ambiente de escalabilidad y alta disponibilidad, más que todo por tratarse de una red completamente IP, por la potencia de nuestros recursos y por la flexibilidad de infraestructura.

#### 4.2 Reportes CDR.

Debido a que las estadísticas de llamadas del Call Center son de mucha importancia en el área de Servicio al Cliente de la empresa, nos hemos valido del módulo de reportería CDR que posee el Elastix por defecto. A través de éstos mensualmente se hace un estudio detallado de ciertos parámetros como: Total de llamadas entrantes, total de llamadas entrantes en horario laboral y no laboral, total de llamadas por hora, promedio de agentes online por hora, llamadas contestadas, no contestadas, rechazadas, cortadas por el cliente, entre otras cosas.

#### Los resultados obtenidos son tomados en cuenta para la mejora del Call Center, que por lo general desencadena la contratación de nuevos agentes para satisfacer la demanda.

En las gráficas siguientes se pueden observar algunas de las estadísticas más importantes que se extraen y estudian del módulo de CDR:

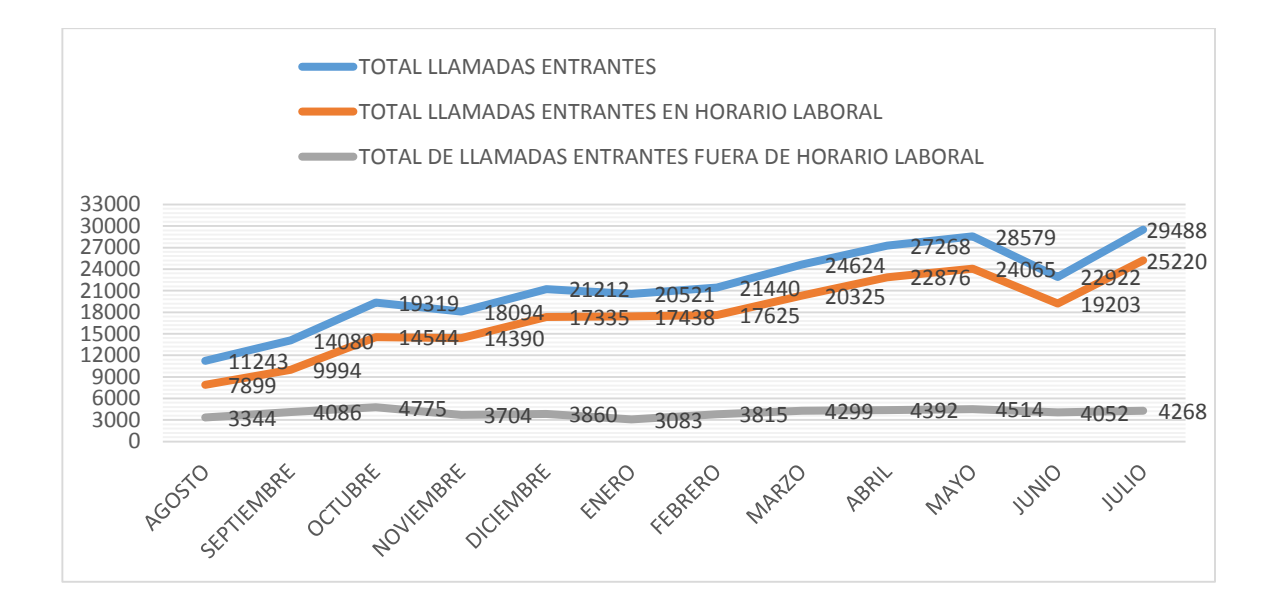

TOTAL DE LLAMADAS ENTRANTES AL 161 AGOSTO de 2016 a JULIO de 2017

En este gráfico se puede observar que desde la puesta en producción del call center hasta la fecha, el número de llamadas entrantes casi se ha triplicado. Éste dato nos sirve como un estimado para conocer que es necesario triplicar cada año el número de agentes de atención al cliente. Por otro lado también se debe dar importancia a todas las llamadas que se pierden por entrar fuera de horario laboral.

#### TOTAL DE LLAMADAS ENTRANTES EN HORARIO LABORAL vs. LLAMADAS CONTESTADAS vs. NO CONTESTADAS vs. ABANDONO EN IVR vs. LIBERADAS POR EL SISTEMA.

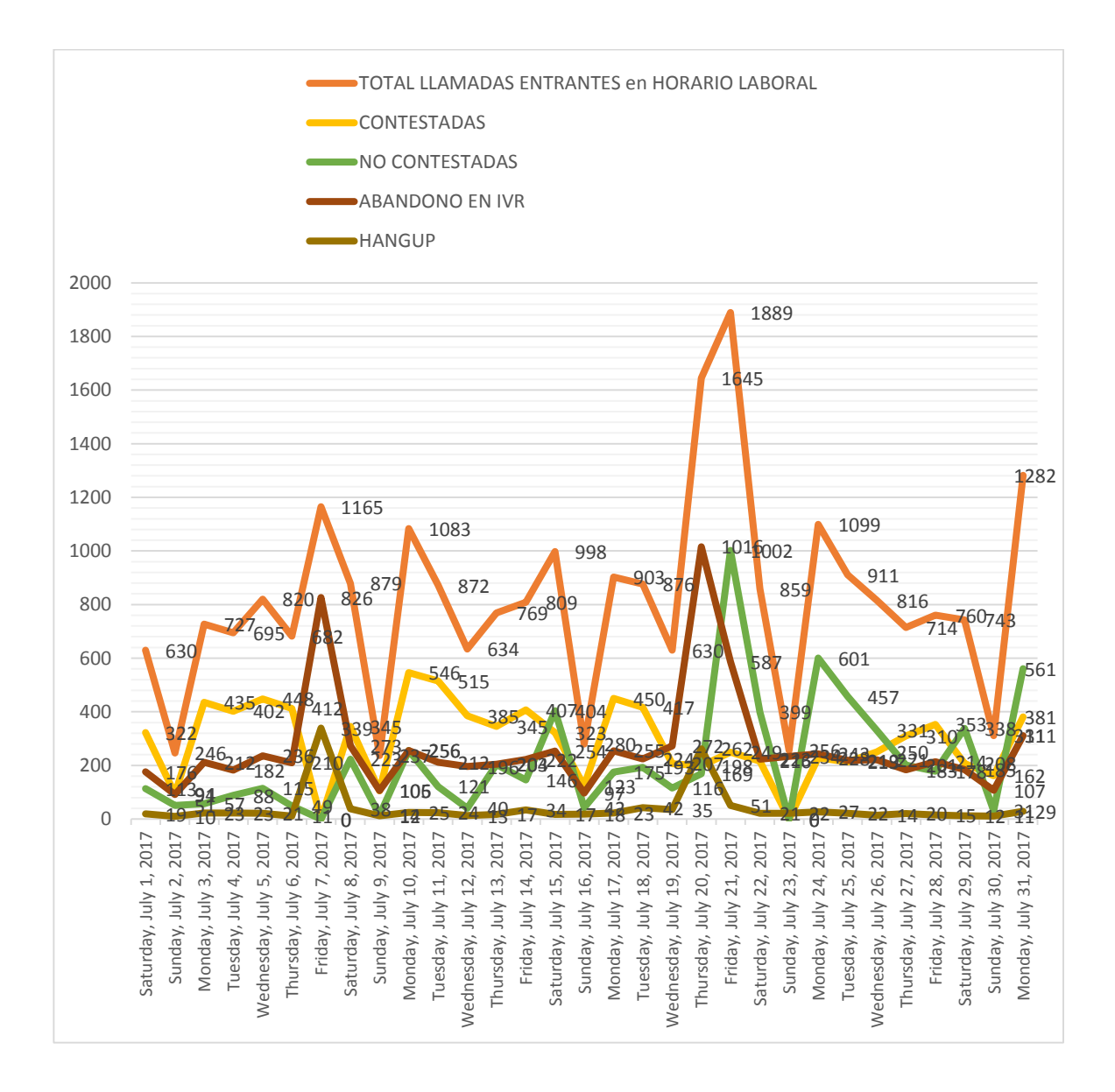

De la exportación de CDR también se pueden extraer datos más específicos como en el gráfico anterior, en el cual se muestra qué pasó con todas las llamadas que entraron al call center en el mes de julio. Uno de los problemas principales que actualmente se está estudiando en la empresa es el por qué existen muchos clientes que abandonan durante la reproducción del IVR, y una de las causas ya detectadas es que a los clientes que nos llaman de otras operadoras se les acaba el saldo.

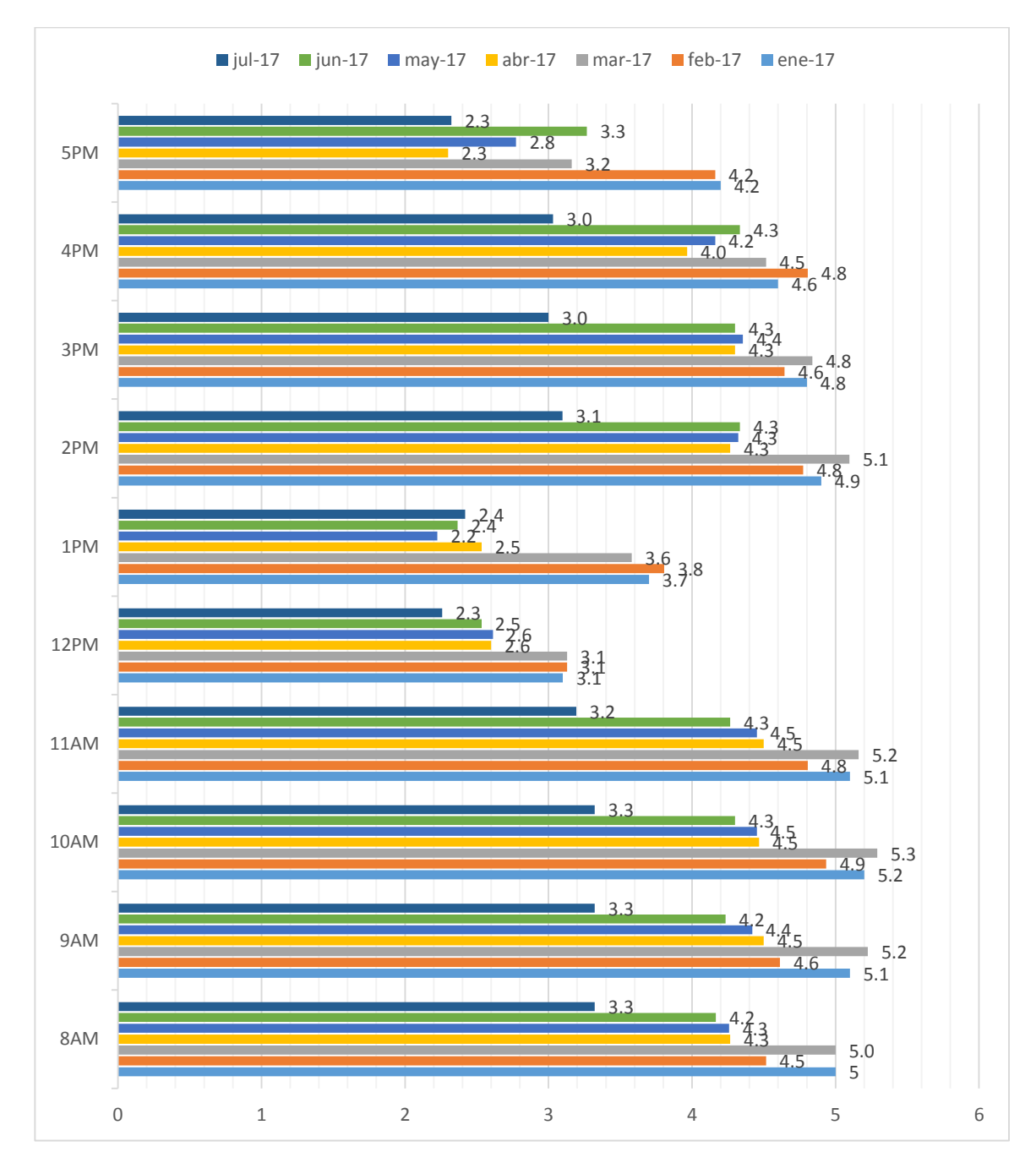

## PROMEDIO DE AGENTES 'EN LÍNEA' POR HORA

El gráfico de promedio de agentes en línea por hora nos ayuda a comprender varios aspectos, entre ellos el comportamiento de nuestros agentes disponibles. Por ejemplo: si hay 5 trabajando, no deberían haber 2 o 3 en promedio "en línea", si no más.

#### 4.3 Tráfico de Llamadas vs Desempeño de Elastix.

#### Características principales del servidor:

- 2 Procesadores de 2.4 GHz.
- 24 núcleos.
- 64 GB RAM para cada Elastix virtualizado.
- 2 TB de almacenamiento para cada Elastix virtualizado.

#### Principales características utilizadas de Elastix:

- Música en Espera.
- Locuciones para IVRs.
- IVRs.
- Troncal SIP sin límite de canales.
- Colas.
- Grabación de llamadas.
- Espía de llamadas.
- Condiciones de Tiempo.
- Transcodificación en tiempo real.
- Monitoreo en tiempo real (Panel de Operador).
- Transferencia de llamadas.
- Etc.

#### Tráfico de Llamadas (Ejemplo de valores pico):

- 10 llamadas simultáneas.
- De 10 a 15 llamadas en cola.

#### Desempeño de Elastix ante tráficos pico:

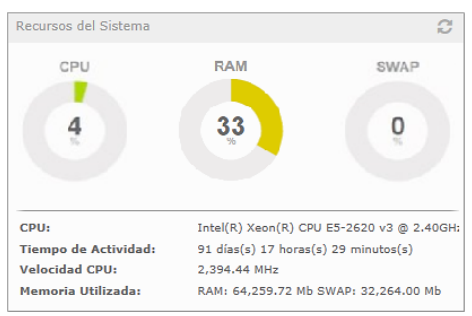

Ilustración 72 Recursos del Sistema

Los valores picos de llamadas entrantes y llamadas simultáneas se registran a diario entre 10am y 11am, y entre 2pm y 3pm. En las imágenes de arriba se puede observar el comportamiento aproximado de los recursos de hardware ante tales circunstancias, el máximo uso del CPU siempre ha sido menor al 10%, y el de la RAM ha llegado a alcanzar un 40% debido a las grabaciones en tiempo real de todas las llamadas. Aun así, el hardware se considera más que suficiente de aquí a dos años, tomando en cuenta el crecimiento estimado por los CDR.

# **CAPÍTULO V: CONCLUSIONES Y**

# **RECOMENDACIONES.**

# 5 CAPÍTULO V: CONCLUSIONES Y RECOMENDACIONES.

#### 5.1 Conclusiones.

En el presente trabajo monográfico, se diseñó e implementó un call center basado en la distribución Elastix 4.0, el cual se interconectó al ambiente SIP de una empresa de telecomunicaciones, en la República de Nicaragua.

Con el operador, se logró hacer el levantamiento de los equipos que conforman el ambiente SIP de su red, lo que permitió identificar los requerimientos técnicos que son necesarios para el correcto funcionamiento de una PBX Elastix en esas circunstancias. Específicamente podemos resaltar: el servidor, los adaptadores telefónicos, los transcodificadores, las grabaciones, entre otros.

Posteriormente, se procedió a diseñar e implementar el call center, en lo que se destacan procedimientos como el dimensionamiento telefónico a base de Erlang C, el diseño del algoritmo de flujo de llamadas, la virtualización, instalación y configuración de Elastix, y la configuración de todos los complementos de hardware y software incluidos en los requerimientos.

Finalmente, se realizaron pruebas de comprobación tales como llamadas entre los mismos agentes, llamadas desde las tres distintas operadoras del país, pruebas de códigos de funcionalidades, ingresos a la plataforma WEB por roles, etc; encontrando que el desempeño del sistema era óptimo para salir en producción.

Podemos concluir que el proyecto ha sido exitoso, ya que éste call center se encuentra oficialmente funcionando en dicha empresa de telecomunicaciones y ha conllevado a grandiosos resultados en comparación al tiempo en que se operaba sin ésta solución. Actualmente se atienden más de 300 llamadas diarias, las cuales representan un gran nivel de servicio hacia los clientes. De esta forma el sistema estará en continua evolución, en pro de la obtención de mejores resultados.

#### 5.2 Recomendaciones.

- Explorar y probar los módulos adicionales que ofrece Elastix, pues podría mejorar la calidad del servicio y el número de funcionalidades disponibles, como la implementación del servidor de correo y mensajería instantánea.
- Implementar algún tipo de "clustering" de servidores que garanticen mayor disponibilidad y balanceo de carga.
- Realizar un seguimiento de la satisfacción del cliente con encuestas externas sobre el servicio al cliente que se brinda a través del call center. Esto con el objetivo de mejorar los procesos y los algoritmos de atención.

## 6 REFERENCIAS BIBLIOGRÁFICAS.

- ✓ CHROMY, E., MISUTH, T., & KAVACKY, M. (2011). *Erlang C Formula and its use for Call Centers*. Eslovaquia: Universidad Eslovaca de Tecnología.
- ✓ Enlaza Comunicaciones, C. C. (s.f.). Asterisk vs Elastix vs Trixbox vs AsteriskNow vs FreePBX: Explicando la diferencia. Obtenido de Asterisk México: asteriskmx.org
- ✓ Landívar, E. (2008). Comunicaciones Unificadas con Elastix Volumen I.
- ✓ Microsoft. (s.f.). Obtenido de msdn.microsoft.com
- ✓ Tanner, M. (2000). MITAN Ltd 2000. Obtenido de http://www.mitan.co.uk/mainerlg\_math.htm
- ✓ VOIP, A. r. (s.f.). VoIP-Info.org. Obtenido de https://www.voipinfo.org/wiki/view/Asterisk+dimensioning

## 7 GLOSARIO DE TÉRMINOS.

- A2Billing: sistema de facturación capaz de proporcionar y facturar una gama de productos y servicios de telecomunicaciones a clientes como productos de tarjetas de llamadas, terminación VoIP residencial y mayorista, reventa DID y servicios de devolución de llamada.
- Asterisk PBX: Un software gratuito que funciona para Linux y Unix. Conecta llamadas a través del protocolo de voz sobre IP (VoIP) y sistemas telefónicos tradicionales (PSTN).
- BRI: Tasa básica de ISDN. Es un método común para conectar pequeñas partes del sistema VoIP con instalaciones PBX a la red de telefonía tradicional (PSTN), y también es una plataforma para el sistema de respuesta de recepcionista digital (IVR). Una línea Bri carga dos llamadas simultáneamente.
- **CDR**: Es la sigla que agrupa "Call Detail Record". Es la bitácora de las comunicaciones.
- **CRM**: Es la sigla con la que se designa al software utilizado para la administración de los contactos que una empresa guarda con sus clientes. "Customer Relationship Manager".
- DAHDI: Digium/Asterisk Hardware Device Interface, es decir, una interfaz para toda la lista de productos Digium (y compatibles) que conecta con el sistema Asterisk, considerando que hablamos de productos que conectan concretamente con la PSTN (Public Switched Telephone Network, o Red de Telefonía Conmutada), la telefonía clásica.
- DIALPLAN: grupo de reglas que le indican a la central PBX-IP que hacer o cómo manejar los números marcados por un usuario. El Dialplan hace la función de una tabla de enrutamiento de llamadas, cada número que se marca, lee la información del Dialplan y después se decide hacia donde se dirigen; estos números pueden ingresar o salir del sistema.
- **DID**: Es la sigla para "Direct Inward Dialing". Es el número marcado por un llamante para entrar en el sistema telefónico.
- **DIGIUM**: Digium Inc. es una empresa especializada en la creación de equipos específicos para la telefonía, pero principalmente enfocados en la plataforma de comunicaciones Asterisk.

- **DTMF**: también llamado sistema multifrecuencial o DTMF (Dual-Tone Multi-Frequency) es usado para la señalización de telecomunicaciones sobre líneas telefónicas analógicas en la banda de frecuencia vocal entre teléfonos u otros equipos de comunicaciones y la central telefónica.
- E1: es un formato de transmisión digital; su nombre fue dado por la administración de la (CEPT). Es una implementación de la portadora-E. El formato de la señal E1 lleva datos en una tasa de 2,048 millones de bits por segundo y puede llevar 32 canales de 64 Kbps \* cada uno, de los cuales treinta y uno son canales activos simultáneos para voz o datos en SS7 (Sistema de Señalización Número 7).
- FXO: Es la manera de designar el punto final de conexión de la llamada. El FXO es el elemento que recibe la llamada (un teléfono o una central conectada a la PSTN). La sigla es para "Foreing Exchange Office".
- **FXS**: Es el que envía la llamada al FXO. La sigla designa "Foreing exchange Station".
- **G.711**: es un estándar de la ITU-T para la codificación de audio. Este estándar es usado principalmente en telefonía, y fue liberado para su uso en el año 1972.
- **G.722**: una evolución natural del conocido G.711, que se encuentra exclusivamente en VoIP y que se desmarca (en cuanto a calidad) a la telefonía tradicional.
- **G.723.1**: Es un codec de audio para voz que comprime audio de voz en tramas de 30 ms.
- **G.726**: es un estándar de codificación de voz ITU-T ADPCM que cubre la transmisión de voz a velocidades de 16, 24, 32 y 40 kbit / s.
- G.729: es un algoritmo de compresión de datos de audio para voz que comprime audio de voz en trozos de 10 milisegundos. La música o los tonos tales como los tonos de DTMF o de fax no pueden ser transportados confiablemente con este códec, y se utiliza G.711 o métodos de señalización fuera de banda para transportar esas señales.
- GPL: es la licencia de derecho de autor más ampliamente usada en el mundo del software libre y código abierto, y garantiza a los usuarios finales (personas, organizaciones, compañías) la libertad de usar, estudiar, compartir (copiar) y modificar el software.

- GSM: Este codec es muy reconocido dado que se utiliza regularmente en los canales de las líneas móviles. Sus siglas hacen referencia a Global System for Mobile communications, es decir, Sistema Global para las comunicaciones móviles. Realmente no prima en la calidad sino en la cantidad, ya que el flujo de datos en una conexión Full-Rate es de solo 13kbit/s. Es un buen método para ahorrar ancho de banda ya que es casi consume 5 veces menos que el códec alaw, aunque si trabajamos en conexiones de mala calidad a nivel de tiempo de respuesta (tiempo que tarda en ir y volver un paquete enviado) o de jitter (desviación estándar del tiempo de respuesta), la voz podría llegar a distorsionarse tanto hasta ser incomprensible.
- H323: Es un protocolo relativamente viejo y está actualmente siendo reemplazado por SIP – Session Initiation Protocol. Una de las ventajas de SIP es que es mucho menos complejo y es parecido a los protocolos HTTP / SMTP. Consecuentemente, la mayoría de los equipos VoIP disponibles hoy siguen el estándar SIP.
- IAX: (Inter-Asterisk Exchange Protocol) es uno de los protocolos utilizado por Asterisk. Es utilizado para manejar conexiones VoIP entre servidores Asterisk, y entre servidores y clientes que también utilizan protocolo IAX. El protocolo IAX ahora se refiere generalmente al IAX2, la segunda versión del protocolo IAX. El protocolo original ha quedado obsoleto en favor de IAX2.
- ISDN: Es la sigla para "Integrated Services Digital Network". Es la forma más común de conectar sistemas PBX con el sistema de telefonía tradicional (PSTN) y entre sí. Tiene dos formas principales, que son PRI y BRI. También es una forma popular de conectar sistemas de VoIP a la red de telefonía tradicional (PSTN) si no tiene proveedores VoIP disponibles o prefiere utilizar los servicios de compañías telefónicas.
- IVR: Es la sigla para "Interactive Voice Response". En este manual está descrito como sistema de respuesta de recepcionista digital. Es el sistema que reproduce mensajes a los llamantes, les permite acceder a menús de voz o aplicaciones mediante la navegación por el teclado del teléfono.
- NAGIOS: es un sistema de monitorización de redes ampliamente utilizado, de código abierto, que vigila los equipos (hardware) y servicios (software) que se especifiquen, alertando cuando el comportamiento de los mismos no sea el deseado.
- OPENFIRE: (anteriormente llamado Wildfire y Jive Messenger) es un sistema de mensajería instantánea, hecho en java y que utiliza el protocolo XMPP, con el podrás tener tu propio servidor de mensajería puedes administrar a tus usuarios, compartir archivos, auditar mensajes, mensajes

offline, mensajes broadcast, grupos, etc y además contiene plugins gratuitos con diferentes funciones extras.

- PRI: Tasa primaria de ISDN. Un método común de conexión para medianos y grandes sistemas VoIP y PBX a sistemas de telefonía tradicional (PSTN) o entre sí mismos. Una línea PRI carga hasta veintitrés llamadas simultáneamente en América del norte y treinta llamadas en otros países.
- **PSTN**: Es la sigla para "Public Switched Telephone Network", que es el servicio de telefonía tradicional provisto por las compañías telefónicas.
- Script: Es un conjunto de instrucciones, sentencias de control, variables y demás elementos de programación generalmente almacenadas en un archivo de texto (pueden considerarse como un archivo de instrucciones o como un programa).
- **SIP**: Es la sigla para "Session Initiation Protocol". El protocolo más popular para VoIP.
- Softphone: Un Softphone (en inglés combinación de Software y de Telephone) es un software que hace una simulación de teléfono convencional por computadora. O sea permite usar la computadora para hacer llamadas a otros softphones o a otros teléfonos convencionales usando un VSP.
- SS7: es un conjunto de protocolos de señalización telefónica empleado en la mayor parte de redes telefónicas mundiales. Su principal propósito es el establecimiento y finalización de llamadas, si bien tiene otros usos. Entre estos se incluyen: traducción de números, mecanismos de tarificación prepago y envío de mensajes cortos (SMS).
- **TRONCAL SIP**: es un servicio de telefonía que permite a las empresas conectar su centralita (Asterisk, 3CX, Avaya, FreePBX, etc.) a la red telefónica a través de Internet.
- VoIP: Es la sigla para "Voice Over Internet Protocol". Es lo que lleva llamadas telefónicas a través de redes de datos como redes corporativas ó la Internet.
- **Vtiger-CRM**: es una herramienta funcional, rentable y sumamente versátil para administrar las relaciones con tus clientes. Vtiger es: automatización del proceso de ventas, servicios y soporte al cliente, automatización de marketing, y manejo de inventarios.
- ZAP: Se refiere al controlador de interfaz de hardware de telefonía.

## 8 ANEXOS.

#### 8.1 PBX de Pago vs PBX Elastix.

Soluciones PBX de Pago:

| Solución          | Marca               | Llamadas<br>Simultáneas | Precio   |
|-------------------|---------------------|-------------------------|----------|
| 3CXPS4            | 3CX                 | 4                       | \$298    |
| 3CXPS16           | 3CX                 | 16                      | \$1,398  |
| 3CXPS32           | 3CX                 | 32                      | \$2,598  |
| 3CXPS128          | 3CX                 | 128                     | \$8,998  |
| Switchvox<br>470  | Digium<br>Switchvox | 150                     | \$12,975 |
| PBXT-UCS-<br>1000 | Sangoma             | 300                     | \$7,295  |

Tabla 4 Precio PBXs de Pago

Detalles de la Solución Sangoma PBXact UCS Appliance 1000:

- Soporte para el paquete: 1 hora = \$195, 5 horas = \$695 y 10 horas = \$1350.
- Especificaciones del servidor:
  - Procesador: Intel Xeon E3-1200 Quad Core.
  - Dos discos duros de 240GB cada uno.
  - 16 GB RAM.
  - Fuente Redundante.

Más información sobre soluciones comerciales de PBX en: www.voipsupply.com

#### PBX Elastix de este Proyecto:

- Elastix 4.0 Virtualizado: Gratuito.
- Servidor Lenovo ThinkServer RD450 / 24 Núcleos / 128 GB RAM / 4 TB Almacenamiento: Aproximadamente \$6000. (<u>http://www.zones.com/site/product/index.html?id=102596739</u>). Este servidor estaba disponible en el inventario de la empresa.
- Llamadas simultáneas: Se recomiendan menos de 300, pero en distintos foros argumentan que Asterisk puede manejar hasta 700 con moderados recursos de hardware, depende más del ancho de banda de la red.
- **Precio Hipotético de Implementación** (Criterio Propio): \$1000.
- Precio Hipotético de Soporte y Mantenimiento (Criterio Propio): \$100/hora.

Se puede decir que la solución expuesta en este proyecto es más costo-efectiva.

#### 8.2 Imágenes del Proyecto.

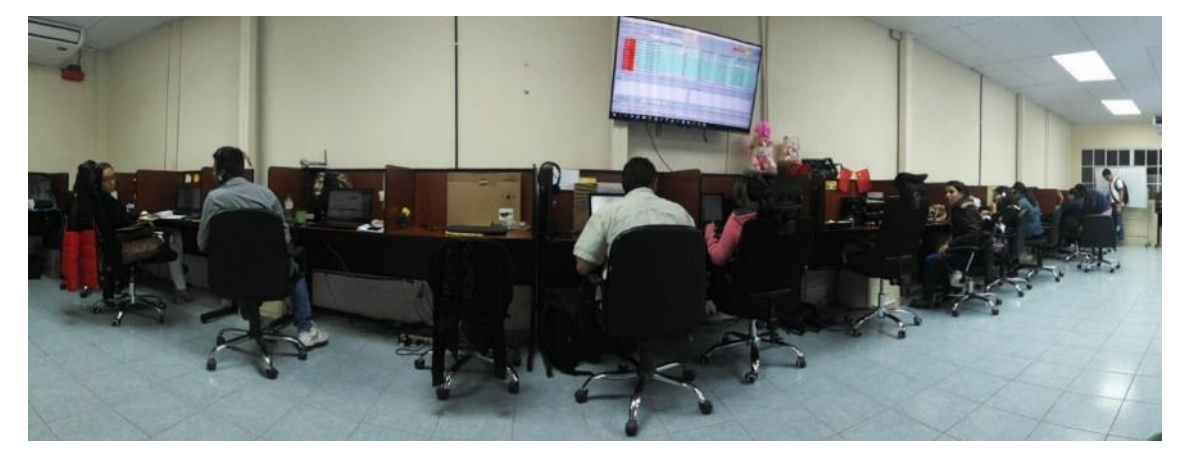

Ilustración 73 Fotografía panorámica de los agentes de call center.

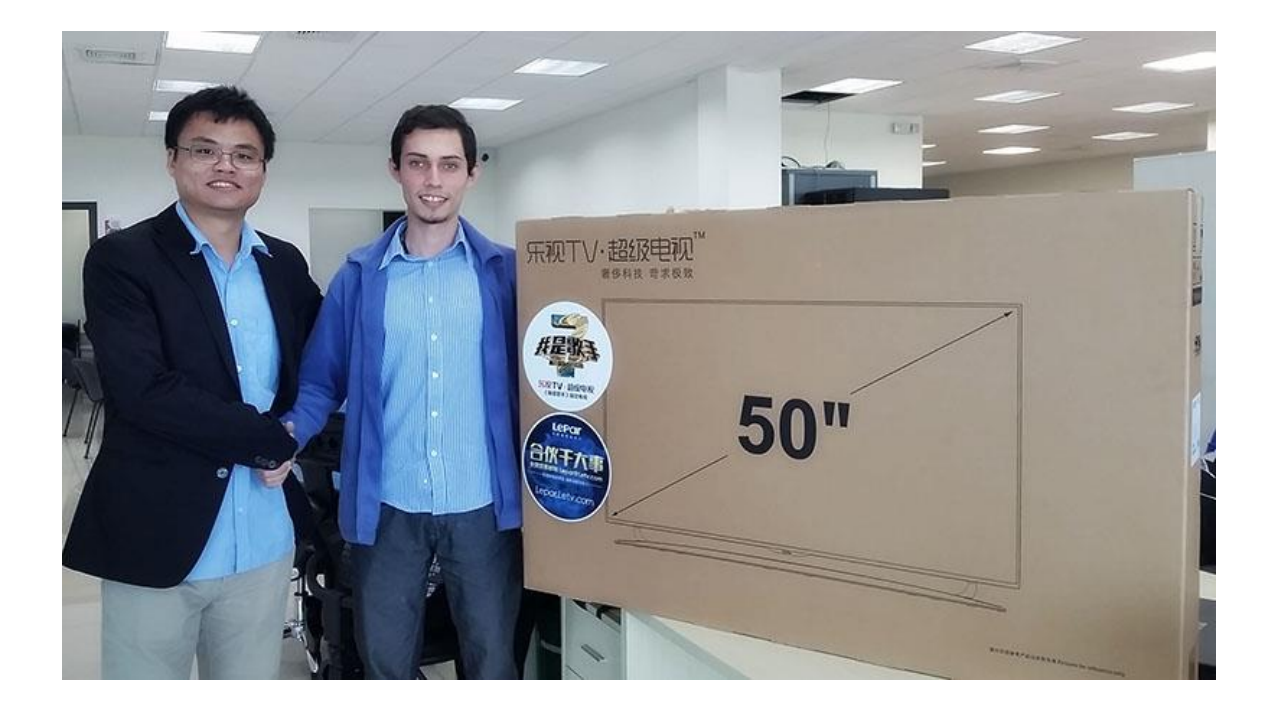

Ilustración 74 Reconocimiento por parte de la empresa.